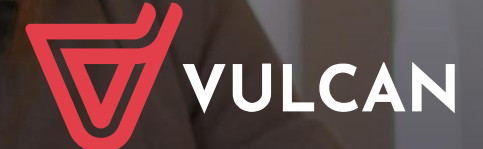

# Platforma VULCAN

Podręcznik dla administratora

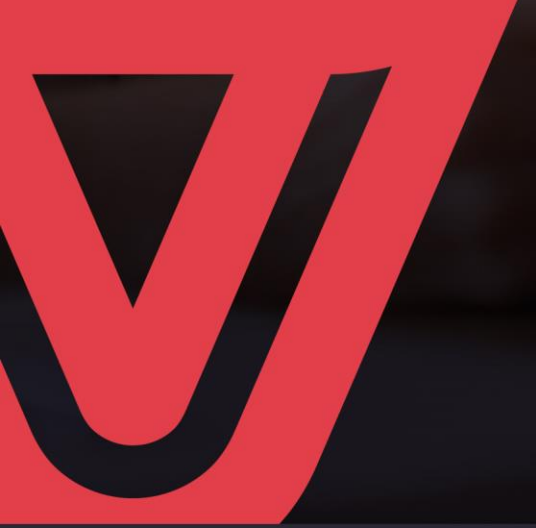

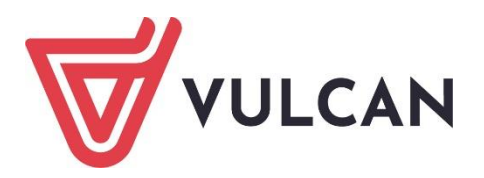

# **Platforma VULCAN**

Podręcznik dla administratora

Wersja 25.01.0000

Wrocław, luty 2025 r.

Producent: VULCAN sp. z o. o. ul. Wołowska 6 51-116 Wrocław tel. 71 757 29 29 e-mail: cok@vulcan.edu.pl www.vulcan.edu.pl

Autor podręcznika: Anna Siwek, Katarzyna Kucharska

Aktualizacja podręcznika: Elżbieta Makowska-Ciesielska, Magdalena Włodarczyk, Piotr Armatowski, Małgorzata Zawadzka-Czapko

Projekt okładki: Aleksandra Maj

Podręcznik opisuje wersję programu o numerze 25.01.0000 VULCAN zastrzega sobie prawo do ciągłego ulepszania programu i wprowadzania do niego zmian.

Podręcznik jest chroniony prawem autorskim.

© Copyright by VULCAN 2025 Wszelkie prawa zastrzeżone

# Jak korzystać z podręcznika?

Aby ułatwić Państwu samodzielną pracę z podręcznikiem przygotowaliśmy kilka przydatnych rozwiązań. Zachęcamy do wykorzystania ich w codziennej pracy.

# Jak szybko przejść do wybranego zagadnienia na podstawie spisu treści?

Konstrukcja podręcznika umożliwia szybkie przejście do wybranego zagadnienia bezpośrednio ze spisu treści, bez potrzeby przeglądania go od początku. Wystarczy kliknąć tytuł rozdziału/ podrozdziału w spisie treści a przekierowanie nastąpi automatycznie.

| WSTĘP                        |                                                | 3¶ |
|------------------------------|------------------------------------------------|----|
| Jak-korzystać-z-podręcznika? |                                                | з¶ |
| Jak·szybko·przejść·do·wy     | branego zagadnienia na podstawie spisu treści? | з¶ |
| Jak·korzystać·z·hiperłączy   | /?                                             | з¶ |
| Lista•omawianych•zagadı      | nień                                           | 4¶ |
|                              |                                                |    |

# Jak szybko przejść do wybranego zagadnienia na podstawie listy zakładek?

W zależności od ustawień przeglądarki, po otwarciu podręcznika po lewej stronie wyświetlają się zakładki stanowiące tytuły rozdziałów i podrozdziałów oraz zagadnień poruszanych w danym rozdziale. Aby przejść do wybranego zagadnienia należy kliknąć jego tytuł.

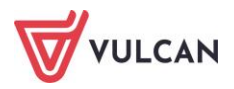

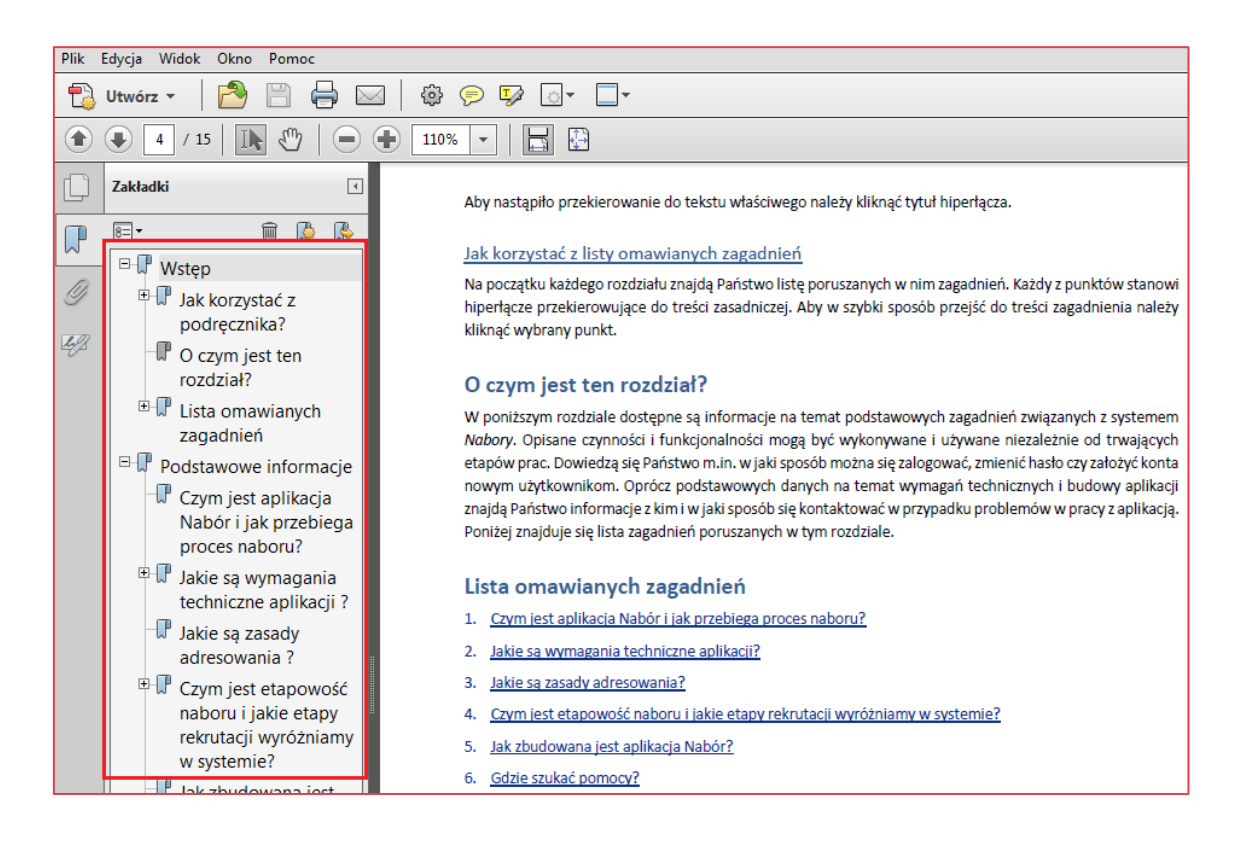

# Jak korzystać z hiperłączy?

Hiperłącze to zamieszczone w dokumencie elektronicznym odwołanie do innego dokumentu lub innego miejsca w danym dokumencie. Każdy z fragmentów podręcznika zawiera hiperłącza, które wyróżnione są określonym stylem, np.:

| Aby dokonać zmiany w danych użytkowni   | ka, należy wykonać analogicznie czynności jak w temacie: |
|-----------------------------------------|----------------------------------------------------------|
| Edycja danych istniejącego użytkownika. |                                                          |

Aby nastąpiło przekierowanie do tekstu właściwego należy kliknąć tytuł hiperłącza.

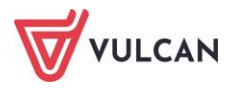

# Spis treści

| Jak korzystać z podręcznika? 3                                                                                                    |
|----------------------------------------------------------------------------------------------------|
| Jak szybko przejść do wybranego zagadnienia na podstawie spisu treści?                                                                  |
| Jak szybko przejść do wybranego zagadnienia na podstawie listy zakładek?                                                                |
| Jak korzystać z hiperłączy?4                                                                                                    |
| Platforma VULCAN – podstawowe informacje                                                                                                |
| Czym jest Platforma VULCAN?8                                                                                                    |
| Kto jest adresatem Platformy VULCAN?8                                                                                                   |
| Budowa Platformy VULCAN9                                                                                                    |
| Jak korzystać z tego podręcznika? 10                                                                                                    |
| Korzystanie ze strony startowej Platformy VULCAN11                                                                                      |
| Budowa strony startowej 11                                                                                                    |
| Dostosowanie treści na portalu do rozporządzenia Rady Ministrów z dnia 12 kwietnia 2012 w<br>sprawie Krajowych Ram Interoperacyjności12 |
| Logowanie do Platformy VULCAN 13                                                                                                    |
| Logowanie głównego administratora do Platformy13                                                                                        |
| Przywracanie dostępu do konta14                                                                                                    |
| Korzystanie ze strony startowej po zalogowaniu14                                                                                        |
| Zarządzanie Platformą VULCAN17                                                                                                    |
| Budowa modułu zarządzania platformą17                                                                                                   |
| Wstążka17                                                                                                    |
| Drzewo danych19                                                                                                    |
| Panel roboczy 19                                                                                                    |
| Wyszukiwanie 20                                                                                                    |
| Kończenie pracy 20                                                                                                    |
| Wprowadzanie podstawowych danych 20                                                                                                    |
| Konfiguracja jednostek w celu wdrożenia aplikacji Kadry VULCAN, Płace VULCAN oraz Finanse<br>VULCAN                                     |

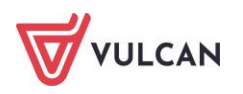

| Korzystanie z rejestru jednostek                                                                               | . 23           |
|----------------------------------------------------------------------------------------------------|----------------|
| Rejestr jednostek                                                                                              | . 23           |
| Zarządzanie rejestrem jednostek                                                                                | . 23           |
| Wprowadzanie danych urzędu                                                                                     | . 23           |
| Organizacja opisu jednostek oświatowych prowadzonych przez JST i nieprowadzonych prze<br>w rejestrze jednostek | ez JST<br>. 24 |
| Dodawanie organu prowadzącego do rejestru jednostek                                                            | . 25           |
| Dodawanie do rejestru szkół nowej jednostki prowadzonej przez JST                                              | . 25           |
| Modyfikowanie danych jednostki w rejestrze szkół                                                               | . 27           |
| Jednostki złożone                                                                                              | . 28           |
| Dodawanie składowej do jednostki złożonej                                                                      | . 28           |
| Dodawanie nowej jednostki nieprowadzonej przez JST                                                             | . 29           |
| Dodawanie jednostki nieoświatowej                                                                              | . 30           |
| Korzystanie z rejestru użytkowników                                                                            | . 31           |
| Grupy ról                                                                                                    | . 32           |
| Użytkownicy w rolach                                                                                           | . 32           |
| Użytkownicy w jednostkach                                                                                      | . 33           |
| Dodawanie konta użytkownika                                                                                    | . 33           |
| Podgląd uprawnień użytkownika                                                                                  | . 35           |
| Grupowe dodawanie użytkowników                                                                                 | . 36           |
| Grupowe dodawanie użytkowników do kilku jednostek                                                              | . 37           |
| Wyszukiwanie użytkowników                                                                                      | . 38           |
| Polityka bezpieczeństwa                                                                                        | . 39           |
| Wymagania techniczne                                                                                           | 40             |
| Wymagania sprzętowe                                                                                            | . 40           |
| Minimalne wymagania sprzętowe                                                                                  | . 40           |
| Zalecane wymagania sprzętowe                                                                                   | . 40           |
| Wymagania programowe                                                                                           | . 40           |
| Minimalne wymagania programowe                                                                                 | . 40           |
| Zalecane wymagania programowe                                                                                  | . 40           |
| Zestawienie ról i przypisanych do nich uprawnień                                                               | 41             |
| Gdzie szukać pomocy w pracy z programem?                                                                       | 57             |
| Podstawowe źródła wiedzy                                                                                       | . 57           |
| Baza wiedzy                                                                                                    | . 57           |
| Elektroniczne materiały szkoleniowe                                                                            | . 58           |
| Podręczniki                                                                                                    | . 58           |
| Potrzebujesz pomocy w pracy z programem?                                                                       | . 58           |
| Szkolenia                                                                                                    | . 58           |
| Szkolenia od podstaw                                                                                           | . 59           |
| Indywidualne Wsparcie Techniczne                                                                               | . 59           |

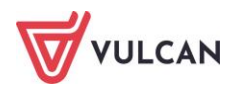

| Jak się z nami skontaktować? 61 |
|---------------------------------|
|---------------------------------|

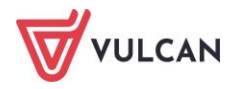

# Platforma VULCAN – podstawowe informacje

# Czym jest Platforma VULCAN?

Podstawą zarządzania jest informacja, a skuteczne zarządzanie opiera się na łatwym i szybkim dostępie do informacji. W obecnym czasie jedyną skuteczną metodą optymalizacji docierania do informacji i korzystania z niej, jest wykorzystanie w tym celu Internetu.

*Platforma VULCAN* jest systemowym, internetowym rozwiązaniem dla szeroko rozumianej oświaty. Łączy w sobie dwa obszary: informacyjny z zarządczym. Obszar zarządczy to przede wszystkim specjalistyczne aplikacje dedykowane oświacie i wykorzystywane przez poszczególne grupy pracowników oświatowych (np. dyrektorów szkół, księgowych, pracowników wydziału edukacji). Obszar informacyjny realizowany jest poprzez wykorzystanie systemu do przekazywania ważnych i interesujących informacji wszystkim członkom oświatowej społeczności.

# Kto jest adresatem Platformy VULCAN?

Oświata jest tym obszarem działania jednostki samorządowej, którym interesuje się znaczna część społeczności lokalnej. Dlatego *Platforma VULCAN* ma za zadanie dostarczać informacje nie tylko pracownikom organu prowadzącego i podległych mu jednostek oświatowych, ale wszystkim zainteresowanym osobom.

Platforma może prezentować m.in.:

aktualności dotyczące aplikacji dziedzinowych,

terminarze i kalendarze ważnych wydarzeń oświatowych,

inne, ważne dla użytkowników systemów informatycznych informacje zdefiniowane przez firmę VULCAN.

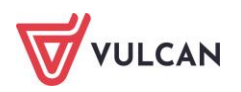

# **Budowa Platformy VULCAN**

Rdzeniem systemu jest *Platforma VULCAN* będąca miejscem integrującym specjalistyczne aplikacje, wykorzystywane przez poszczególne grupy pracowników oświatowych.

Na Platformę VULCAN składają się:

- rejestr jednostek pozwalający na zaprezentowanie standaryzowanych informacji o wszystkich jednostkach oświatowych publicznych i niepublicznych oraz nieoświatowych znajdujących się na terenie podległym samorządowi,
- rejestr użytkowników pozwalający na definiowanie użytkowników i ról oraz przypisywanie ról użytkownikom, czyli nadawanie im określonych uprawnień,
- pozostałe rejestry pozwalające na przeglądanie informacji o logowaniach użytkowników oraz próbach integracji.

*Platforma VULCAN* łączy ponadto specjalistyczne aplikacje dedykowane oświacie i wykorzystywane przez poszczególne grupy pracowników oświatowych.

Aplikacjami zintegrowanymi, które mogą funkcjonować w ramach Platformy VULCAN są:

- 💻 Sigma,
- 💻 Dotacje,
- Dotacje podręcznikowe,
- Prawo Optivum,
- Finanse VULCAN,
- Kadry VULCAN,
- Płace VULCAN,
- Nadzór płacowy VULCAN i Artykuł 30,
- Fundusz Socjalny VULCAN,
- Moduł pracownika,
- Centralny VAT VULCAN,
- Magazyn VULCAN,
- Stołówka VULCAN,
- Inwentarz VULCAN,
- Subwencja VULCAN,
- Obowiązek nauki,
- Opłaty VULCAN,
- Kasa Zapomogowo-Pożyczkowa,
- Nadzór Opłat VULCAN.

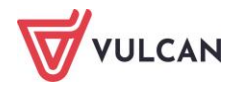

# Jak korzystać z tego podręcznika?

Niniejszy podręcznik został podzielony na kilka części. Każda z nich dotyczy innego zakresu funkcji *Platformy VULCAN*. Uwzględnia również zakres uprawnień, a także specyfikę czynności, które wykonują osoby pełniące określone funkcje w platformie.

Pierwsza część – <u>Platforma VULCAN – podstawowe informacje</u> - zawiera opis, kto jest adresatem tego systemu, jaka jest jego budowa i możliwości funkcjonalne.

Druga część – <u>Korzystanie ze strony startowej Platformy VULCAN</u> – adresowana jest do użytkowników Platformy VULCAN.

Trzecia część – Zarządzanie Platformą VULCAN - jest adresowana do administratora Platformy VULCAN. Zostały w niej opisane wszystkie czynności niezbędne do przygotowania platformy do użytkowania, m.in.:

- 💻 <u>konfiguracja jednostek,</u>
- zarządzanie rejestrem jednostek,
- zarządzanie rejestrem użytkowników, w tym nadawanie uprawnień w ramach ról,
- 💻 zarządzanie pozostałymi rejestrami.

Aplikacje specjalistyczne zintegrowane z *Platformą VULCAN* nie są przedmiotem opisu w tym podręczniku. Każda z nich posiada osobny podręcznik.

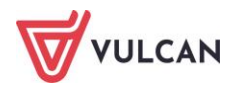

# Korzystanie ze strony startowej Platformy VULCAN

# Budowa strony startowej

Po wprowadzeniu adresu platformy na pasku przeglądarki użytkownik otrzyma widok strony startowej.

Strona startowa użytkownika niezalogowanego zawiera:

- Przycisk umożliwiający logowanie [1],
- Ikony służące do zastosowania kontrastu i modyfikacji czcionki [2],
- Odsyłacze do polityki prywatności, cookie, klauzuli informacyjnej i deklaracji dostępności [3].

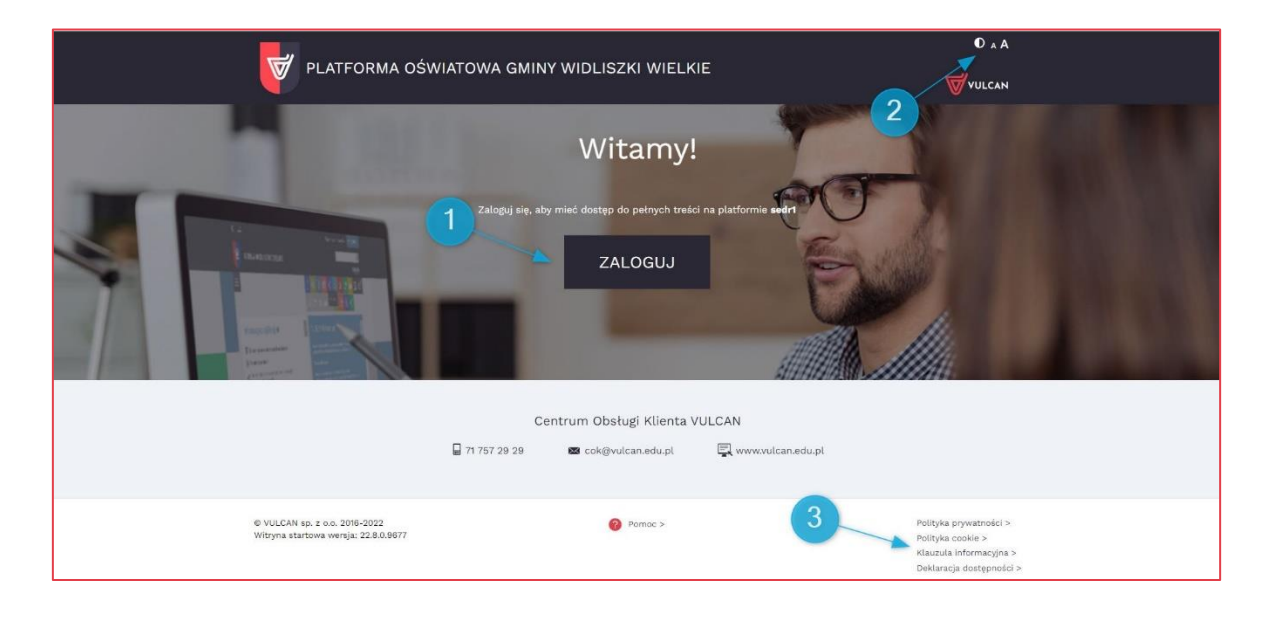

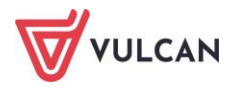

# Dostosowanie treści na portalu do rozporządzenia Rady Ministrów z dnia 12 kwietnia 2012 w sprawie Krajowych Ram Interoperacyjności

Na stronie startowej *Platformy VULCAN* zostały uwzględnione wymogi dostosowania treści do potrzeb osób niepełnosprawnych.

#### Zastosowanie kontrastu

Podczas przeglądania treści na *Platformie VULCAN* można przełączyć widok na wersję dostosowaną do potrzeb osób niepełnosprawnych (kontrast).

W tym celu należy w lewym górnym rogu okna kliknąć ikonę 🖸 [Zmień kontrast].

Można zastosować kontrast czarno-biały lub czarno-żółty.

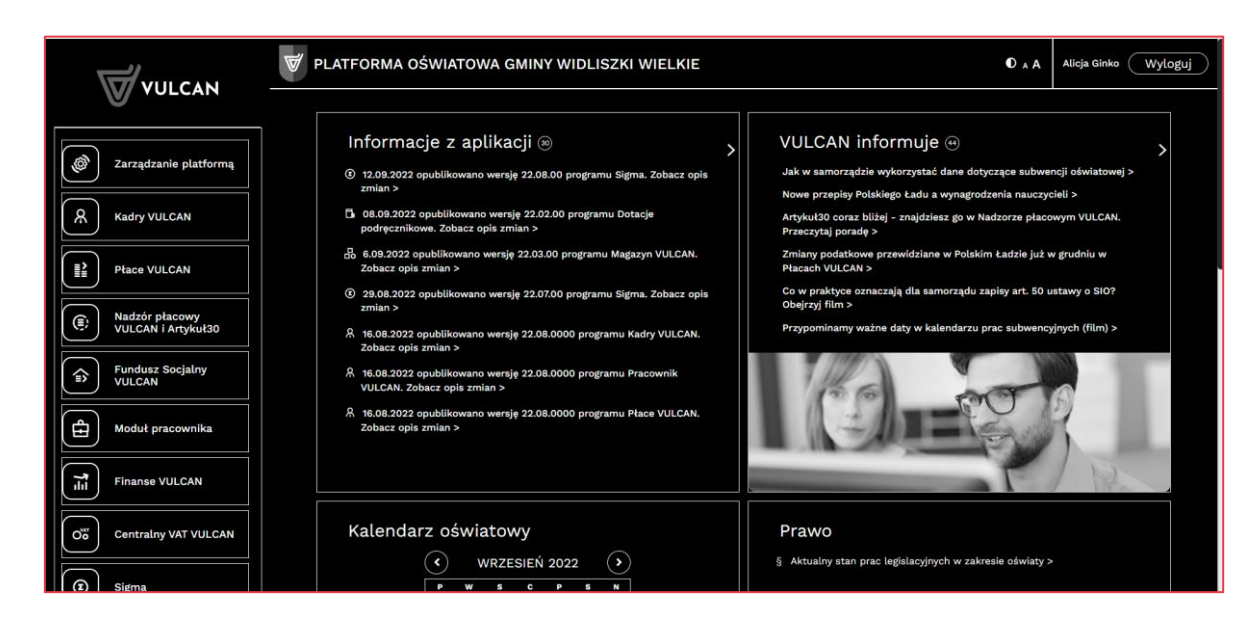

#### Możliwość modyfikacji wielkości czcionki czytanego tekstu

Podczas przeglądania treści na platformie można modyfikować rozmiar czcionki.

W tym celu należy w górnym lewym rogu okna skorzystać z jednego z symboli: A [Zmniejsz czcionkę; Zwiększ czcionkę].

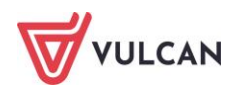

# Logowanie do Platformy VULCAN

# Logowanie głównego administratora do Platformy

- Kliknąć przycisk **Zaloguj**.

|                                                                     |                                 | 0 . A                                                                                                |
|---------------------------------------------------------------------|---------------------------------|----------------------------------------------------------------------------------------------------|
|                                                                     | WIATOWA GMINY WIDLISZKI WIELKIE | <b>WULCAN</b>                                                                                        |
| 1.181                                                               | Witamy!                         | ACT                                                                                                  |
|                                                                     | ZALOGUJ                         |                                                                                                    |
|                                                                     | Centrum Obsługi Klienta VUI     | LCAN                                                                                                 |
|                                                                     |                                 | 🖳 www.ulcan.edu.pl                                                                                   |
| 0 VULCAN sp. z o., 2016-2022<br>Wittyna startowa wenju: 22.8.0.9077 | 😧 Pernac >                      | Palityka prywatności ><br>Połstyka costaka ><br>Klauska i oferanacyja ><br>Deklaracje dostęprostci > |

- W oknie logowania wprowadzić nazwę użytkownika i hasło otrzymane od firmy VULCAN, a następnie kliknąć przycisk **Zaloguj**.

|                                                                  | WIATOWA GMINY WIDLISZKI                                                  | 0 ^ A                                       |
|------------------------------------------------------------------|--------------------------------------------------------------------------|---------------------------------------------|
|                                                                  |                                                                          | VULCAN                                      |
|                                                                  |                                                                          |                                             |
|                                                                  | Nazwa użytkownika<br>Hasto<br>ZALOGUJ ><br>Przywracanie dostępu do konta |                                             |
|                                                                  | Centrum Obsługi Klienta VULCAN                                           |                                             |
|                                                                  | 📓 71 757 29 29 📾 cok@vulcan.edu.pl 🖳 www.vulcan.ed                       | lu.pl                                       |
| © VULCAN sp. z o.o. 2014-2022<br>vEdukacja CAS wersja: 22.0.9696 | Pornoc >                                                                 | Polityka prywatności ><br>Polityka cookie > |

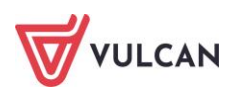

# Przywracanie dostępu do konta

Funkcja **Przywracanie dostępu do konta** może być wykorzystywana tylko w przypadku, gdy użytkownik podał administratorowi swój prawidłowy adres e-mail.

Wówczas po kliknięciu odnośnika **Przywracanie dostępu do konta i** podaniu swojej nazwy użytkownika lub adresu e-mail, użytkownik otrzyma wiadomość e-mail z linkiem umożliwiającym zmianę hasła.

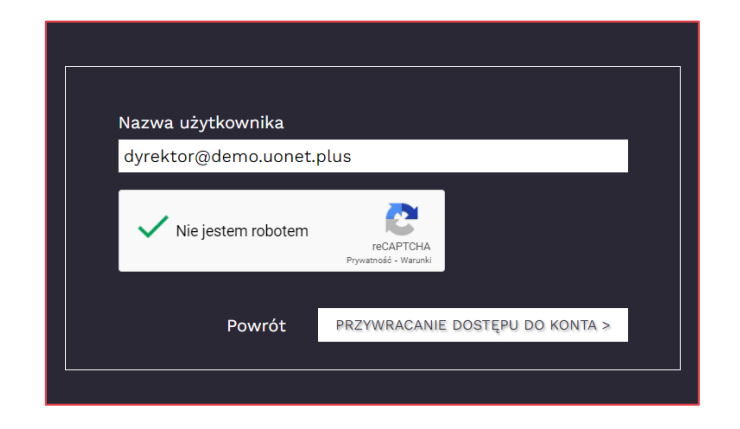

# Korzystanie ze strony startowej po zalogowaniu

Po zalogowaniu do *Platformy VULCAN* użytkownik będzie miał dostęp do strony startowej zbudowanej z tzw. kafli.

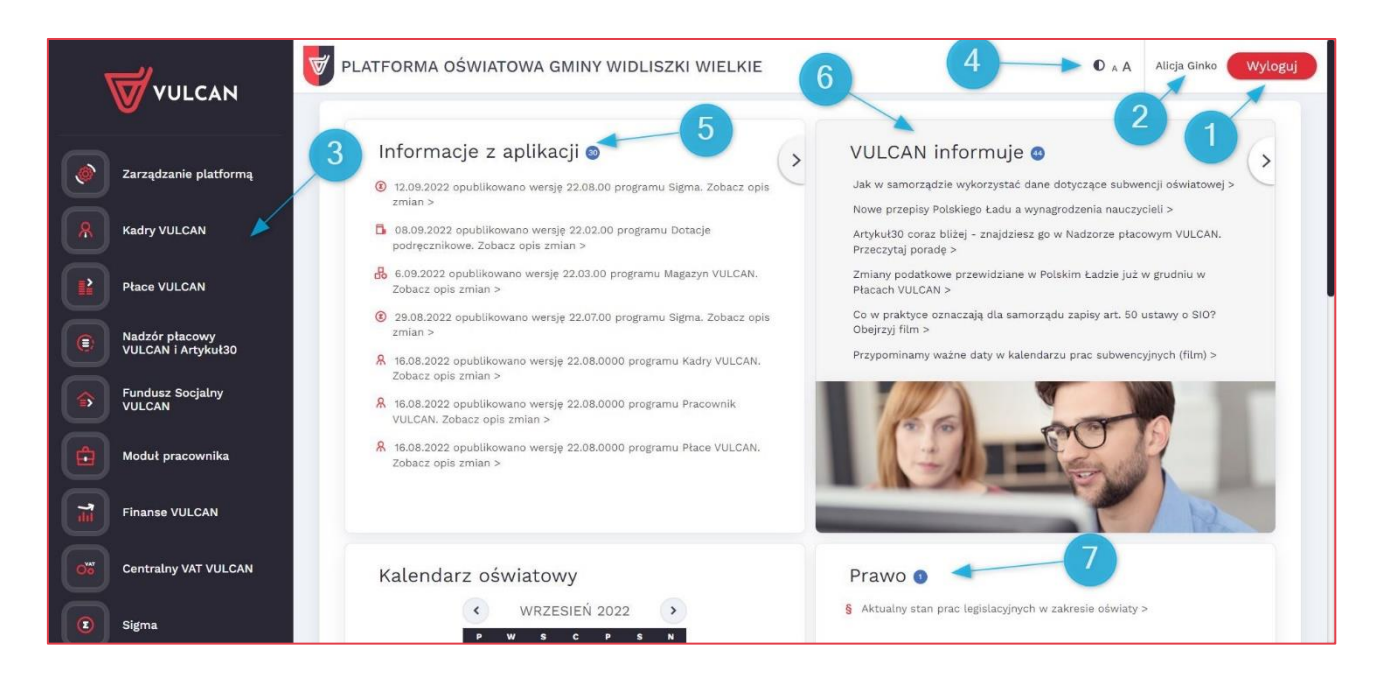

- Przycisk umożliwiający wylogowanie [1],
- Odnośnik do konta użytkownika na platformie [2],
- Pasek ikon z dostępem do poszczególnych modułów platformy oraz aplikacji zintegrowanych z systemem [3],
- Ikony służące do zastosowania kontrastu i modyfikacji czcionki [4],

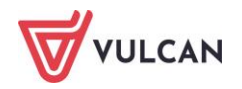

- Moduł odnośników do powiadomień (informacji) z aplikacji [5],
- Moduł odnośników do informacji z VULCAN [6],
- Moduł odnośników do informacji z zagadnień prawa oświatowego [7],

Ponadto strona startowa zalogowanego użytkownika zawiera dodatkowe kafle będące odnośnikami do bloga firmowego, panelu obsługi klienta oraz bazy wiedzy *VULCAN*.

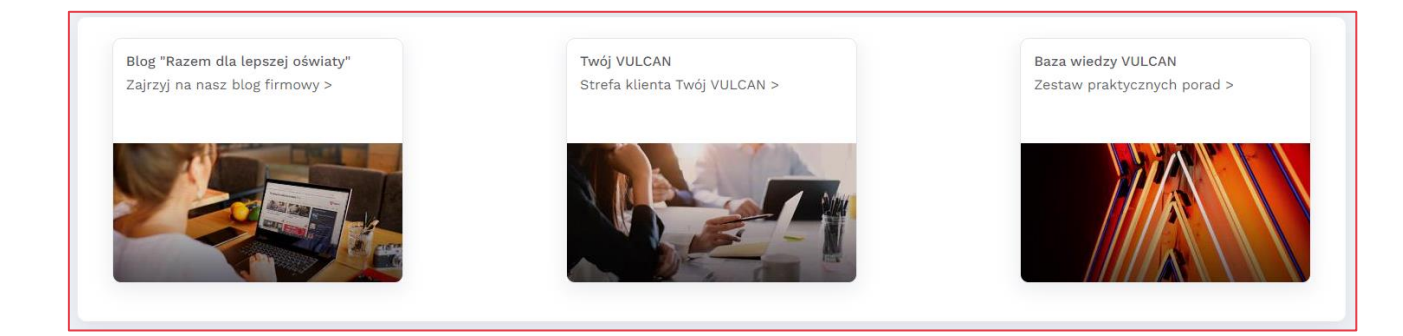

Zalogowany użytkownik może uruchamiać tylko te aplikacje, do których ma uprawnienia.

Ikony aplikacji do których użytkownik nie ma dostępu są wyszarzone.

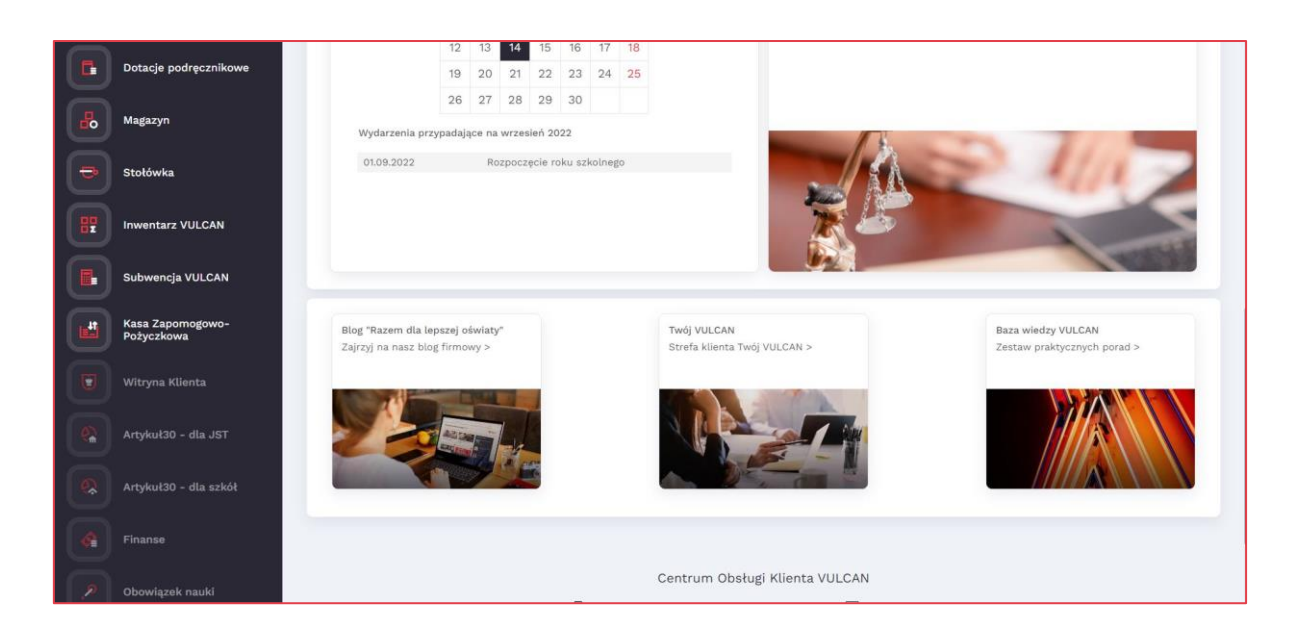

Po kliknięciu nazwy zalogowanego użytkownika [2] (w prawym górnym rogu) wyświetli się strona z danymi użytkownika, na której można m.in. zmienić hasło, obejrzeć historię logowań oraz sprawdzić swoje uprawnienia:

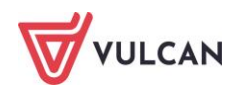

| VILLE VILLE                       | رہے    |
|-----------------------------------|--------|
|                                   | VULCAN |
|                                   |        |
|                                   |        |
|                                   |        |
|                                   |        |
| Konto Rejestr zdarzeń Uprawnienia |        |
| Kanta                             |        |
| Konto                             |        |
| Login                             |        |
| a emo                             |        |
|                                   |        |
| lmie                              |        |
| Alicja                            |        |
| Email                             |        |
|                                   |        |
| Identyfikator                     |        |
| 44121314235                       |        |
|                                   |        |
| Bieżące hasło                     |        |
| Nowe basko                        |        |
|                                   |        |
| Powtórz nowe hasło                |        |
|                                   |        |
|                                   | 79.47  |
|                                   | ZM     |

Aby wrócić na stronę startową, należy kliknąć logo platformy w lewym górnym rogu strony.

W przypadku, gdy użytkownik zapomni loginu lub hasła, należy skontaktować się z głównym administratorem aplikacji.

Kończąc pracę w systemie należy najpierw skorzystać z przycisku Wyloguj (w prawym górnym rogu okna) i dopiero zamknąć okno przeglądarki.

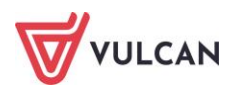

# Zarządzanie Platformą VULCAN

W celu zarządzania platformą, użytkownik o uprawnieniach administratora powinien na pasku dostępu kliknąć ikonę (Zarządzanie platformą] – otrzyma widok wstążki z dostępem do rejestru jednostek, rejestru użytkowników oraz centralnych słowników.

### Budowa modułu zarządzania platformą

W oknie zarządzania platformą możemy wyróżnić: wstążkę [1], drzewo danych [2] oraz panel roboczy [3].

| Rejestr jednostek Rejestr użytkowników I                                    | Rejestry                                                                                                    |                                                                                                    |                                                                                                    |                                                                                                    |   | Alicja Ginko                    |
|-----------------------------------------------------------------------------|----------------------------------------------------------------------------------------------------|----------------------------------------------------------------------------------------------------|----------------------------------------------------------------------------------------------------|----------------------------------------------------------------------------------------------------|---|---------------------------------|
| Właściciel Oświatowe prowadzone przez JST p                                 | prowadzone Nieoświatowe<br>przez JST prowadzone przez J                                                                                                    | Organy<br>ST prowadzące                                                                                                  | Parametry<br>konfiguracyjne                                                                                                    | <b>•</b> •••••••••••••••••••••••••••••••••••                                                                                                    |   | 🔒 Wyloguj<br>🕕 Pomoc<br>😭 Start |
| Aktywne     Aktywne     Przedszkola     D    Szkoły podstawowe     Gimnazja | Kryteria wyszukiwania<br>Typ:                                                                                                    | <b>v</b> ]3                                                                                                    | × Miejscowość:                                                                                                    | V X Ulica:                                                                                                    |   | ×× Q Szukaj                     |
| Ponadgimnazjalne/ponadpodstawowe     Samodzielne nie-szkoły                 | Wpisz, by wyszukać                                                                                                    | _                                                                                                    |                                                                                                    | 1                                                                                                    |   | 🖶 Drukuj                        |
|                                                                             | Image: CUW           Image: Szkoła Podstawowa Nr 1           Image: Curząd Gminy           Image: Curząd Gminy           Image: | CUW<br>SP1<br>UG<br>ZS01<br>ZS02<br>ZS03<br>ZS04<br>ZS05<br>ZS06<br>ZS07<br>ZS08<br>ZS09<br>ZS09<br>ZS09<br>ZS10<br>ZS11 | Urząd Gminy Widliszki Wielke<br>Urząd Gminy Widliszki Wielke<br>Urząd Gminy Widliszki Wielke<br>Urząd Gminy Widliszki Wielke<br>Urząd Gminy Widliszki Wielke<br>Urząd Gminy Widliszki Wielke<br>Urząd Gminy Widliszki Wielke<br>Urząd Gminy Widliszki Wielke<br>Urząd Gminy Widliszki Wielke<br>Urząd Gminy Widliszki Wielke<br>Urząd Gminy Widliszki Wielke<br>Urząd Gminy Widliszki Wielke<br>Urząd Gminy Widliszki Wielke | 010101010101<br>12345002100000<br>06002017700006<br>06002017700006<br>06002017700009<br>06002017700019<br>06002017700010<br>06002017700011<br>06002017700011<br>06002017700014<br>06002017700015 | 3 |                                 |
| © 2021 VULCAN, Zarzadzanie platforma 21                                     | 1.9.0.9227                                                                                                    | 2012                                                                                                    | orage onliny widiszki weike                                                                                                    | 00002017700017                                                                                                    |   | Polityka prywatności i cookies  |

# Wstążka

Na wstążce znajdują się narzędzia (ikony, przyciski), za pomocą których można przełączać się pomiędzy widokami aplikacji lub wykonywać określone operacje. Narzędzia te zostały pogrupowane i umieszczone na kartach wstążki. Przełączanie pomiędzy kartami wstążki odbywa się za pomocą zakładek: **Rejestr jednostek, Rejestr użytkowników, Rejestry**.

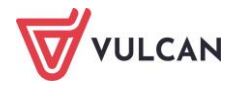

Na każdej karcie wstążki, po prawej stronie, znajdują się:

- przycisk Wyloguj umożliwiający poprawne wylogowanie się z systemu,
- przycisk Start, za pomocą którego można powrócić do strony startowej zalogowanego użytkownika,
- przycisk **Pomoc** umożliwiający korzystanie z podręcznika.

Duże ikony na wstążce umożliwiają przełączanie się pomiędzy widokami.

Na karcie Rejestr jednostek dostępne są następujące widoki:

- Właściciel rejestru,
- Oświatowe prowadzone przez JST,
- Nieprowadzone przez JST,
- Nieoświatowe prowadzone przez JST,
- Organy prowadzące,
- Parametry konfiguracyjne,
- Parametry komunikacji.

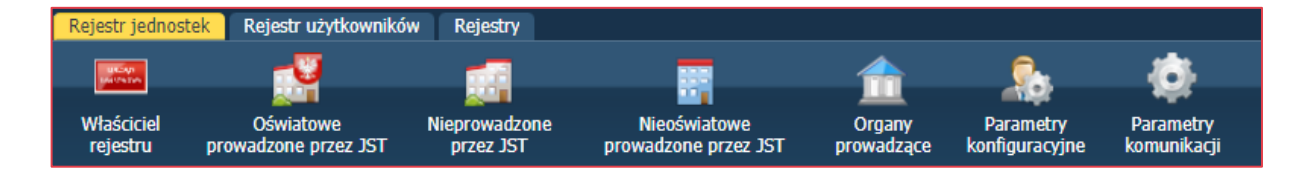

Na karcie Rejestr użytkowników dostępne są widoki:

- Użytkownicy alfabetycznie,
- Użytkownicy w rolach,
- Użytkownicy w jednostkach,
- Role,
- Polityka bezpieczeństwa.

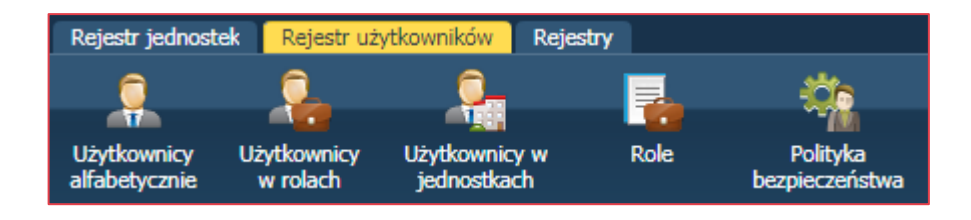

Na karcie **Rejestry** dostępne są widoki:

- Rejestr dostępu,
- Rejestr federacji,

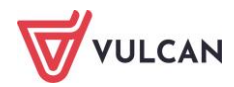

- 💻 Rejestr sesji,
- Rejestr integracji,
- Rejestr modyfikacji użytkowników,
- Rejestr modyfikacji organizacji.

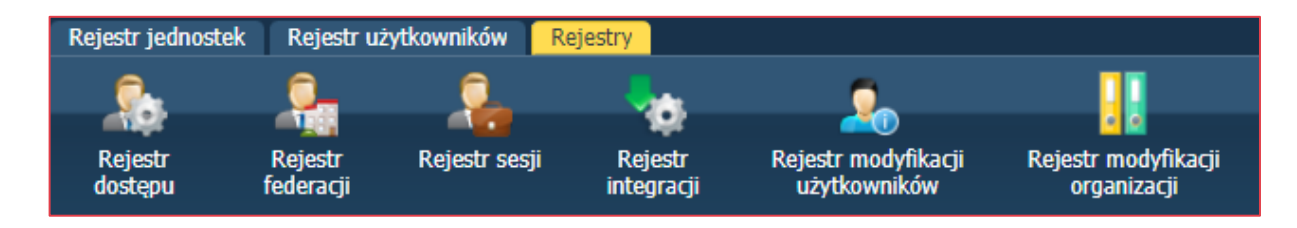

### **Drzewo danych**

Panel z drzewem danych zawsze wyświetla się po lewej stronie. Wybór gałęzi drzewa powoduje zmianę zakresu danych wyświetlanych w prawym panelu roboczym.

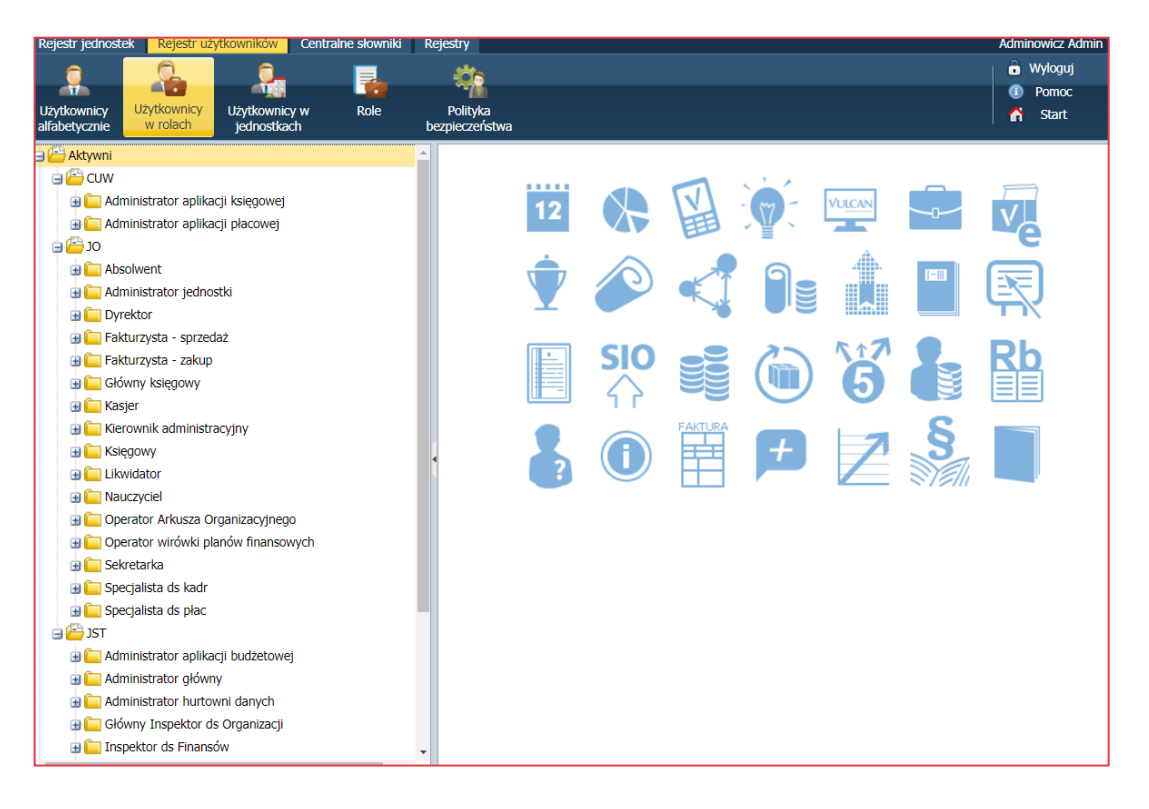

Dane gromadzone w drzewie dzielą się na 2 podstawowe rodzaje: aktywne, nieaktywne.

#### **Panel roboczy**

W panelu roboczym użytkownik może przeglądać lub wprowadza dane. Dane te najczęściej pogrupowane są według przeznaczenia i rozmieszczone na odrębnych kartach. Wówczas pomiędzy kartami panelu można przełączać się za pomocą widocznych u góry zakładek. Dane gromadzone na karcie mogą być podzielone na sekcje. Sekcje można zwijać do nagłówka za pomocą ikony A, znajdującej się na pasku tytułu sekcji, po prawej stronie. Aby rozwinąć sekcję, należy kliknąć ikonę S

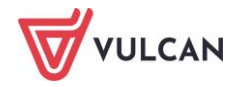

| Rejestr jednostek Rejestr użytkowników                       | Rejestry             | Y .                                        |                         |                             |                          |                |           | Alicja Ginko                   |  |  |
|--------------------------------------------------------------|----------------------|--------------------------------------------|-------------------------|-----------------------------|--------------------------|----------------|-----------|--------------------------------|--|--|
| Właściciel<br>rejestru Dóświatowe prowadzone przez JST       | ieprowad<br>przez JS | zone Nieoświatowe<br>ST prowadzone przez J | Organy<br>ST prowadzące | Parametry<br>konfiguracyjne | Parametry<br>komunikacji |                |           | 🙃 Wylogu<br>🕕 Pomor<br>n Start |  |  |
| Aktywne Kryteria wyszukiwania                                |                      |                                            |                         |                             |                          |                |           |                                |  |  |
| Przedszkola     Gzkoły podstawowe                            | Ту                   | /p:                                        | ¥                       | × Miejscowość:              |                          | 🗙 🗙 Ulica:     |           | 🗙 🗙 🔍 Szukaj                   |  |  |
| - Carlo Gimnazja<br>- Carlo Ponadgimnazjalne/ponadpodstawowe | Wp                   | isz, by wyszukać                           |                         |                             |                          |                |           | 🖶 Drukuj                       |  |  |
| B G Samodzielne nie-szkoły                                   |                      | Nazwa                                      | Skrót                   |                             | Organ prowadzący         | REGON          | Działa od | Działa do                      |  |  |
| Zespoly                                                      | <u>9</u>             | CUW                                        | CUW                     | Urząd                       | Gminy Widliszki Wielkie  | 01010101010101 |           |                                |  |  |
|                                                              | <u>~</u>             | Szkoła Podstawowa Nr 1                     | SP1                     | Urząd                       | Gminy Widliszki Wielkie  | 12345002100000 |           |                                |  |  |
|                                                              | <u>9</u>             | Urząd Gminy                                | UG                      | Urząd                       | Gminy Widliszki Wielkie  | 00000000       |           |                                |  |  |
| a 🔤 osanięce                                                 | 9                    | Zespół Szkół nr 01                         | ZS01                    | Urząd                       | Gminy Widliszki Wielkie  | 06002017700006 |           |                                |  |  |
|                                                              | • 骊                  | Zespół Szkół nr 02                         | ZS02                    | Urząd                       | Gminy Widliszki Wielkie  | 06002017700007 |           |                                |  |  |
|                                                              | <u> </u>             | Zespół Szkół nr 03                         | ZS03                    | Urząd                       | Gminy Widliszki Wielkie  | 06002017700008 |           |                                |  |  |

Panel roboczy może zawierać drzewo danych (wyświetla się ono zawsze po lewej stronie). Wybór gałęzi drzewa powoduje zmianę zakresu danych wyświetlanych w panelu roboczym. Drzewo można ukrywać/pokazywać za pomocą przycisku ze strzałką znajdującego się na środku prawej krawędzi drzewa.

W panelu roboczym mogą pojawiać się ikony i przyciski. Ikona 🖭 umożliwia wyświetlenie szczegółowych informacji o obiekcie. Ikona 🗹 służy do edycji danych obiektu, przycisk **Zmień** umożliwia edycję tabel z danymi. Za pomocą przycisku **Dodaj** można dodać nowe elementy.

W oknach/formularzach do wprowadzania danych pola, których wypełnienie jest wymagane, oznaczane są gwiazdką. Jeśli pole jest walidowane, to system informuje o błędnych wpisach w takich polach poprzez wyświetlenie kolorowego obramowania pola. Po wskazaniu wyróżnionego pola wyświetla się stosowny komunikat.

# Wyszukiwanie

W celu wyszukania na liście (np. ról) konkretnej pozycji, można skorzystać z pola wyszukiwania znajdującego się w górnej części panelu roboczego. Po wpisaniu w tym polu np. ciągu liter, lista jest automatycznie zawężana do tych pozycji, które zawierają podany ciąg liter.

Wyszukiwanie zaawansowane umożliwia wyszukiwanie według wybranych kryteriów.

| Kryteri | a wyszukiwania |              |         |         |   |        |
|---------|----------------|--------------|---------|---------|---|--------|
| Тур:    | v X            | Miejscowość: | ▼ × Uli | ca: 💌 X | Q | Szukaj |

# Kończenie pracy

Aby poprawnie zakończyć pracę z modułem należy kliknąć przycisk **Wyloguj** na wstążce.

# Wprowadzanie podstawowych danych

Administrator musi przede wszystkim opisać i skonfigurować jednostki obsługiwane przez system oraz założyć konta wszystkim użytkownikom. Czynności te wykonuje się wywołując okno **Zarządzanie** 

platformą za pomocą ikony 🍭 na pasku aplikacji.

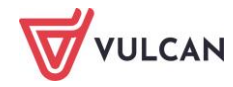

# Konfiguracja jednostek w celu wdrożenia aplikacji Kadry VULCAN, Płace VULCAN oraz Finanse VULCAN

Przygotowanie wdrożenia aplikacji *Kadry VULCAN, Płace VULCAN* oraz *Finanse VULCAN* wymaga odpowiedniej konfiguracji jednostek.

Aby rozpocząć konfigurację należy przejść do widoku Rejestr jednostek/Parametry konfiguracyjne.

| Reje                                                 | str jedn            | ostek 🔰 Rejestr użytkowników      | v Rejestry                                                         |                           |                      |                             |                               |                                         |                         |                 | Alicja          | Ginko   |
|------------------------------------------------------|---------------------|-----------------------------------|--------------------------------------------------------------------|---------------------------|----------------------|-----------------------------|-------------------------------|-----------------------------------------|-------------------------|-----------------|-----------------|---------|
|                                                      | ucar<br>Milata      | -0                                |                                                                    | -                         |                      | 0.                          |                               |                                         |                         |                 | ê               | Wyloguj |
|                                                      |                     |                                   | 200 C                                                              | 20                        | <u> </u>             | 10 A                        | - Art                         |                                         |                         |                 | ٩               | Pomoc   |
| Wł                                                   | aściciel<br>ejestru | Oświatowe<br>prowadzone przez JST | Nieprowadzone Nieo<br>przez JST prowadz                            | światowe<br>one przez JST | Organy<br>prowadzące | Parametry<br>konfiguracyjne | Parametry<br>komunikacji      |                                         |                         |                 | â               | Start   |
|                                                      |                     | 1 - 0                             | 11                                                                 |                           |                      |                             |                               |                                         |                         |                 |                 |         |
| Para                                                 | ametry              | konnguracyjne jednostek           | ula systemow kadrowo-finan                                         | sowych i praco            | owycn                |                             |                               |                                         |                         |                 |                 |         |
| Uv                                                   | vaga. K             | onfiguracja nie została zako      | ńczona. Istnieją jednostki, któ                                    | rym nie wskaza            | no jednostek p       | rowadzących rozlic          | zenia finansowo-księgo        | we i/lub nie wskazano sposobu prowadze  | nia ewidencji kadrowo-p | łacowej. Li     | iczba           |         |
| jeo                                                  | dnostek             | do skonfigurowania: 30.           |                                                                    |                           |                      |                             |                               |                                         |                         |                 |                 |         |
|                                                      |                     |                                   |                                                                    |                           |                      |                             |                               |                                         |                         |                 |                 |         |
| Ţ                                                    | yp jedno            | ostki: wszystkie                  |                                                                    | ~                         | ×                    | iltruj                      |                               |                                         |                         |                 |                 |         |
|                                                      |                     |                                   |                                                                    |                           |                      |                             |                               |                                         |                         |                 |                 |         |
| 147                                                  | nicz hu             | un en ukać                        | Dia zaznaczanych jednostek –                                       |                           |                      |                             |                               |                                         |                         |                 | =               | Deulari |
|                                                      |                     | wyszukac                          | Dia zaziraczonych jednoścek +                                      | Zaznaczono U 2            | 2 3 /                |                             |                               |                                         |                         | _               |                 | Drukuj  |
| 2                                                    |                     | Jednostka                         |                                                                    | Тур                       |                      |                             | Czy jednostka CUW<br>(ZEASZ)? | Jednostka prowadząca księgowość i płace | Wspólne kadry i płace   | Paran<br>zatwie | netry<br>rdzone | e       |
|                                                      | 1                   | СКР                               | Minister                                                           |                           |                      |                             |                               |                                         |                         |                 |                 |         |
| 🔲 2 CKU Centrum Kształcenia Ustawicznego ze szkołami |                     |                                   |                                                                    |                           |                      |                             |                               |                                         |                         |                 |                 |         |
|                                                      | 3                   | ILO                               | Liceum ogóľnokształcące na podbudowie 8-letniej szkoły podstawowej |                           |                      |                             |                               |                                         |                         |                 |                 |         |
|                                                      | 4                   | IVLO                              | Liceum ogólnokształcące na podbudowie gimnazjum                    |                           |                      |                             |                               |                                         |                         |                 |                 |         |
|                                                      | 5                   | IIILO                             | Liceum ogólnokształcące na po                                      | dbudowie 8-letn           | iej szkoły podsta    | wowej                       |                               |                                         |                         |                 |                 |         |
|                                                      | 6                   | MP1                               | Przedszkole                                                        |                           |                      |                             |                               |                                         |                         |                 |                 |         |

W celu konfiguracji jednostek należy ustawić parametry konfiguracyjne dla systemów kadrowopłacowych i finansowych:

 W pierwszej kolejności ustalić, czy konfiguracja ma dotyczyć pojedynczej jednostki, czy CUW/ZEASZ.

| Wpisz, by wyszukać |  | y wyszukać | Dla zaznaczonych jednostek • Zaznaczono 3 z 57 0                                                            |                                       |                       |
|--------------------|--|------------|----------------------------------------------------------------------------------------------------|---------------------------------------|-----------------------|
|                    |  | Jednostka  | Ustal, czy jest to CUW (ZEASZ), czyli jednostka prowadząca księgowość i płace dla innych jednostek d        | lnostka prowadząca księgowość i płace | Wspólne kadry i płace |
|                    |  | 1 CKP      | Wskaż jednostkę prowadzącą jej księgowość i płace                                                           |                                       |                       |
|                    |  | 2 CKU      | Ustal, czy zmiany wprowadzone w aplikacji kadrowej mają być automatycznie uwzględniane w aplikacji płacowej |                                       |                       |
|                    |  | 3 ILO      | Zatwierdź ustalenia dotyczące obsługi księgowo-płacowej                                                     |                                       |                       |
| V                  |  | 4 IVLO     | Liceum ogólnokształcące na podbudowie gimnazjum                                                             |                                       |                       |
| V                  |  | 5 IIILO    | Liceum ogólnokształcące na podbudowie 8-letniej szkoły podstawowej                                          |                                       |                       |

Jeśli jednostka nie jest CUW-em lub ZEASZ-em, należy dodatkowo ustawić parametr, kto prowadzi księgowość tej jednostki.

2. Ustalić, czy zmiany wprowadzone w aplikacji kadrowej mają być automatycznie uwzględniane w aplikacji płacowej (tj. czy kadrowa i płacowa mają wspólną bazę).

| Edycja                                                                                                    | ×                 |
|----------------------------------------------------------------------------------------------------|-------------------|
| Czy jednostka jest CUW-em (ZEASZ-em), czyli jednostką<br>prowadzącą księgowość i płace dla innych jednostek?: | Nie               |
|                                                                                                    | 🗸 Zapisz 🚫 Anuluj |

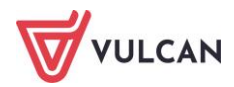

3. Wskazać jednostkę prowadzącą księgowość i płace dla wybranej jednostki, czy może jest prowadzona samodzielnie.

| Edycja                                  |              | × |
|-----------------------------------------|--------------|---|
| Wskaż jednostkę prowadzącą księgowość i |              | ~ |
| prace dia wybranej jednostki.           | samodzielnie | - |
|                                         | CUW          |   |
| Sunyeny                                 | ZS2          |   |

4. Zatwierdzić wszystkie uzgodnione wcześniej ustalenia dotyczące obsługi kadrowo-płacowej i księgowej.

| Rejestr jednos     | stek Rejestr użytkowników   | w Rejestry              |                                         |                  |                      |                              |        |
|--------------------|-----------------------------|-------------------------|-----------------------------------------|------------------|----------------------|------------------------------|--------|
| U KCAP<br>LAUTA DA |                             |                         |                                         |                  | 0                    |                              |        |
| Właściciel         | Oświatowe                   | Nieprowadzone           | Nieoświatowe                            | Organy           | Parametry            |                              |        |
| rejestru           | prowadzone przez JST        | przez JST p             | prowadzone przez JST                    | prowadzące       | konfiguracyjne       |                              |        |
| Parametry k        | onfiguracyjne jednostek     | dla systemów kadrow     | o-finansowych i płaco                   | owych            |                      |                              |        |
| Uwaga, Kor         | nfiguracia nie została zako | ńczona. Istnieja jednos | stki, którym nie wskaza                 | no jednostek pr  | owadzacych rozlic    | zenia finansowo-ksiedowe i/  | /lub i |
| skonfigurov        | vania: 3.                   |                         | ,,,,,,,,,,,,,,,,,,,,,,,,,,,,,,,,,,,,,,, |                  |                      |                              |        |
|                    | at a financial da           |                         |                                         |                  | land a               |                              |        |
| Typ jednos         | tki: Wszystkie              |                         | •                                       | A H              | Itruj                |                              |        |
|                    |                             |                         |                                         |                  |                      |                              |        |
| Wpisz, by v        | wyszukać                    | Dla zaznaczonych jedno  | ostek 🝷 Zaznaczono 1 :                  | 29 🚺             |                      |                              |        |
| <b>S</b>           | Jednostka                   | Ustal, czy jest to CUW  | (ZEASZ), czyli jednostka                | prowadząca księ  | gowość i płace dla i | nnych jednostek              | w      |
| V 1                | ZSP2                        | Wskaż jednostkę prowa   | adzącą jej księgowość i j               | ołace            |                      |                              |        |
| 2                  | SP1                         | Ustal, czy zmiany wpro  | wadzone w aplikacji kad                 | rowej mają być a | utomatycznie uwzgl   | ędniane w aplikacji płacowej |        |
| 3                  | P1                          | Zatwierdź ustalenia doł | tyczące obsługi księgowi                | o-płacowej       |                      |                              |        |
| 4                  | cuw                         | CUW (centrun            | n usług wspónych)                       |                  |                      | $\checkmark$                 |        |
| 5                  | G121                        | Szkoła podsta           | wowa                                    |                  |                      | •                            |        |
| 6                  | SP56                        | Szkoła podsta           | wowa                                    |                  |                      |                              |        |
| 7                  | P210                        | Szkoła podsta           | wowa                                    |                  |                      | -                            |        |
| 8                  | Z51                         | Szkoła podsta           | wowa                                    |                  |                      |                              |        |
| 9                  | Z52                         | Szkoła podsta           | wowa                                    |                  |                      | $\checkmark$                 |        |

Zatwierdzenie ustaleń dotyczących obsługi płacowo-kadrowo-księgowej podczas konfiguracji jednostek jest momentem bardzo ważnym i jednocześnie krytycznym. **Zatwierdzenie ustaleń jest operacją nieodwracalną!** 

| Edycja                            |     |        | ×        |
|-----------------------------------|-----|--------|----------|
| Czy parametry można zatwierdzić?: | Tak | *      |          |
|                                   |     | Zapisz | 🚫 Anuluj |

Po zatwierdzeniu ustaleń dla danej jednostki/jednostek, przy próbie edycji, administrator otrzyma jednoznaczny komunikat z systemu:

|   |                                                 |           |                                     | Informacja                                                                                                    |    | × |                            |                       |                           |  |
|---|-------------------------------------------------|-----------|-------------------------------------|----------------------------------------------------------------------------------------------------|----|---|----------------------------|-----------------------|---------------------------|--|
| W | Wpisz, by wyszukać Dla zaznaczonych jednostek - |           | Dla zaznaczonych jednostek 👻 Zaz    |                                                                                                    |    |   |                            |                       |                           |  |
|   |                                                 | Jednostka |                                     | Wśród zaznaczonych jednostek są jednostki o zatwierdzonych parametrach.<br>Dla takich jednostek nie można zmienić wybranej właściwości. |    |   | wadząca księgowość i płace | Wspólne kadry i płace | Parametry<br>zatwierdzone |  |
|   |                                                 | 1 CKP     | Minister                            |                                                                                                    | ок |   |                            |                       |                           |  |
|   |                                                 | 2 CKU     | Centrum Kształcenia Ustawicznego ze | 2 DENOTOTION                                                                                                    |    |   | J                          |                       |                           |  |
|   |                                                 | 3 ILO     | Liceum ogólnokształcące na podbudo  | owie 8-letniej szkoły podstawowej                                                                                                    |    |   | samodzielnie               | 8                     | $\checkmark$              |  |
|   |                                                 | 4 IVLO    | Liceum ogólnokształcące na podbudo  | wie gimnazjum                                                                                                    |    | - | samodzielnie               | S                     | $\checkmark$              |  |

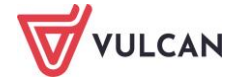

# Korzystanie z rejestru jednostek

# Rejestr jednostek

Rejestr jednostek jest częścią Platformy VULCAN zarządzaną przez administratora.

Rejestr jednostek gromadzi dane opisujące: urząd, organy prowadzące, wszystkie samodzielne jednostki oświatowe publiczne, jednostki oświatowe niepubliczne, jednostki nieoświatowe (tzw. jednostki sprawozdawcze w rozumieniu ustawy o systemie informacji oświatowej) w jednostce samorządu terytorialnego oraz uwzględnia ich struktury organizacyjne.

Dane jednostek ewidencjonowanych w rejestrze są wykorzystywane również w innych aplikacjach zintegrowanych z *Platformą VULCAN*.

### Zarządzanie rejestrem jednostek

Zmian danych w rejestrze jednostek może dokonywać użytkownik platformy, któremu przypisano rolę administratora. Zmiany można wprowadzać po zalogowaniu się i wyborze z menu pozycji **Rejestr jednostek**, a następnie kliknięciu wybranej ikony: **Właściciel rejestru**, **Oświatowe prowadzone przez JST**, **Nieprowadzone przez JST**, **Niepówiatowe prowadzone przez JST**, **Organy prowadzące**.

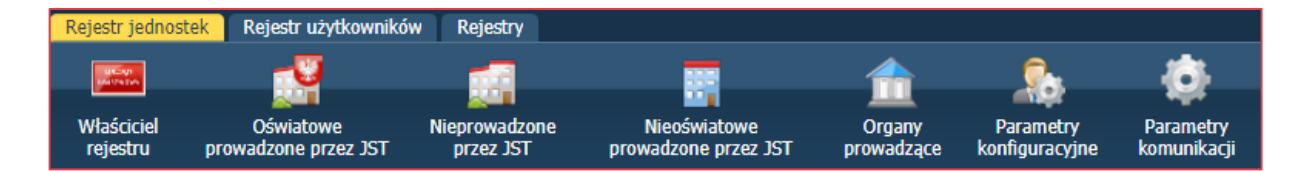

Po kliknięciu danej ikony, w lewym panelu pojawi się drzewo danych zawierające informacje o zarejestrowanych jednostkach oświatowych. Klikając odpowiednie pozycje drzewa, można dotrzeć do umieszczonych w rejestrze informacji dla wybranej jednostki.

| Rejestr jednostek Rejestr użytkowników                   | Rejestry                 |                                      |                                       |                                    |                |           | Alicja Ginko                             |
|----------------------------------------------------------|--------------------------|--------------------------------------|---------------------------------------|------------------------------------|----------------|-----------|------------------------------------------|
|                                                          | <b>1</b>                 | <b></b>                              | 🛖 🌻                                   | . 6                                |                |           | â Wylogu                                 |
| Właściciel Oświatowe Ni<br>rejestru prowadzone przez JST | eprowadzone<br>przez JST | Nieoświatowe<br>prowadzone przez JST | Organy Parame<br>prowadzące konfigura | try Parametry<br>cyjne komunikacji |                |           | <ul> <li>Pomoc</li> <li>Start</li> </ul> |
| Aktywne                                                  | Kryteria wy              | yszukiwania                          |                                       |                                    |                |           | E                                        |
| B Szkoły podstawowe                                      | Typ:                     |                                      | ✓ × Miejsc                            | owość:                             | 🗙 🗙 Ulica:     |           | 🗸 🗙 🔍 Szukaj                             |
| - 🧰 Gimnazja                                             |                          |                                      |                                       |                                    |                |           |                                          |
| E Ponadgimnazjalne/ponadpodstawowe                       | Wpisz, by w              | /yszukać                             | 🕂 Dodaj 🕂 Dodaj grup                  | owo Zmień seryjnie -               |                |           | 🖶 Druku                                  |
| Samodzielne nie-szkoły                                   | 2                        | Nazwa                                | Skrót                                 | Organ prowadzący                   | REGON          | Działa od | Działa do                                |
|                                                          | 🔲 🔙 CU                   | W                                    | cuw                                   | Urząd Gminy Widliszki Wiel         | 01010101010101 |           |                                          |
| 🖃 🧰 Zespoły                                              | 🔲 🔙 Urz                  | rąd Gminy                            | UG                                    | Urząd Gminy Widliszki Wiel         | 00000000       |           |                                          |
| 🔄 🔚 Inne złożone jednostki                               |                          |                                      |                                       |                                    |                |           |                                          |
| 😐 🧰 Nieaktywne                                           |                          |                                      |                                       |                                    |                |           |                                          |
| 😠 🧰 Usuniete                                             | 4                        |                                      |                                       |                                    |                |           |                                          |

# Wprowadzanie danych urzędu

Rejestr jednostek umożliwia edycję danych wybranej jednostki samorządu terytorialnego w zakresie danych podstawowych, adresowych i kontaktowych, a także w zakresie wyglądu nagłówka witryny: obrazku oraz tekstu.

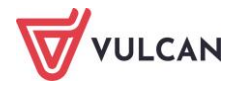

W celu zmiany danych jednostki samorządu terytorialnego, np. adresowych należy skorzystać z przycisku **Zmień**.

| Rejestr jednostek Rej                                                                                                    |                                                    |                                          |                                             |                            |          | Alicja Ginko |
|----------------------------------------------------------------------------------------------------|----------------------------------------------------|------------------------------------------|---------------------------------------------|----------------------------|----------|--------------|
| and the second second s |                                                    | 888                                      | 🗻 🔍                                         |                            |          |              |
| Wie fairfal                                                                                                    |                                                    |                                          |                                             |                            |          |              |
| rejestru prowadz                                                                                                    | swiatowe Nieprowadzone<br>zone przez JST przez JST | nieoswiatowe<br>prowadzone przez JST pro | Organy Parametry<br>owadzące konfiguracyjne | Parametry<br>komunikacji   |          |              |
|                                                                                                    |                                                    |                                          |                                             |                            |          |              |
| Dane podstawowe                                                                                                    |                                                    |                                          |                                             |                            |          | 8            |
| Nazwa: U                                                                                                    | Irząd Gminy Widliszki Wielkie                      | Edytuj dane adreso                       | owe                                         |                            | ×        |              |
|                                                                                                    |                                                    | Miejscowość:                             | Wrocław                                     |                            | ¥ X      | 💉 Zmień      |
|                                                                                                    |                                                    | Gmina:                                   | G: Wrocław P: \                             | Wrocław, W: DOI NOŚI ASKIE | ××       |              |
| Dane adresowe                                                                                                    |                                                    | Ulica                                    | - ()                                        | nocian, m. boenobelpiae    |          | 8            |
| Miejscowość:                                                                                                    | Wrocław                                            | Ulica.                                   | Poznanska                                   |                            |          |              |
| Ulica:                                                                                                    | Poznańska                                          | Numer domu:                              | 1                                           |                            |          |              |
| Numer domu:                                                                                                    | 1                                                  | Numer mieszkania                         | a:                                          |                            |          |              |
| Numer mieszkania:                                                                                                    | 1                                                  | Kod pocztowy:                            |                                             |                            |          |              |
| Kod pocztowy:                                                                                                    |                                                    | Poczta:                                  |                                             |                            |          |              |
| Poczta:                                                                                                    |                                                    |                                          |                                             |                            |          |              |
|                                                                                                    |                                                    |                                          |                                             |                            |          | 🖉 Zmień      |
|                                                                                                    |                                                    |                                          |                                             | 🧹 Zapisz                   | 🚫 Anuluj |              |
| Dane kontaktowe                                                                                                    |                                                    |                                          |                                             |                            |          | 8            |

# Organizacja opisu jednostek oświatowych prowadzonych przez JST i nieprowadzonych przez JST w rejestrze jednostek

Rejestr jednostek umożliwia przeglądanie, w tym za pomocą zaawansowanych filtrów, jednostek oświatowych: publicznych, niepublicznych oraz nieoświatowych.

Jednostki sprawozdawcze prezentowane w bocznym drzewie danych podzielone są na następujące kategorie:

- Przedszkola,
- Szkoły podstawowe,
- 💻 Gimnazja,
- Ponadgimnazjalne/ponadpodstawowe,
- Samodzielne nie-szkoły do tej kategorii zaliczane są niezłożone jednostki, niebędące szkołami ani przedszkolami,
- Zespoły do tej kategorii zaliczane są zespoły szkół i placówek oświatowych w rozumieniu SIO,
- Inne złożone jednostki.

Do kategorii **Inne złożone** jednostki zaliczane są jednostki następujących typów: Centrum Kształcenia Ustawicznego ze szkołami, Specjalny Ośrodek Szkolno-Wychowawczy, Młodzieżowy Ośrodek Wychowawczy, Młodzieżowy Ośrodek Socjoterapii ze szkołami, Ośrodek Wsparcia Wychowawczego.

W gałęziach **Zespoły** oraz **Inne złożone jednostki** umieszczane są na pierwszym poziomie złożone jednostki sprawozdawcze z opisem ich cech ogólnych.

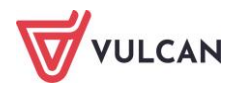

Po kliknięciu odpowiedniej pozycji drzewa w prawym panelu pojawia się (w zależności od kontekstu), albo:

- opis danego elementu (np. opis jednostki oświatowej),
- lista elementów wybranego typu (np. lista wszystkich przedszkoli).

Ekran rejestru jednostek składa się z dwóch głównych paneli:

- lewy panel: drzewo danych jednostek składające się z głównych kategorii: Aktywne, Nieaktywne, Usunięte oraz kategorii typów szkół,
- prawy panel: lista jednostek wraz z zaawansowanymi filtrami wyszukiwania za pomocą list rozwijalnych: Typ, Miejscowość, Ulica.

#### Dodawanie organu prowadzącego do rejestru jednostek

Rejestr jednostek umożliwia edycję danych organu prowadzącego.

- Kliknąć ikonę Organy Prowadzące a następnie przycisk Dodaj.
- Uzupełnić dane w oknie **Dodanie**, a następnie je zapisać.

| Dodanie              |                                         | × |
|----------------------|-----------------------------------------|---|
| Nazwa: *             | Wojewódzki Ośrodek Kształcenia          |   |
| Тур: *               | Spółki Prawa Handlowego                 | ~ |
| Miejscowość:         | Wrocław                                 | × |
| Gmina:               | G: Wrocław, P: Wrocław, W: DOLNOŚLĄSI 💌 | × |
| Ulica:               | Krótka                                  |   |
| Numer domu:          | 1                                       |   |
| Numer<br>mieszkania: |                                         |   |
| Kod pocztowy:        | 50-122                                  |   |
| Poczta:              | Wrocław                                 |   |
| Telefon:             |                                         |   |
| Telefon kom.:        |                                         |   |
| Fax:                 |                                         |   |
| E-mail:              |                                         |   |
| Strona WWW:          |                                         |   |
| Strona BIP:          |                                         |   |
|                      |                                         |   |
|                      | 🗸 Zapisz 🚫 Anul                         | J |

W celu zmiany danych organu prowadzącego należy skorzystać z przycisku Zmień.

#### Dodawanie do rejestru szkół nowej jednostki prowadzonej przez JST

Użytkownik o uprawnieniach administratora platformy może dodać nową jednostkę samodzielną do rejestru jednostek, klikając jedną z ikon: **Prowadzone przez JST, Nieprowadzone przez JST, Nieo**światowe a następnie w prawym panelu przycisk **Dodaj**.

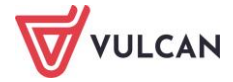

Opis nowej, dodawanej jednostki obejmuje dane: dane podstawowe, dane adresowe i kontaktowe.

Dodawanie nowej jednostki publicznej odbywa się w dwóch krokach:

1. Wypełnienie danych podstawowych:

| Dodaj jednostkę samodzielną (kr | ok 1 z 2)                     |      | ×  |
|---------------------------------|-------------------------------|------|----|
| Publiczność: *                  | publiczna                     | ×    | 4  |
| Тур: *                          | Szkoła podstawowa             | *    |    |
| Nazwa: *                        | Szkoła Podstawowa nr 2        |      |    |
| Skrót: *                        | SP2                           |      |    |
| Organ prowadzący: *             | Urząd Gminy Widliszki Wielkie | ~    |    |
| Siedziba:                       | Widliszki Wielkie             |      |    |
| REGON: *                        | 930112934                     |      |    |
| NIP:                            | 5731034298                    | 0    |    |
| Patron:                         |                               |      |    |
| Działa od:                      |                               | •    |    |
| Działa do:                      |                               | •    |    |
| Numer RSPO:                     |                               |      |    |
| Dodatkowa lokalizacja:          |                               |      |    |
|                                 |                               |      |    |
| Dodatkowe informacje:           |                               |      |    |
|                                 |                               |      |    |
| Taqi/uwaqi:                     |                               |      |    |
| <                               |                               | F    | •  |
|                                 |                               |      |    |
|                                 | 🔶 Dalej 🚫                     | Anul | uj |

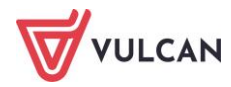

2. Wypełnienia danych teleadresowych:

| Dodaj jednostkę samodzieln | ią (krok 2 z 2)                             |     | 8   | × |
|----------------------------|---------------------------------------------|-----|-----|---|
| Miejscowość:               | Kamieniec Wrocławski                        | ~   | ×   |   |
| Gmina:                     | G: Czernica, P: wrocławski, W: DOLNOŚLĄSKIE | ~   | ×   |   |
| Ulica:                     | Szkolna                                     |     |     |   |
| Numer domu:                | 1                                           |     |     |   |
| Numer mieszkania:          |                                             |     |     |   |
| Kod pocztowy:              |                                             |     |     |   |
| Poczta:                    |                                             |     |     |   |
| Telefon:                   |                                             |     |     |   |
| Telefon kom.:              |                                             |     |     |   |
| Fax:                       |                                             |     |     |   |
| E-mail:                    |                                             |     |     |   |
| Strona WWW:                |                                             |     |     |   |
| Strona BIP:                |                                             |     |     |   |
|                            |                                             |     |     |   |
|                            |                                             |     |     |   |
|                            |                                             |     |     |   |
|                            |                                             |     |     |   |
|                            |                                             |     |     |   |
|                            | 🔶 Wstecz 🗸 Zapisz 🚫                         | Anu | luj |   |

# Modyfikowanie danych jednostki w rejestrze szkół

- Na wstążce wybrać ikonę wybranej grupy jednostek.
- W drzewie danych kliknąć wybraną jednostkę.
- W panelu roboczym skorzystać z przycisków **Zmień** w celu edycji danych.

| Rejestr jednostek Rejestr użytkowników | Rejestry                                              |                                        |                                                                                                    | Alicja Ginko |
|----------------------------------------|-------------------------------------------------------|----------------------------------------|----------------------------------------------------------------------------------------------------|--------------|
|                                        | <b>1</b>                                              | 🛖 🕵                                    | <b>ö</b>                                                                                                    | 💼 Wyloguj    |
| Martinal Ofwinteen Min                 | arana Manénérahanan                                   |                                        | The second second secon | O Pomoc      |
| rejestru prowadzone przez JST          | prowadzone recovitatowe<br>przez JST prowadzone przez | JST prowadzące konfiguracyjne          | komunikacji                                                                                                    | 🖍 Start      |
| 🖃 🗁 Aktywne                            | Szkoła Podstawowa Nr 1                                |                                        |                                                                                                    |              |
| - 📋 Przedszkola                        | Dane podstawowe Jednostki s                           | składowe T Uprawnienia w ramach iedno: | vstki                                                                                                    |              |
| 😑 🗁 Szkoły podstawowe                  |                                                       |                                        |                                                                                                    |              |
| - 🛓 SP1                                | Dane podstawowe                                       |                                        |                                                                                                    | 8            |
| - 🛄 Gimnazja                           | Publicznośći                                          |                                        |                                                                                                    |              |
| Ponadgimnazjalne/ponadpodstawowe       | Publicznośc:                                          | publiczna                              |                                                                                                    |              |
| 🗄 🛄 Samodzielne nie-szkoły             | iyp:                                                  | Szkoła podstawowa                      |                                                                                                    |              |
| 🕀 🤛 Zespoły                            | Nazwa:                                                | Szkoła Podstawowa Nr 1                 |                                                                                                    |              |
| 🗌 🛄 Inne złożone jednostki             | Skrót:                                                | SP1                                    |                                                                                                    |              |
| 🕀 🦲 Nieaktywne                         | Organ prowadzący:                                     | Urząd Gminy Widliszki Wielkie          |                                                                                                    |              |
| 🗃 🦲 Usunięte                           | Siedziba:                                             | Wojnowice                              |                                                                                                    |              |
|                                        | REGON:                                                | 12345002100000                         |                                                                                                    |              |
|                                        | NIP:                                                  | 8411170995                             |                                                                                                    |              |
|                                        | Patron:                                               |                                        |                                                                                                    |              |
|                                        | Działa od:                                            |                                        |                                                                                                    |              |
|                                        | Działa do:                                            |                                        |                                                                                                    |              |
|                                        | Numer RSPO:                                           |                                        |                                                                                                    |              |
|                                        | Dodatkowa lokalizacja:                                |                                        |                                                                                                    |              |
|                                        |                                                       |                                        |                                                                                                    |              |
|                                        |                                                       |                                        |                                                                                                    |              |
|                                        | Dodatkowe informacje:                                 |                                        |                                                                                                    |              |
|                                        |                                                       |                                        |                                                                                                    |              |
|                                        | Tagi/uwagi:                                           |                                        |                                                                                                    |              |
|                                        |                                                       |                                        |                                                                                                    |              |
|                                        |                                                       |                                        |                                                                                                    |              |
|                                        |                                                       |                                        |                                                                                                    | 🦿 Zmień      |

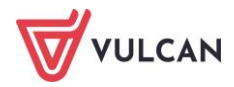

### Jednostki złożone

Jednostki złożone zawierają w swojej strukturze składowe, opisane w taki sam sposób jak jednostki pojedyncze.

### Dodawanie składowej do jednostki złożonej

Rejestr jednostek umożliwia dodawanie jednostki składowej do wybranej złożonej jednostki.

- W drzewie danych przejść do danej jednostki złożonej.
- W panelu roboczym kliknąć zakładkę Jednostki składowe.
- Kliknąć przycisk **Dodaj**.

| Rejestr jednostek Rejestr użytkowników                | v F       | Rejestry                |                                      |                      |                             |                                         |
|-------------------------------------------------------|-----------|-------------------------|--------------------------------------|----------------------|-----------------------------|-----------------------------------------|
|                                                       |           | 1                       |                                      |                      | <u>چ</u>                    | <u>⊉</u>                                |
| Właściciel Oświatowe<br>rejestru prowadzone przez JST | Niep<br>P | rowadzone<br>rzez JST p | Nieoświatowe<br>prowadzone przez JST | Organy<br>prowadzące | Parametry<br>konfiguracyjne | Parametry<br>komunikacji                |
| Przedszkola                                           | •         | Zespół Szkół n          | r 05                                 |                      |                             |                                         |
| 😑 🚰 Szkoły podstawowe                                 |           | Dane podstawo           | we 🛛 Jednostki składowe              | uprawnienia          | a w ramach jednosti         | ki                                      |
| 🖺 SP1                                                 |           | + Dodai                 |                                      |                      |                             |                                         |
| - 🛅 Gimnazja                                          |           |                         |                                      |                      |                             |                                         |
| - 🤖 Ponadgimnazjalne/ponadpodstaw                     | 0         | BV                      |                                      |                      |                             |                                         |
| 🗃 🚞 Samodzielne nie-szkoły                            |           | Publiczność             |                                      | publiczna            |                             |                                         |
| 😑 🗁 Zespoły                                           |           | Typ:                    |                                      | Branżowa s           | zkoła I stonnia na          | nodhudowie 8-letniej szkoly nodstawowej |
| - 🔛 Z501                                              |           | Nazwa:                  |                                      | Branżowa s           | zkola I stopnia Nr          | · V                                     |
| - 📓 2502                                              |           | Skrót:                  |                                      | BI/                  |                             | *                                       |
| - 📓 2503                                              |           | Organ prov              | vadzacy:                             | Uv                   |                             | -                                       |
| - 📓 2504                                              |           | Sigdaibay               | aazący.                              | urząd Gmir           | iy vvidiisžki Vvielkie      | e                                       |
| 2505                                                  |           | Siedzība;               |                                      |                      |                             |                                         |
| - 🔛 Z506                                              |           | REGON:                  |                                      | 000400000            |                             |                                         |

W celu dodania jednostki składowej, należy wypełnić w dwóch krokach pola w oknie edycji:

1. Dane podstawowe jednostki:

| Dodaj jednostkę składową (krok | 1 z 2)                        | ×      |
|--------------------------------|-------------------------------|--------|
| Publiczność: *                 | publiczna                     | ~      |
| Тур:*                          | Przedszkole                   | ~      |
| Nazwa: *                       | Przedszkole nr 5              |        |
| Skrót: *                       | P5                            |        |
| Organ prowadzący: *            | Urząd Gminy Widliszki Wielkie | ~      |
| Siedziba:                      |                               |        |
| REGON: *                       | 122440807                     |        |
| Patron:                        |                               |        |
| Działa od:                     |                               |        |
| Działa do:                     |                               |        |
| Numer RSPO:                    |                               |        |
| Dodatkowa lokalizacja:         |                               |        |
|                                |                               |        |
| Dodatkowe informacje:          |                               |        |
|                                |                               |        |
|                                |                               |        |
|                                |                               |        |
|                                | 🔶 Dalej 🚫                     | Anuluj |

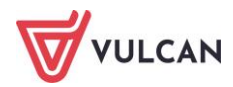

2. Dane teleadresowe jednostki składowej:

| Dodaj jednostkę składow | rą (krok 2 z 2)                               | ×      |
|-------------------------|-----------------------------------------------|--------|
| Miejscowość:            | Wrocław                                       | ¥ X    |
| Gmina:                  | G: M. Wrocław, P: m. Wrocław, W: dolnośląskie | ¥ X    |
| Dzielnica:              | Wrocław-Krzyki                                | ¥ ×    |
| Ulica:                  | Nowa                                          |        |
| Numer domu:             | 1                                             |        |
| Numer mieszkania:       |                                               |        |
| Kod pocztowy:           | 51-127                                        |        |
| Poczta:                 |                                               |        |
| Telefon:                |                                               |        |
| Telefon kom.:           | 71777777777                                   |        |
| Fax:                    |                                               |        |
| E-mail:                 | sp1@widliszki.pl                              |        |
| Strona www:             | www.sp1wroclaw.pl                             |        |
|                         | 🔶 Wstecz 🖌 Zapisz 💊                           | Anuluj |

# Dodawanie nowej jednostki nieprowadzonej przez JST

Dodanie jednostki nieprowadzonej przez JST wymaga wskazania publiczności oraz organu prowadzącego.

- Kliknąć w górnym menu pozycję Nieprowadzone przez JST.
- Kliknąć przycisk **Dodaj** i w polu **Publiczność** wskazać z listy rozwijalnej typ publiczności.
- Uzupełnić pozostałe pola w kroku 1 formularza.

| Dodaj jednostkę samodzielną (kr | ok 1 z 2)                                      | ×    |
|---------------------------------|------------------------------------------------|------|
| Publiczność: *                  | niepubliczna o uprawnieniach szkoły publicznej | ~    |
| Тур:*                           | Szkoła podstawowa                              | ~    |
| Nazwa: *                        | Niepubliczna Szkoła Podstawowa                 |      |
| Skrót: *                        | NSP                                            |      |
| Organ prowadzący: *             | Stowarzyszenie "Edukacja"                      | ~    |
| Organ rejestrujący: *           | Urząd Gminy Widliszki Wielkie                  | ~    |
| Siedziba:                       |                                                |      |
| REGON: *                        | 122440807                                      | 0    |
| NIP:                            |                                                |      |
| Patron:                         |                                                |      |
| Działa od:                      |                                                |      |
| Działa do:                      |                                                |      |
| Numer RSPO:                     |                                                |      |
| Dodatkowa lokalizacja:          |                                                |      |
|                                 |                                                |      |
| Dodatkowe informacje:           |                                                |      |
|                                 |                                                |      |
| Tagi/uwagi:                     |                                                |      |
|                                 |                                                |      |
|                                 |                                                |      |
|                                 |                                                |      |
|                                 |                                                |      |
|                                 | 🔶 Dalej 🚫 An                                   | uluj |

- W kroku drugim wypełnić dane teleadresowe jednostki i zapisać dane.

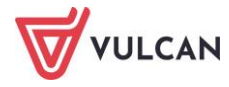

| Dodaj jednostkę samod | lzielną (krok 2 z 2)                          |     | ×   |
|-----------------------|-----------------------------------------------|-----|-----|
| Miejscowość:          | Wrocław                                       | ~   | ×   |
| Gmina:                | G: M. Wrocław, P: m. Wrocław, W: dolnośląskie | ~   | ×   |
| Dzielnica:            | Wrocław-Krzyki                                | ~   | ×   |
| Ulica:                | Nowa                                          |     |     |
| Numer domu:           | 1                                             |     |     |
| Numer mieszkania:     | 1                                             |     |     |
| Kod pocztowy:         | 50-128                                        |     |     |
| Poczta:               |                                               |     |     |
| Telefon:              | 6667777777                                    |     |     |
| Telefon kom.:         |                                               |     |     |
| Fax:                  |                                               |     |     |
| E-mail:               |                                               |     |     |
| Strona www:           | www.sp2.wrocław.pl                            |     |     |
|                       | 🔶 Wstecz 🖌 Zapisz 🚫                           | Anu | luj |

# Dodawanie jednostki nieoświatowej

- Przejść do widoku Rejestr jednostek/Nieoświatowe prowadzone przez JST.
- W lewym panelu, w drzewie danych kliknąć wybraną pozycję.

| Rejestr jednostek Rejestr użytkowników                | R    | ejestry              |                                      |    |                    |                             |                          |
|-------------------------------------------------------|------|----------------------|--------------------------------------|----|--------------------|-----------------------------|--------------------------|
|                                                       |      | -                    |                                      |    |                    | <u>,</u>                    | - <b>(5</b> )            |
|                                                       |      |                      |                                      |    | _                  | - Net                       | - <b>1</b>               |
| Właściciel Oświatowe<br>rejestru prowadzone przez JST | Niep | rowadzone<br>zez JST | Nieoświatowe<br>prowadzone przez JST | pr | Organy<br>owadzące | Parametry<br>konfiguracyjne | Parametry<br>komunikacji |
| 🚊 🗁 Aktywne                                           |      | luce 1               | 1. 7                                 | 1  |                    |                             |                          |
| Nieoświatowa jednostka budżetowa                      |      | Wpisz, by            | wyszukać                             | +  | Dodaj              |                             |                          |
| Samorządowy zakład budżetowy                          |      |                      | Skrót                                |    |                    | Nazwa                       |                          |
| 😠 🧰 Samorządowa instytucja kultury                    |      | Brak dany            | ch                                   |    |                    |                             |                          |
| 🕀 🤖 SPOZOZ nadzorowany przez JST                      |      |                      |                                      |    |                    |                             |                          |
| 🕀 🤖 Inna jednostka organizacyjna JST                  |      |                      |                                      |    |                    |                             |                          |
| 😠 🤖 Kasa zapomogowo-pożyczkowa                        |      |                      |                                      |    |                    |                             |                          |
| 🕀 🧰 Nieaktywne                                        |      |                      |                                      |    |                    |                             |                          |
|                                                       |      |                      |                                      |    |                    |                             |                          |

- W prawym panelu kliknąć przycisk **Dodaj** i wypełnić pola formularza.

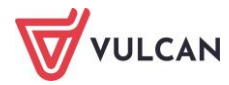

| Skrót: *<br>Nazwa: *<br>Organ prowadzący: * | Urzad Gminy Widlistki Wielkie         |        |
|---------------------------------------------|---------------------------------------|--------|
| Nazwa:*<br>Organ prowadzący:*               | Urzad Gminy Widliszki Wielkie         |        |
| Organ prowadzący: *                         | Urzad Gminy Widliszki Wielkie         |        |
|                                             | analysis and the second second second | ~      |
| REGON: *                                    |                                       | 0      |
| NIP:                                        |                                       | 0      |
| Działa od:                                  |                                       |        |
| Działa do:                                  |                                       |        |
| Opis/uwagi:                                 |                                       |        |
|                                             |                                       |        |
| Mieiscowość:                                |                                       | × ×    |
| Gmina:                                      |                                       | ¥ X    |
| Ulica:                                      |                                       |        |
| Numer domu:                                 |                                       |        |
| Numer mieszkania:                           |                                       | _      |
| Kod pocztowy:                               |                                       |        |
| Poczta:                                     |                                       |        |
|                                             |                                       |        |
| Telefon:                                    |                                       |        |
| Teleton kom.:                               |                                       |        |
| Fax:                                        |                                       |        |
| E-mail:                                     |                                       |        |
| Strona WWW:                                 |                                       |        |
| Strona BIP:                                 |                                       |        |
|                                             |                                       |        |
|                                             | 🗸 Zapisz 🚫                            | Anuluj |

# Korzystanie z rejestru użytkowników

Użytkownik posiadający uprawnienia administratora *Platformy VULCAN* zakłada i usuwa konta użytkowników oraz nadaje im uprawnienia poprzez przypisywanie ról stanowiskowych oraz jednostek. Funkcja **Rejestr użytkowników** umożliwia dostęp do funkcji: **Użytkownicy alfabetycznie, Użytkownicy w rolach, Użytkownicy w jednostkach, Role, Polityka bezpieczeństwa.** 

| Rejestr jednostek Rejestr użytkowni        | ków Rejestry                                |                         |            |                              |                  | Magda Lena                      |
|--------------------------------------------|---------------------------------------------|-------------------------|------------|------------------------------|------------------|---------------------------------|
| Użytkownicy<br>alfabetycznie w rolach jedn | iownicy w Role Polity<br>Iostkach bezpiecze | ka<br>kas               |            |                              |                  | â Wyloguj<br>③ Pomoc<br>Ƙ Start |
| 🖃 🗁 Aktywni                                | Wpisz, by wyszukać                          | 🕂 Dodaj 🕂 Dodaj grupowo | Jednostka: | ¥                            | × Rola:          | 🕶 🗙 📑 Drukuj                    |
| B C A                                      | Nazwisko                                    | Imię                    | Login      | E-mail                       | Właściciel konta | Status konta                    |
|                                            | Se Admin                                    | Adminowicz              | Admin      | Admin@feniks.pl              | JST              | Aktywne ^                       |
|                                            | See Alugiczyk                               | Imunu                   | imualug34  |                              | G121             | Aktywne                         |
| 9 <b>E</b>                                 | 🖼 Anakak                                    | Sykiwyc                 | sykanak70  |                              | G121             | Aktywne                         |
| a 💼 F                                      | Soruta                                      | Anna                    | annboru97  | wlodarczykm706@gmail.com     | SP1              | Aktywne                         |
| 🗑 🧰 G                                      | 🔄 Cuczyk                                    | Upipel                  | upicucz96  |                              | CUW              | Aktywne                         |
| 1 🗐 🛄 I                                    | SE Dyrekotr1                                | Dyrekotr1               | Dyrekotr1  | dyrektor1@feniks.pl          | JST              | Aktywne                         |
| н 🧰 К                                      | See Dyrektor2                               | Dyrektor2               | Dyrektor2  | Elzbieta.Makowska-Ciesielska | JST              | Aktywne                         |
| 00 🧰 L                                     | See Dyrektor3                               | Dyrektor3               | Dyrektor3  | Dyrektor3@feniks.pl          | JST              | Aktywne                         |
| 😟 🥅 M                                      | SE Edamus                                   | Ykyrig                  | ykyedam32  |                              | CUW              | Aktywne                         |
| 🗄 🧰 N                                      | Sea Efosiwuk                                | Dobuhiz                 | dobefos73  |                              | G121             | Aktywne                         |
| i i i i i i i i i i i i i i i i i i i      | < <u>S≣</u> Erisuk                          | Imocog                  | imoeris67  |                              | CUW              | Aktywne                         |
| 🗎 🧰 R                                      | Set Etyneczyk                               | Tyzif                   | tyzetyn84  |                              | G121             | Aktywne                         |
| 0 🧰 S                                      | SE Fsprzed1                                 | Fsprzed1                | Fsprzed1   | Fsprzed1@feniks.pl           | JST              | Aktywne                         |

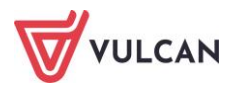

Role stanowiskowe to role odpowiadające różnym funkcjom i czynnościom zawodowym np. główny księgowy, kasjer, nauczyciel, sekretarka.

# Grupy ról

Nadawanie uprawnień użytkownikom na *Platformie VULCAN* odbywa się w oparciu o zdefiniowane grupy ról.

- **CUW** grupa ról związanych z obsługą w ramach centrów usług wspólnych,
- **JST** grupa ról związanych z wykonywaniem czynności w jednostce samorządu terytorialnego,
- **JO** grupa ról związanych z wykonywaniem czynności w ramach danej jednostki oświatowej.

| Dodaj uprawnienie |         | ×                 |
|-------------------|---------|-------------------|
| Grupa ról: *      |         | ~                 |
| Rola: *           | CUW     |                   |
| Jednostka: *      | JO      |                   |
| Status: *         | JST     |                   |
|                   | aktywne | •                 |
|                   |         |                   |
|                   |         | 🖌 Zapisz 🚫 Anuluj |
|                   |         |                   |

# Użytkownicy w rolach

Funkcja **Użytkownicy w rolach** zawiera listy użytkowników pogrupowane w poszczególnych gałęziach według ról: **CUW, JST, JO.** 

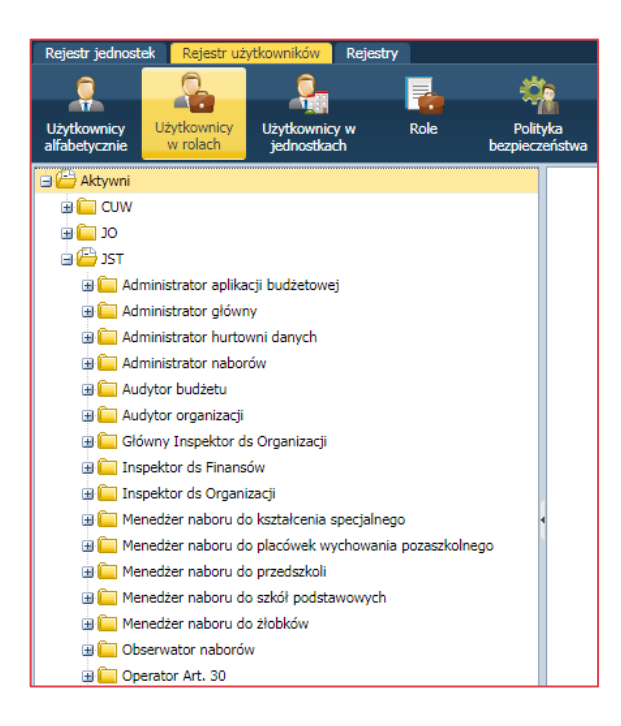

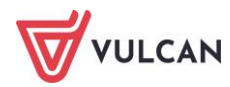

# Użytkownicy w jednostkach

Funkcja **Użytkownicy w jednostkach** umożliwia podgląd list użytkowników zgrupowanych w poszczególnych jednostkach.

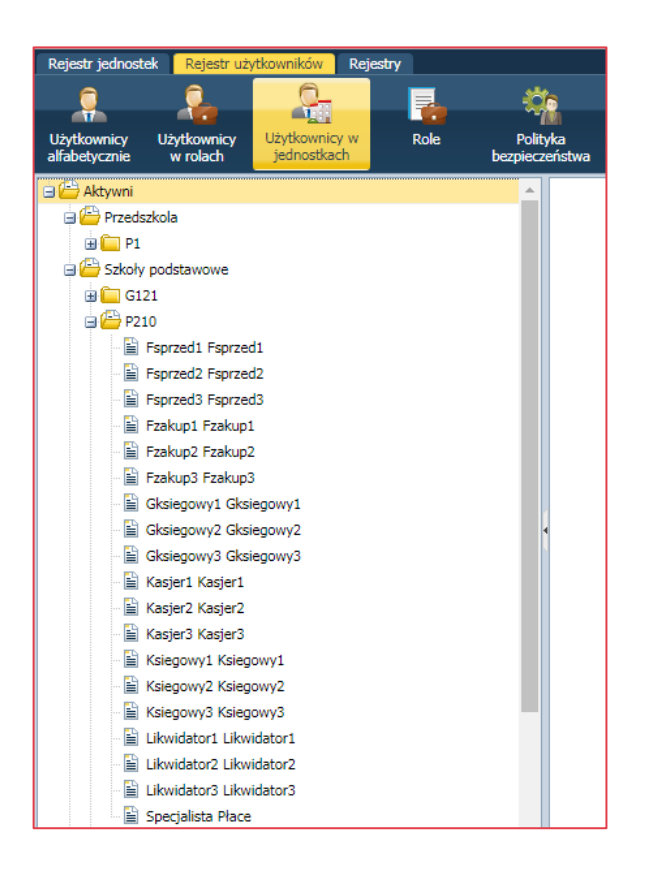

# Dodawanie konta użytkownika

Po zapoznaniu się z listą zdefiniowanych grup ról oraz ról można rozpocząć dodawanie użytkowników.

- Po zalogowaniu, na stronie głównej, kliknąć w menu bocznym pozycję Zarządzanie platformą.
- W górnym menu kliknąć zakładkę **Rejestr użytkowników**, a następnie ikonę **Użytkownicy** alfabetycznie.
- W prawym panelu kliknąć przycisk Dodaj.
- Wprowadzić dane podstawowe użytkownika.
- Zdefiniować login użytkownika.
- Określić z listy właściciela konta i zatwierdzić dane przyciskiem Zapisz.

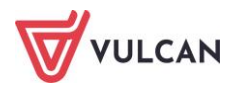

| Nazwisko: *                            | Kowalska                |   |
|----------------------------------------|-------------------------|---|
| Imię: *                                | Janina                  |   |
| Login: *                               | j.kowalska              |   |
| E-mail:                                | j.kowalska@widliszki.pl |   |
| Unikalny identyfikator:                | j.kowalska              |   |
| Uwagi:                                 |                         |   |
|                                        |                         |   |
| Właściciel konta: *                    | SP2                     | ~ |
| Właściciel konta: *<br>Status konta: * | SP2<br>Aktywne          | ~ |

Należy zwrócić uwagę, czy właścicielem konta będzie JST, czy dana jednostka. Właściciel konta posiada prawo do edycji danych oraz zmiany uprawnień konta.

- W otrzymanym panelu użytkownika, w sekcji Uprawnienia, kliknąć przycisk Dodaj.

| Rejestr jednostek Rejestr użytkownik     | ków Rejestry                                |                   |    |           |                                                    | Alicja Ginko          |
|------------------------------------------|---------------------------------------------|-------------------|----|-----------|----------------------------------------------------|-----------------------|
|                                          | û_ 🔜 🍪                                      |                   |    |           |                                                    | 🙃 Wyłoguj             |
|                                          | 1 1 1                                       |                   |    |           |                                                    | Pornoc                |
| alfabetycznie w rolach jedn              | ownicy w kole Polityk<br>ostkach bezpieczeń | a<br>ístwa        |    |           |                                                    | 🛛 🖍 Start             |
| Aktywni                                  |                                             |                   |    |           |                                                    |                       |
| a 🗁 A                                    | Dane podstawowe                             |                   |    |           |                                                    | 8                     |
| 📲 Adamska Magdalena                      | Nazwisko:                                   | Maxadalar         |    |           |                                                    |                       |
| - 📓 Aganowska Agnieszka                  | Imier                                       | Nowalska          |    |           |                                                    |                       |
| 🚽 🔛 Alka Natalia                         | Login                                       | Demeter           |    |           |                                                    |                       |
| B B                                      | Ermail                                      | Demeter           |    |           |                                                    |                       |
|                                          | Unitales ideats filestee                    | demeter@poczta.pi |    |           |                                                    |                       |
| Dubaniewicz Irana                        | University identifyinkators                 |                   |    |           |                                                    |                       |
|                                          | owagi.                                      |                   |    |           |                                                    |                       |
| 😐 🧰 F                                    |                                             |                   |    |           |                                                    |                       |
| 🗃 🧰 G                                    | Właściciel konta:                           | JST               |    |           |                                                    |                       |
| 🗃 🧰 H                                    | Status konta:                               | Aktywne           |    |           |                                                    |                       |
| 🗉 🧰 J                                    |                                             |                   |    |           |                                                    | 🕜 Zmień hasło 🕜 Zmień |
| e 🗁 K                                    |                                             |                   |    |           |                                                    |                       |
| Kadrowa Ewa                              | Uprawnienia                                 |                   |    |           |                                                    |                       |
| Koknetka Mariei                          | White humanital                             | - Dodoi           |    |           |                                                    | 🚍 Dadai               |
| E Kolakowska Teresa                      | wpsz, by wyszokac                           | - U.U.B.          |    |           |                                                    | - brokoj              |
| Sonrad Kazimierz                         | 1                                           | Jednostka         |    | Grupa rol | Rola                                               |                       |
| 📓 Kot Sylwia                             | 2501                                        |                   | 01 |           | Kierownik administracyjny                          |                       |
| 🚊 Kowalska Demeter                       |                                             |                   | 0  |           | Kierownik administracyjny                          |                       |
| 🔛 Kozioł Wacław                          | 7504                                        |                   | 10 |           | Kerowsk administracyjny<br>Kerowsk administracyjny |                       |
| 🗃 🧰 L                                    | 2505                                        |                   | 10 |           | Kierownik administracyjny                          |                       |
| III III IIII IIII IIII IIIII IIIII IIIII | 2506                                        |                   | 10 |           | Kerownik administracyjny                           |                       |
|                                          | 2507                                        |                   | 10 |           | Kerownik administracyjny                           |                       |
|                                          | Z508                                        |                   | OC |           | Kierownik administracyjny                          |                       |
| a 🖆 W                                    | ✓ Z509                                      |                   | 10 |           | Kierownik administracyjny                          |                       |
|                                          |                                             |                   |    |           |                                                    |                       |

- W oknie **Dodaj uprawnienie** określić za pomocą list rozwijalnych: grupę ról, rolę oraz jednostkę (jeśli wybrana grupa ról to **CUW** lub **JO**).

| Dodaj uprawnienie |         |          | ×        |
|-------------------|---------|----------|----------|
| Grupa ról: *      |         |          | ~        |
| Rola: *           | CUW     |          |          |
| lednostka:*       | JO      |          |          |
| Scuriostitu.      | JST     |          |          |
| Status: *         | aktywne |          | *        |
|                   |         |          |          |
|                   |         |          |          |
|                   |         | V Zapisz | 🚫 Anuluj |

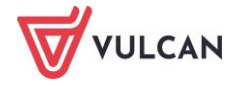

- Zapisać wprowadzone zmiany.

| Dodaj uprawnienie |          | ×        |
|-------------------|----------|----------|
| Grupa ról: *      | OC       | ~        |
| Rola:*            | Dyrektor | ~        |
| Jednostka: *      | G121     | ~        |
| Status: *         | aktywne  | ~        |
|                   |          |          |
|                   | V Zapisz | 🚫 Anuluj |

Nadane role stanowiskowe będą widoczne po zapisaniu w panelu użytkownika, w sekcji Uprawnienia.

# Podgląd uprawnień użytkownika

Podgląd uprawnień użytkowników jest możliwy w kilku widokach (zawsze po wybraniu w drzewie danych odnośnika do karty danych użytkownika):

Rejestr użytkowników/Użytkownicy alfabetycznie – podgląd uprawnień w ramach wszystkich nadanych ról w jednostce/jednostkach:

| Rejestr jednoste             | ek Rejestr uży          | tkowników Rejes                                                                                                    | stry     |                            |                 |                |       |                              |                           |                  |           | Mage | a Lena   |
|------------------------------|-------------------------|----------------------------------------------------------------------------------------------------|----------|----------------------------|-----------------|----------------|-------|------------------------------|---------------------------|------------------|-----------|------|----------|
| 6                            | <u> </u>                | <u></u>                                                                                                    |          | 1746                       |                 |                |       |                              |                           |                  |           | ê    | Wyloguj  |
| Δ¥.                          | - 100                   |                                                                                                    |          | 7                          |                 |                |       |                              |                           |                  |           |      | Pomoc    |
| Użytkownicy<br>alfabetycznie | Użytkownicy<br>w rolach | Użytkownicy w<br>jednostkach                                                                                                    | Role     | Polityka<br>bezpieczeństwa |                 |                |       |                              |                           |                  |           | 6    | Start    |
| Aktywni                      |                         | Woley, by use                                                                                                    | andrać   | - Dodai                    | - Dodaj grupava | 2 a da a atlan |       |                              | ar X Dalar                |                  |           |      | Deskut   |
| in 🗀 A                       |                         | wpisz, by wy                                                                                                    | SZUNAC   | - D00aj                    | - Dona) gropowo | Jednostka:     |       |                              | <ul> <li>Kola;</li> </ul> |                  |           |      | Diukuj   |
| в 🗀 в                        |                         |                                                                                                    | Nazwisko |                            | Imię            |                | Login | E-mail                       |                           | Właściciel konta | Status ko | nta  |          |
| in Caro                      |                         | SE Admin                                                                                                    |          | Adminowicz                 |                 | Admin          |       | Admin@feniks.pl              | JST                       |                  | Aktywne   |      | <u>^</u> |
| e Caro                       |                         | Alugiczyk                                                                                                    |          | Imunu                      |                 | imualug34      |       |                              | G121                      |                  | Aktywne   |      |          |
| ы 🖾 Е                        |                         | Search Anakak                                                                                                    |          | Sykiwyc                    |                 | sykanak70      |       |                              | G121                      |                  | Aktywne   |      |          |
| a 🖾 F                        |                         | Soruta 5                                                                                                    |          | Anna                       |                 | annboru97      |       | wlodarczykm706@gmail.com     | SP1                       |                  | Aktywne   |      |          |
| 😐 🧰 G                        |                         | See Cuczyk                                                                                                    |          | Upipel                     |                 | upicucz96      |       |                              | CUW                       |                  | Aktywne   |      |          |
| 1 🗐 🗑                        |                         | Si Dyrekotr1                                                                                                    |          | Dyrekotr1                  |                 | Dyrekotr1      |       | dyrektor1@feniks.pl          | JST                       |                  | Aktywne   |      |          |
| в 🧰 к                        |                         | See Dyrektor2                                                                                                    |          | Dyrektor2                  |                 | Dyrektor2      |       | Elzbieta.Makowska-Ciesielska | @ JST                     |                  | Aktywne   |      |          |
| 0 🗀 L                        |                         | See Dyrektor3                                                                                                    |          | Dyrektor3                  |                 | Dyrektor3      |       | Dyrektor3@feniks.pl          | JST                       |                  | Aktywne   |      |          |
| 🖮 🧰 м                        |                         | Sel Edamus                                                                                                    |          | Ykyrig                     |                 | ykyedam32      |       |                              | CUW                       |                  | Aktywne   |      |          |
| 😐 🧰 N                        |                         | Se Efosiwuk                                                                                                    |          | Dobuhiz                    |                 | dobefos73      |       |                              | G121                      |                  | Aktywne   |      |          |
| a 🗀 o                        |                         | 🕯 🔙 Erisuk                                                                                                    |          | Imocog                     |                 | imoeris67      |       |                              | CUW                       |                  | Aktywne   |      |          |
| 🖲 🧰 R                        |                         | Etyneczyk                                                                                                    |          | Tyzif                      |                 | tyzetyn84      |       |                              | G121                      |                  | Aktywne   |      |          |
| 🗉 🧰 S                        |                         | Fsprzed1                                                                                                    |          | Fsprzed1                   |                 | Fsprzed1       |       | Fsprzed1@feniks.pl           | JST                       |                  | Aktywne   |      |          |
| э 🧰 т                        |                         | Si Fsprzed2                                                                                                    |          | Fsprzed2                   |                 | Fsprzed2       |       | Fsprzed2@feniks.pl           | JST                       |                  | Aktywne   |      |          |
| 😟 🧰 U                        |                         | Si Fsprzed3                                                                                                    |          | Fsprzed3                   |                 | Fsprzed3       |       | Fsprzed3@feniks.pl           | JST                       |                  | Aktywne   |      |          |
| 🗎 🧰 V                        |                         | Fzakup1                                                                                                    |          | Fzakup1                    |                 | Fzakup1        |       | Fzakup1@feniks.pl            | JST                       |                  | Aktywne   |      |          |
| 🕀 🧰 Y                        |                         | Fzakup2                                                                                                    |          | Fzakup2                    |                 | Fzakup2        |       | Fzakup2@feniks.pl            | JST                       |                  | Aktywne   |      | _        |
| 🛛 🛄 Z                        |                         | Signature Signature Si |          | Fzakup3                    |                 | Fzakup3        |       | Fzakup3@feniks.pl            | JST                       |                  | Aktywne   |      |          |

**Rejestr użytkowników/Użytkownicy w jednostkach –** podgląd uprawnień w danej jednostce:

| Rejestr jednostek Rejestr użytkown                                                                                                    | ników Rejestry                                                                                                    |                                                                        | Magda Lena                                            |
|----------------------------------------------------------------------------------------------------|----------------------------------------------------------------------------------------------------|------------------------------------------------------------------------|-------------------------------------------------------|
| Użytkownicy Użytkownicy Użyt<br>alfabetycznie w rolach jed                                                                                                    | tkownicy w<br>dnostkach bezpi                                                                                                    | ing<br>Jingka<br>Eczefatwa                                             | Wyloguj     Wyloguj     Ø Pornoc     Astri            |
| Constant and the second second s | Dane podstawowe           Nazwisko:           Imię:           Login:           Email:           Unikalny identyfikator:           Uwagi:           Właściel konta:           Status konta:           Role           J0 / Dyrektor | Kowalska<br>Jarina<br>jankowa38<br>j.kowalski,edu.pl<br>JST<br>Aktyvne | <ul> <li>Zmień hado V Zmień</li> <li>Zmień</li> </ul> |
|                                                                                                    |                                                                                                    |                                                                        |                                                       |

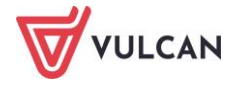

**Rejestr użytkowników/Użytkownicy w rolach** – podgląd uprawnień w danej roli:

| Rejestr jednostek Rejestr użytkowników | Rejestry                |                             | Magda Lena              |
|----------------------------------------|-------------------------|-----------------------------|-------------------------|
|                                        | 📃 🔅                     |                             | 🔒 Wyloguj               |
| Użytkownicy Użytkownicy                | zyw Role Polityka       |                             | Pomoc     Start         |
| alfabetycznie w rolach jednostka       | ch bezpieczeństwa       | 1                           | <b>U</b> start          |
| 🖻 🗁 Aktywni 🔶                          | Dane podstawowe         |                             |                         |
| 🕀 🧰 CUW                                |                         |                             |                         |
| i 🗁 30                                 | Nazwisko:               | Kowalska                    |                         |
| 🗉 🧰 Absolwent                          | Imię:                   | Janina                      |                         |
| 🕀 🧰 Administrator jednostki            | Login:                  | jankowa38                   |                         |
| 🕀 🤖 Członek komisji rekrutacyjne       | E-mail:                 | j.kowalski@widliszki.edu.pl |                         |
| 🖃 📛 Dyrektor                           | Unikalny identyfikator: |                             |                         |
| Dyrekotr1 Dyrekotr1                    | Uwagi:                  |                             |                         |
| Dyrektor2 Dyrektor2                    | Właściciel konta:       | IST                         |                         |
| Kowalska Janina                        | Status konta:           | Althoung                    |                         |
| H - Fakturzysta - sprzedaz             |                         | Any mo                      | A Tariné banka A Tariné |
| B Chine Interest                       |                         |                             | V ZINEN NASIO           |
| Totendent                              | Jednostki               |                             |                         |
| Racier                                 | Jeunoseki               |                             | <u> </u>                |
| Kierownik administracyjny              | Przedszkola             |                             |                         |
| H Ksiegowy                             | P1                      |                             |                         |
| 🕀 🥅 Likwidator                         |                         |                             |                         |
| 🗉 🧰 Magazynier                         |                         |                             | 📌 Zmień                 |
| C C Navemental                         |                         |                             |                         |

#### Grupowe dodawanie użytkowników

Wdrażanie systemu wiąże się z koniecznością dodania dużej liczby nowych użytkowników i ich uprawnień. Taką operację można znacznie uprościć korzystając z przycisku **Dodaj grupowo.** 

Funkcja ta jest dostępna zarówno na listach użytkowników alfabetycznie, jak i listach w jednostkach lub rolach.

- Przejść na kartę Użytkownicy w jednostkach.
- W drzewie danych kliknąć nazwę wybranej jednostki.
- W prawym panelu kliknąć przycisk **Dodaj grupowo.**
- W oknie Dodaj grupowo kliknąć przycisk Wstaw nowy wiersz.
- Klikając w pole wiersza dwukrotnie uzupełnić pola Nazwisko. Imię, Login, E-mail, Role.

| Dodaj grupowo      |          |     |                   |       |        | ×                 |
|--------------------|----------|-----|-------------------|-------|--------|-------------------|
| Wpisz, by wyszukać |          | + \ | Wstaw nowy wiersz |       |        | 🖶 Drukuj          |
|                    | Nazwisko | -   | Imię              | Login | E-mail | Role 📥            |
| 1 — Nowak          |          | Ja  | anusz             |       | X      | •                 |
|                    |          |     |                   |       |        |                   |
|                    |          |     |                   |       |        |                   |
|                    |          |     |                   |       |        |                   |
|                    |          |     |                   |       |        | V Zapisz 🚫 Anuluj |

Po kliknięciu pola w kolumnie Rola należy dodać role (stanowiskowe) korzystając z dodatkowego okna: Wskaż role i przycisku .

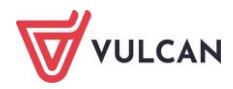

| Dodaj grupowo      |                       |                           |                             |                 |        |          | Σ        |
|--------------------|-----------------------|---------------------------|-----------------------------|-----------------|--------|----------|----------|
| Wpisz, by wyszukać | 🕂 Wstaw i             | nowy wiersz               |                             |                 |        |          | 🖶 Drukuj |
| Nas                | zwisko                | Imię 🔶                    | Login                       | E-mail          |        | Role     |          |
| 1 —                |                       |                           |                             |                 | >      |          |          |
|                    | Wskaż role            |                           |                             |                 | ×      |          |          |
|                    |                       | Nazwa                     |                             | Nazwa           |        |          |          |
|                    | CUW \ Administrato    | r aplikacji księgowej     | JO \ Dyrektor               |                 |        |          |          |
|                    | CUW \ Administrator   | r aplikacji płacowej      | <br>JO \ Operator Arkusza O | Irganizacyjnego |        |          |          |
|                    | JO \ Absolwent        |                           |                             |                 |        |          |          |
|                    | JO \ Administrator je | ednostki                  |                             |                 |        |          |          |
|                    | JO \ Fakturzysta - sp | przedaż                   |                             |                 |        |          |          |
|                    | JO \ Fakturzysta - za | akup                      |                             |                 |        |          |          |
|                    | JO \ Główny księgov   | NY                        |                             |                 |        |          |          |
|                    | JO \ Kasjer           |                           |                             |                 |        |          |          |
|                    | JO \ Kierownik admi   | nistracyjny               |                             |                 |        |          |          |
|                    | JO \ Księgowy         |                           |                             |                 |        |          |          |
|                    | JO \ Likwidator       |                           |                             |                 |        |          |          |
|                    | JO \ Nauczyciel       |                           |                             |                 |        |          |          |
|                    | JO \ Operator wirów   | ki planów finansowych     |                             |                 |        |          |          |
|                    | JO \ Sekretarka       |                           |                             |                 |        |          |          |
|                    | JO \ Specjalista ds k | adr                       |                             |                 |        |          |          |
|                    | JO \ Specjalista ds p | nac<br>Har de Organizacii |                             |                 |        |          |          |
|                    | IST \ Inspektor ds E  | inanców                   |                             |                 |        |          |          |
|                    | IST \ Inspektor ds C  | Inanizacii                |                             |                 |        |          |          |
|                    |                       |                           |                             |                 | _      |          |          |
|                    |                       |                           |                             | 🖌 Zapisz        | Anuluj |          |          |
|                    |                       |                           |                             |                 |        | 🖌 Zapisz | 🚫 Anuluj |

- Analogicznie dodać kolejne wiersze a następnie kliknąć przycisk Zapisz.

# Grupowe dodawanie użytkowników do kilku jednostek

Jeśli istnieje konieczność grupowego dodania użytkowników w danej roli np. do kilku jednostek, to należy skorzystać z widoku **Rejestr użytkowników/Użytkownicy w rolach**.

Wówczas w polu wiersza kolumny Jednostka po dwukliku zostanie przywołane okno Wskaż jednostki.

| Dodaj grupowo      |                    |                               |      |       |             |        | ×                 |
|--------------------|--------------------|-------------------------------|------|-------|-------------|--------|-------------------|
| Wpisz, by wyszukać | 🕂 Wstaw no         | wy wiersz                     |      |       |             |        | 📑 Drukuj          |
|                    | Nazwisko           | Imię                          |      | Login | E-mail      |        | Jednostka         |
| 1 —                | Wskaż jednostki    |                               |      |       |             | ×      |                   |
|                    | Publiczność 🗸 🗸    |                               | ¥ X  |       | Jednostka 🔺 |        |                   |
|                    | Typ jednostki      |                               | ××   |       |             |        |                   |
|                    | Wpisz, by wyszukać |                               |      |       |             |        |                   |
|                    | Jednostka 🔺        | Тур                           |      |       |             |        |                   |
|                    | CUW                | CUW (centrum usług wspóny     | rch) |       |             |        |                   |
|                    | G121               | Szkoła podstawowa             |      |       |             |        |                   |
|                    | P1                 | Przedszkole                   |      |       |             |        |                   |
|                    | P210               | Szkoła podstawowa             |      |       |             |        |                   |
|                    | SP1                | Szkoła podstawowa             |      |       |             |        |                   |
|                    | SP56               | Szkoła podstawowa             |      | >     |             |        |                   |
|                    | ZS1                | Szkoła podstawowa             |      |       |             |        |                   |
|                    | ZS2                | Szkoła podstawowa             |      |       |             |        |                   |
|                    | ZSP2               | Zespół szkół i placówek oświa | ato  |       |             |        |                   |
|                    |                    |                               |      |       |             |        |                   |
|                    |                    |                               |      |       |             |        |                   |
|                    |                    |                               |      |       |             |        |                   |
|                    |                    |                               |      |       |             |        |                   |
|                    |                    |                               |      |       |             |        |                   |
|                    |                    |                               |      |       |             |        |                   |
|                    |                    |                               |      |       | ✓ Zapisz    | Anuluj |                   |
|                    |                    |                               |      |       |             |        | V Zapisz 🚫 Anuluj |

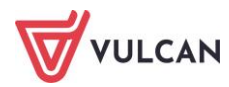

# Wyszukiwanie użytkowników

Rejestr użytkowników zawiera funkcje wyszukiwania:

**p**rzez wpisanie wyrażenia w polu **Wyszukiwanie**:

| Rejestr jednost              | tek Rejestr uż          | ytkowników                 | Rejestry  |           |                           |        |
|------------------------------|-------------------------|----------------------------|-----------|-----------|---------------------------|--------|
| 0                            | <u> </u>                | <u>_</u>                   |           |           | -                         |        |
| Ť.                           |                         |                            |           | 100       | 71                        |        |
| Użytkownicy<br>alfabetycznie | Użytkownicy<br>w rolach | Użytkownicy<br>jednostkach | w         | Role      | Polityka<br>bezpieczeństw | a      |
| 😑 📇 Aktywni                  |                         | -                          | Wpisz, by | / wyszuka | эć                        | + 0    |
|                              |                         |                            |           | Nazv      | wisko                     |        |
| B C                          |                         | 9                          | Admin     | 1         |                           | Admino |
|                              |                         |                            | Aluaic    | zvk       |                           | Imunu  |

- za pomocą filtrów:
  - Jednostka:

| Rejestr jednostek Rejestr użytkowników                              | Rejestry                                |                         |            |       |
|---------------------------------------------------------------------|-----------------------------------------|-------------------------|------------|-------|
|                                                                     | - 📃 🖄                                   |                         |            |       |
|                                                                     | . 🔽 🐂                                   |                         |            |       |
| Użytkownicy Użytkownicy Użytkown<br>alfabetycznie w rolach jednostk | icyw Role Polityka<br>ach bezpieczeństw | a                       |            |       |
|                                                                     |                                         |                         |            |       |
| 🖻 📛 Aktywni                                                         | Wpisz, by wyszukać                      | 🕂 Dodaj 🕂 Dodaj grupowo | Jednostka: | ▼ × F |
| ⊞ ( <b>□</b> A                                                      | Nazwisko                                | Imie                    | L          | cuw v |
| 🕀 🥅 B                                                               | SE Admin                                | Adminowicz A            | min        | G121  |
| 🗎 🧰 C                                                               |                                         | * ·                     | 1. 24      | D1    |
| 🖶 🧰 D                                                               | <u>&gt;</u> ≣ Alugiczyk                 | Imunu ir                | mualug34   |       |
| ш 💼 Е                                                               | Se Anakak                               | Sykiwyc s               | ykanak70   | P210  |
|                                                                     | Seruta Soruta                           | Anna a                  | mboru97    | SP1   |
|                                                                     | See Cuczyk                              | Upipel u                | ipicucz96  | SP56  |
| 1 I I I I I I I I I I I I I I I I I I I                             | Sea Dyrekotr1                           | Dyrekotr1 D             | yrekotr1   | ZS1   |
| н 🧰 К                                                               | See Dyrektor2                           | Dyrektor2 D             | vrektor2   | ZS2   |
| 🕀 🧰 L                                                               | See Dyrektor3                           | Dyrektor3 D             | vrektor3   | ZSP2  |
| ш 🧰 M                                                               | Seamus                                  | Ykyrig y                | kvedam32   | aw    |
| 🖶 🧰 N                                                               | See Efosiwuk                            | Dobuhiz d               | lobefos73  | G121  |

### - Rola:

| Rejestr jednostek Rejestr użytkow           | ników Rejestry                                   |                        |               |                              |      | Magda                                   |
|---------------------------------------------|--------------------------------------------------|------------------------|---------------|------------------------------|------|-----------------------------------------|
| Użytkownicy<br>alfabetycznie<br>w rolach je | kovnicy w Role Polityka<br>Inostkach bezpieczeńs | twa                    |               |                              |      |                                         |
| 🖃 📛 Aktywni                                 | Wpisz, by wyszukać                               | 💠 Dodaj 💠 Dodaj grupov | wo Jednostka: |                              | v ×  | Rola: 🗸 🗙                               |
| B 🗀 A                                       | Nazwisko                                         | Imię                   | Login         | E-mail                       |      | Właścic CUW \ Administrator aplikacji 🔶 |
| ш <u>ы</u> в<br>С                           | Se Admin                                         | Adminowicz             | Admin         | Admin@feniks.pl              | JST  | księgowej                               |
|                                             | Alugiczyk                                        | Imunu                  | imualug34     |                              | G121 | CUW \ Administrator aplikacji           |
|                                             | Sea Anakak                                       | Sykiwyc                | sykanak70     |                              | G121 | płacowej                                |
| E F                                         | Soruta                                           | Anna                   | annboru97     | wlodarczykm706@gmail.com     | SP1  | JO \ Absolwent                          |
| 🗉 🧰 G                                       | See Cuczyk                                       | Upipel                 | upicucz96     |                              | CUW  | JO \ Administrator jednostki            |
| 🗉 🧰 I                                       | Sea Dyrekotr1                                    | Dyrekotr1              | Dyrekotr1     | dyrektor1@feniks.pl          | JST  | JO \ Członek komisji rekrutacyjnej      |
| 🗉 🧰 К                                       | Sea Dyrektor2                                    | Dyrektor2              | Dyrektor2     | Elzbieta.Makowska-Ciesielska | JST  | JO \ Dyrektor                           |
| 🗎 🧰 L                                       | See Dyrektor3                                    | Dyrektor3              | Dyrektor3     | Dyrektor3@feniks.pl          | JST  | JO \ Fakturzysta - sprzedaż             |
| 🗉 🧰 M                                       | Sea Edamus                                       | Ykyrig                 | ykyedam32     |                              | CUW  | JO \ Fakturzysta - zakup                |
| 🗎 🧰 N                                       | Set Efosiwuk                                     | Dobuhiz                | dobefos73     |                              | G121 | JO \ Główny księgowy                    |
| 🗉 🧰 O                                       | <ul> <li>✓<u>■</u> Erisuk</li> </ul>             | Imocog                 | imoeris67     |                              | CUW  | JO \ Intendent                          |
| 🕀 🛄 R                                       | Etyneczyk                                        | Tyzif                  | tyzetyn84     |                              | G121 | JO \ Kasjer                             |
| B S                                         | Fsprzed1                                         | Fsprzed1               | Fsprzed1      | Fsprzed1@feniks.pl           | JST  | 10 \ Kierownik administracyjny          |

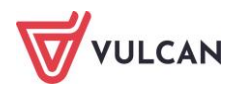

# Polityka bezpieczeństwa

Użytkownik posiadający uprawnienia administratora powinien sprawdzić i ewentualnie zmodyfikować wartości pól na karcie **Polityka bezpieczeństwa,** dostępnej po wybraniu na wstążce ikony **Polityka bezpieczeństwa**.

| Rejestr jednostek Rejestr użytkowników                                   | Rejestry    |                            | Alicja Ginko                                                   |
|--------------------------------------------------------------------------|-------------|----------------------------|----------------------------------------------------------------|
| Użytkownicy Użytkownicy Użytkownicy<br>alfabetycznie w rolach jednostkac | w Role<br>h | Polityka<br>bezpieczeństwa | <ul> <li>Democratic start</li> <li>Democratic start</li> </ul> |
| Polityka bezpieczeństwa                                                  |             |                            |                                                                |
| Ważność haseł (dni):                                                     | 360         |                            |                                                                |
| Unikalność haseł w czasie (dni):                                         | 360         |                            |                                                                |
| Długość ważnej sesji (minuty):                                           | 180         |                            |                                                                |
| Minimalna długość (znaków):                                              | 4           |                            |                                                                |
| Minimalna liczba wielkich liter:                                         | 0           |                            |                                                                |
| Minimalna liczba cyfr:                                                   | 0           |                            |                                                                |
| Minimalna liczba znaków niealfanumeryczn                                 | ych: 0      |                            |                                                                |
|                                                                          |             |                            | Zmień                                                          |

Grupa pól związana z polityką bezpieczeństwa pozwala w polu **Ważność haseł** określić liczbę dni ważności hasła, np. 360 (dni). Jeśli liczba dni jaka minęła od dnia zdefiniowania hasła do chwili obecnej przekroczy wartość podaną w tym parametrze, na stronie zostanie wyświetlona informacja o wygaśnięciu ważności hasła oraz możliwości zdefiniowania nowego hasła dostępu.

Jeżeli wprowadzone nowe hasło spełnia określone kryteria poprawności, po naciśnięciu przycisku **Zmień** hasło pojawi się komunikat: *Hasło zostało zmienione.* 

System może kontrolować, czy wprowadzone przez użytkownika nowe hasło nie było już przez niego wykorzystywane w ustalonym przez administratora czasie. W celu określenia tego parametru, należy w polu **Unikalność haseł w czasie** wpisać liczbę dni, w ciągu których użytkownik nie może użyć tego samego hasła.

Grupa pól związana z hasłem pozwala w polach Minimalna długość, Minimalna liczba wielkich liter, Minimalna liczba cyfr, Minimalna liczba znaków niealfanumerycznych określić wymagania co do hasła poprzez wybranie odpowiednich liczb.

Jeżeli podczas próby definiowania hasło nie będzie spełniać wymaganych parametrów pojawi się komunikat o tym, że hasło nie spełnia polityki bezpieczeństwa.

Aby zapisać zmiany dokonane w ustawieniach polityki bezpieczeństwa należy kliknąć przycisk **Zapisz**. W celu rezygnacji z zapisu wprowadzonych zmian należy kliknąć przycisk **Anuluj**.

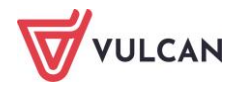

# Wymagania techniczne

# Wymagania sprzętowe

#### Minimalne wymagania sprzętowe

- komputer klasy PC z procesorem 1 GHz,
- 1 GB pamięci operacyjnej RAM,
- łącze internetowe o następujących parametrach (na użytkownika): pobieranie 1,0 Mb/s; wysyłanie 0,5 Mb/s,
- monitor obsługujący rozdzielczość 1280x800 (16:10), 1366x768 (16:9), 1024x768 (4:3).

#### Zalecane wymagania sprzętowe

- komputer klasy PC z procesorem Intel Core 2 Duo 2 GHz,
- 4 GB pamięci operacyjnej RAM,
- łącze internetowe o następujących parametrach (na użytkownika): pobieranie 2,0 Mb/s; wysyłanie 1,0 Mb/s,
- monitor obsługujący rozdzielczość 1440×900 (16:10), 1680×1050 (16:9).

# Wymagania programowe

#### Minimalne wymagania programowe

- system operacyjny: Windows 7,
- przeglądarka internetowa: Internet Explorer 11, Chrome 33, Mozilla Firefox 28, Opera 24, Safari 5.

#### Zalecane wymagania programowe

- system operacyjny: Windows 7/64 bit, Windows 8/64 bit, Windows 10/64 bit,
- przeglądarka internetowa: Microsoft Edge (dawniej IE), Chrome 54, FF 49, Opera 41, Safari 5.

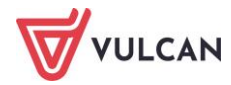

# Zestawienie ról i przypisanych do nich uprawnień

W poniższej tabeli zostały wyszczególnione uprawnienia użytkowników w podziale na role, z uwzględnieniem obszarów funkcjonalnych.

Użytkownikami programów firmy VULCAN są głównie pracownicy jednostek samorządowych oraz jednostek oświatowych, a także rodzice/opiekunowie prawni oraz uczniowie. Aby każdy z użytkowników mógł pracować w wybranym systemie powinien mieć nadaną odpowiednią rolę. W zależności od pełnionej roli użytkownik ma prawo wykonywania różnych czynności oraz dostęp do określonych informacji.

| Nazwa aplikacji<br>dziedzinowej | Nazwa roli                 | Opis uprawnień                                                                                                    |
|---------------------------------|----------------------------|----------------------------------------------------------------------------------------------------|
|                                 | Administrator<br>główny    | <ul> <li>nadawanie uprawnień użytkownikom systemu,</li> <li>rejestrowanie nowych jednostek organizacyjnych,</li> <li>edycja danych jednostek organizacyjnych,</li> <li>konfiguracja Kafelkowni.</li> </ul>                                                                                                    |
| Dentel - Edularia               | Administrator<br>jednostki | <ul> <li>edycja danych jednostki,</li> <li>nadanie uprawnień dotyczących jednostki (wszystkich, jeśli jednostka<br/>nie jest obsługiwana przez CUW lub sama jest CUW-em; właściwych dla<br/>jednostki, poza tymi, które są właściwe dla CUW (księgowa, płacowa,) -<br/>jeśli jednostka jest obsługiwana przez CUW, a sama nim nie jest).</li> </ul>      |
| Portal vEdukacja                | Dyrektor                   | <ul> <li>- edycja danych jednostki*,</li> <li>- nadanie uprawnień dotyczących jednostki (wszystkich, jeśli jednostka<br/>nie jest obsługiwana przez CUW lub sama jest CUW-em; właściwych dla<br/>jednostki, poza tymi, które są właściwe dla CUW (księgowa, płacowa,) -<br/>jeśli jednostka jest obsługiwana przez CUW, a sama nim nie jest).</li> </ul> |
|                                 | Redaktor<br>komunikatów    | <ul> <li>tworzenie, nadawanie komunikatów do użytkowników z JO i ich odbie-<br/>ranie.</li> </ul>                                                                                                    |
|                                 | Redaktor ankiet            | - tworzenie i publikowanie ankiet, gromadzenie wyników.                                                                                                    |

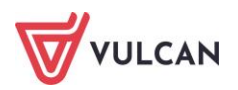

| Nazwa aplikacji<br>dziedzinowej | Nazwa roli                               | Opis uprawnień                                                                                                    |
|---------------------------------|------------------------------------------|----------------------------------------------------------------------------------------------------|
|                                 | Administrator<br>aplikacji<br>budżetowej | <ul> <li>- ustalanie parametrów systemu, w tym wykonywanie czynności admini-<br/>stracyjnych w Arkuszu (m.in. zarządzanie słownikami i parametrami, ka-<br/>lendarzem centralnym, bonem organizacyjnym, warunkami kontroli<br/>kompletności i poprawności arkuszy, limitami składników wynagrodzeń),</li> <li>- przeglądanie i edytowanie słowników Sigmy, metryczek oraz danych<br/>organu prowadzącego,</li> <li>- przeglądanie historii aktywności oraz dziennika zdarzeń.</li> </ul>                                                                                                    |
|                                 | Audytor budżetu                          | <ul> <li>przeglądanie projektów planu finansowego i planów finansowych,</li> <li>przeglądanie wykonań planów finansowych,</li> <li>tworzenie raportów i generowanie wydruków na podstawie danych finansowych.</li> </ul>                                                                                                    |
|                                 | Audytor<br>organizacji                   | <ul> <li>przeglądanie arkuszy,</li> <li>tworzenie raportów na podstawie danych arkuszy organizacyjnych.</li> </ul>                                                                                                    |
| Sigma                           | Dyrektor                                 | <ul> <li>tworzenie arkuszy organizacyjnych oraz ich odczytywanie,</li> <li>przeglądanie projektów planu finansowego i planów finansowych oraz<br/>ich wykonań,</li> <li>tworzenie raportów i wydruków na podstawie danych arkuszy organiza-<br/>cyjnych, danych finansowych i danych SIO,</li> <li>edytowanie metryczek.</li> </ul>                                                                                                    |
|                                 | Główny Inspektor<br>ds. organizacji      | <ul> <li>przeglądanie, sprawdzanie, zwracanie do poprawy, akceptowanie</li> <li>i zatwierdzanie arkuszy organizacyjnych,</li> <li>tworzenie raportów na podstawie danych arkuszy organizacyjnych,</li> <li>edytowanie metryczek oraz tworzenie filtrów wyszukiwania jednostek,</li> <li>importowanie plików SIO,</li> <li>wypełnianie metryczki danymi z plików SIO,</li> <li>tworzenie raportów na podstawie danych SIO.</li> </ul>                                                                                                    |
|                                 | Główny księgowy                          | <ul> <li>tworzenie struktury projektów planów finansowych i edytowania ich wartości,</li> <li>składanie wniosków o zmianę planu finansowego, edycja ich struktury i wartości,</li> <li>przeglądanie i edytowanie wykonań planu finansowego i dokumentów bilansowych,</li> <li>sporządzanie harmonogramu dochodów i wydatków planu finansowego, składanie wniosków o zapotrzebowanie środków pieniężnych, rejestrowanie dochodów, wydatków oraz zwrotu środków pieniężnych,</li> <li>tworzenie raportów i generowanie wydruków na podstawie danych finansowych,</li> <li>-edytowanie metryczek,</li> <li>przeglądanie arkuszy,</li> <li>-tworzenie raportów na podstawie danych arkuszy organizacyjnych,</li> <li>wgląd w dane wrażliwe.</li> </ul> |
|                                 | Inspektor<br>ds. finansów                | <ul> <li>tworzenie struktury projektów planów finansowych i edytowanie ich<br/>wartości, zatwierdzanie projektów w obowiązującym planie finansowym,<br/>usuwanie projektów i planów finansowych,</li> <li>przeglądanie, edytowanie, usuwanie i zatwierdzanie wykonań oraz do-<br/>kumentów bilansowych,</li> <li>przeglądanie i edytowanie słowników Sigmy,</li> </ul>                                                                                                    |

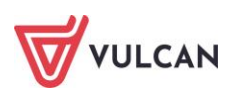

| Nazwa aplikacji<br>dziedzinowej | Nazwa roli                                           | Opis uprawnień                                                                                                    |
|---------------------------------|------------------------------------------------------|----------------------------------------------------------------------------------------------------|
|                                 |                                                      | <ul> <li>ustalanie parametrów systemu,</li> <li>tworzenie harmonogramu dochodów i wydatków planu finansowego,<br/>akceptowanie lub odrzucanie wniosków o zapotrzebowanie środków<br/>pieniężnych, rejestrowanie dochodów, wydatków oraz zwrotu środków<br/>pieniężnych,</li> <li>tworzenie raportów i generowanie wydruków na podstawie danych<br/>finansowych,</li> <li>edytowanie metryczek.</li> </ul>                                                                                                    |
|                                 | Księgowy                                             | <ul> <li>edytowanie wartości projektu planu finansowego,</li> <li>składanie wniosków o zmianę planu finansowego pod względem edycji wartości,</li> <li>przeglądanie i edytowanie wykonań planu finansowego i dokumentów bilansowych,</li> <li>sporządzanie harmonogramu dochodów i wydatków planu finansowego,</li> <li>składanie wniosków o zapotrzebowanie środków pieniężnych, rejestro-wanie dochodów, wydatków oraz zwrotu środków pieniężnych,</li> <li>tworzenie raportów i generowanie wydruków na podstawie danych finansowych,</li> <li>edytowanie metryczek,</li> <li>przeglądanie arkuszy,</li> <li>tworzenie raportów na podstawie danych arkuszy organizacyjnych,</li> <li>wgląd w dane wrażliwe.</li> </ul> |
|                                 | Operator arkusza<br>organizacyjnego                  | <ul> <li>tworzenie arkuszy organizacyjnych oraz ich odczytywanie.</li> </ul>                                                                                                    |
|                                 | Operator planu<br>lekcji                             | <ul> <li>przeglądanie arkuszy,</li> <li>tworzenie raportów na podstawie danych arkuszy organizacyjnych.</li> </ul>                                                                                                    |
|                                 | Operator wirówki<br>planów<br>finansowych            | <ul> <li>dokonywanie przesunięć środków w planie (tzw. wirówka).</li> </ul>                                                                                                    |
|                                 | Pracownik<br>analizujący SIO                         | - tworzenie raportów na podstawie danych SIO.                                                                                                    |
|                                 | Specjalista ds. kadr                                 | <ul> <li>przeglądanie arkuszy,</li> <li>tworzenie raportów na podstawie danych arkuszy organizacyjnych,</li> <li>wgląd w dane wrażliwe.</li> </ul>                                                                                                    |
|                                 | Specjalista ds. płac                                 | <ul> <li>przeglądanie arkuszy,</li> <li>-tworzenie raportów na podstawie danych arkuszy organizacyjnych,</li> <li>-wgląd w dane wrażliwe.</li> </ul>                                                                                                    |
|                                 | Dyrektor                                             | -pełna obsługa modułu awansu zawodowego na stopień nauczyciela kontraktowego.                                                                                                    |
| Awans zawodo-<br>wy             | Koordynator<br>egzaminów -<br>awans. naucz.<br>mian. | <ul> <li>przydzielanie wniosków przewodniczącego egzaminu,</li> <li>wgląd i edycja kalendarzy dostępności ekspertów i dyrektorów.</li> </ul>                                                                                                    |

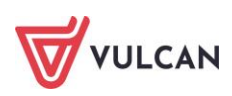

| Nazwa aplikacji<br>dziedzinowej | Nazwa roli                                                        | Opis uprawnień                                                                                                    |
|---------------------------------|-------------------------------------------------------------------|----------------------------------------------------------------------------------------------------|
|                                 | Nauczyciel                                                        | <ul> <li>- składanie wniosku i dokumentacji o egzamin na stopień nauczyciela<br/>kontraktowego lub mianowanego.</li> </ul>                                                                                                    |
|                                 | Przewodniczący<br>komisji – awans.<br>naucz. mian.                | <ul> <li>organizowanie egzaminu na stopień nauczyciela mianowanego,</li> <li>wgląd i edycja kalendarzy dostępności ekspertów i dyrektorów.</li> </ul>                                                                                                    |
| Obowiązek nauki                 | Operator<br>Obowiązku nauki                                       | <ul> <li>weryfikacja danych Jednostek wpisanych w systemie UONET+,</li> <li>określanie informacji związanych z Terytem dla jego JST w celu zdefiniowania obwodów dla jednostek obwodowych,</li> <li>import danych z ELUDa,</li> <li>prowadzenie wykazu dzieci/młodzieży należących do obwodu,</li> <li>śledzenie obowiązku nauki dla dzieci/młodzieży podlegających temu obowiązkowi,</li> <li>przygotowanie korespondencji seryjnej np. w zakresie powiadomień do rodziców/opiekunów prawnych czy też w zakresie postępowań administracyjnych,</li> <li>przygotowanie raportu związanego z OB3 oraz innych potrzebnych wydruków związanych z obowiązkiem nauki.</li> </ul>                                                                                                    |
| Dotacje                         | Dyrektor                                                          | Pełna obsługa modułu dla JO:<br>- wprowadzanie i edycja wniosków w terminie określonym przez JST wraz<br>z możliwością złożenia podpisu kwalifikowanego i wydruku,<br>- wprowadzanie i edycja sprawozdań z liczby uczniów w terminie określo-<br>nym przez JST wraz z możliwością złożenia podpisu kwalifikowanego i<br>wydruku,<br>- wprowadzanie i edycja sprawozdania finansowego w terminie określo-<br>nym przez JST wraz z możliwością złożenia podpisu kwalifikowanego i<br>wydruku,<br>- przygotowanie zestawień z wprowadzonych danych.                                                                                                    |
|                                 | Operator dotacji<br>dla jednostek<br>nieprowadzonych<br>przez JST | <ul> <li>Pełna obsługa modułu dla JST:</li> <li>konfiguracja parametrów,</li> <li>wprowadzenie i edycja elementów słownikowych,</li> <li>konfiguracja tabeli z parametrami naliczenia dotacji,</li> <li>konfiguracja i dostosowanie szablonów wydruku (w przygotowaniu),</li> <li>możliwość przeglądu danych uczniów we wszystkich jednostkach (w zależności od konfiguracji),</li> <li>przegląd, zatwierdzenie, korekta złożonych przez JO wniosków wraz z historią zmian,</li> <li>przegląd projektu budżetu z zakresu dotacji w układzie klasyfikacji budżetowej - możliwość dokonania korekty i zatwierdzenia,</li> <li>przegląd, zatwierdzenie złożonych przez JO sprawozdań z liczby uczniów wraz z historią zmian,</li> <li>naliczenie i podgląd, zatwierdzenie kwot dotacji w oparciu o złożone sprawozdania,</li> <li>przygotowanie polecenia przelewu, przygotowanie paczki przelewów i eksportu do zdefiniowanego formatu przelewów,</li> <li>przegląd, zatwierdzenie złożonych przez JO sprawozdań finansowych,</li> <li>przegląd, zatwierdzenie złożonych przez JO sprawozdań finansowych,</li> <li>przygotowanie zestawień w oparciu o dane wszystkich jednostek,</li> <li>wprowadzanie i edycji komunikatów do JO.</li> </ul> |

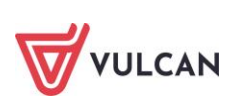

| Nazwa aplikacji<br>dziedzinowej | Nazwa roli                                         | Opis uprawnień                                                                                                    |
|---------------------------------|----------------------------------------------------|----------------------------------------------------------------------------------------------------|
|                                 | Sekretarka                                         | Pełna obsługa modułu dla JO:<br>- wprowadzanie i edycja wniosków w terminie określonym przez JST wraz<br>z możliwością złożenia podpisu kwalifikowanego i wydruku,<br>- wprowadzanie i edycja sprawozdań z liczby uczniów w terminie określo-<br>nym przez JST wraz z możliwością złożenia podpisu kwalifikowanego i<br>wydruku,<br>- wprowadzanie i edycja sprawozdania finansowego w terminie określo-<br>nym przez JST wraz z możliwością złożenia podpisu kwalifikowanego i<br>wydruku,<br>- wprowadzanie i edycja sprawozdania finansowego w terminie określo-<br>nym przez JST wraz z możliwością złożenia podpisu kwalifikowanego i<br>wydruku,<br>- przygotowanie zestawień z wprowadzonych danych.                                                                                                    |
| Dotacje<br>podręcznikowe        | Dyrektor                                           | Pełna obsługa modułu dla JO:<br>- wprowadzanie/edycja informacji o dotację celową na podręczniki w<br>okresie udostępnionym przez JST,<br>- wprowadzanie/edycja korekty informacji o dotację celową na podręcz-<br>niki w okresie udostępnionym przez JST,<br>- wprowadzanie/edycja rozliczenia o dotację celową na podręczniki w<br>okresie udostępnionym przez JST.                                                                                                    |
|                                 | Kierownik<br>administracyjny                       | Pełna obsługa modułu dla JO:<br>- wprowadzanie/edycja informacji o dotację celową na podręczniki w<br>okresie udostępnionym przez JST,<br>- wprowadzanie/edycja korekty informacji o dotację celową na podręcz-<br>niki w okresie udostępnionym przez JST,<br>- wprowadzanie/edycja rozliczenia o dotację celową na podręczniki w<br>okresie udostępnionym przez JST.                                                                                                    |
|                                 | Operator Dotacji<br>podręcznikowych<br>w JST       | Pełna obsługa modułu dla JST:<br>- konfiguracja parametrów, w tym jednostek wnioskujących o dotację na<br>podręczniki,<br>- otwieranie/zamykanie wprowadzania i edycji informacji, aktualizacji<br>informacji, rozliczeń dla JO,<br>- podgląd informacji i aktualizacji informacji wprowadzonych przez<br>wszystkie JO wraz ze statusem i kompletnością danych,<br>- zestawianie danych o informacjach wraz z korektami oraz bilansem<br>między informacją a aktualizacją dla wszystkich JO,<br>- podgląd rozliczeń wprowadzonych przez wszystkie JO wraz ze statusem i<br>kompletnością danych,<br>- zestawianie danych o rozliczeniach dla wszystkich jednostek,<br>- tworzenie i aktualizacja wniosków o dotacje dla JST na podstawie da-<br>nych z JO,<br>- tworzenie i edycja rozliczenia dotacji przez JST na podstawie danych z<br>JO. |
|                                 | Operator Dotacji<br>Podręcznikowych<br>w Jednostce | Zezwala użytkownikowi ze wskazanej jednostki na dostęp wyłącznie<br>do aplikacji Dotacje podręcznikowe.                                                                                                    |
|                                 | Sekretarka                                         | Pełna obsługa modułu dla JO:<br>- wprowadzanie/edycja informacji o dotację celową na podręczniki w<br>okresie udostępnionym przez JST,<br>- wprowadzanie/edycja korekty informacji o dotację celową na podręcz-<br>niki w okresie udostępnionym przez JST,<br>- wprowadzanie/edycja rozliczenia o dotację celową na podręczniki w                                                                                                    |

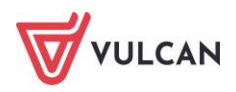

| Nazwa aplikacji<br>dziedzinowej | Nazwa roli                          | Opis uprawnień                                                                                                    |
|---------------------------------|-------------------------------------|----------------------------------------------------------------------------------------------------|
|                                 |                                     | okresie udostępnionym przez JST.                                                                                                    |
|                                 | Administrator<br>hurtowni danych    | <ul> <li>administrowanie parametrami aplikacji,</li> <li>definiowanie raportów,</li> <li>korzystanie z modułu pulpit menadżerski,</li> <li>korzystanie z modułu raporty ad hoc,</li> <li>korzystanie z modułu Raporty Statyczne,</li> <li>korzystanie z modułu Report Builder.</li> </ul> |
|                                 | Dyrektor                            | <ul> <li>przygotowanie raportów danych finansowych,</li> <li>przygotowanie raportów z danych organizacyjnych,</li> <li>przygotowanie raportów z danych sekretariatu i dziennika,</li> <li>wgląd w dane osobowe ww. raportów.</li> </ul>                                                   |
|                                 | Główny Inspektor<br>ds. organizacji | <ul> <li>przygotowanie raportów z danych organizacyjnych.</li> </ul>                                                                                                    |
| HDO                             | Główny księgowy                     | <ul> <li>przygotowanie raportów danych finansowych,</li> <li>wgląd w dane osobowe ww. raportów.</li> </ul>                                                                                                    |
|                                 | Inspektor<br>ds. finansów           | <ul> <li>przygotowanie raportów danych finansowych.</li> </ul>                                                                                                    |
|                                 | Inspektor<br>ds. organizacji        | <ul> <li>przygotowanie raportów z danych organizacyjnych.</li> </ul>                                                                                                    |
|                                 | Księgowy                            | <ul> <li>przygotowanie raportów danych finansowych,</li> <li>wgląd w dane osobowe ww. raportów.</li> </ul>                                                                                                    |
|                                 | Operator Obo-<br>wiązku nauki       | <ul> <li>przygotowanie raportów z danych sekretariatu i dziennika.</li> </ul>                                                                                                    |
|                                 | Sekretarka                          | <ul> <li>przygotowanie raportów z danych sekretariatu i dziennika,</li> <li>wgląd w dane osobowe ww. raportów.</li> </ul>                                                                                                    |
| Nabory VULCAN                   | Wdrożeniowiec<br>naborów            | <ul> <li>konfigurowanie aplikacji,</li> <li>dostęp do danych osobowych,</li> <li>dostęp do raportów statystycznych,</li> <li>zarządzanie etapami prac na poziomie globalnym,</li> <li>przeprowadzanie symulacji przydziału.</li> </ul>                                                    |
|                                 | Administrator<br>naborów            | <ul> <li>konfigurowanie aplikacji,</li> <li>brak dostępu do danych osobowych,</li> <li>dostęp do raportów statystycznych,</li> <li>kierowanie etapami prac na poziomie globalnym,</li> <li>przeprowadzanie symulacji przydziału.</li> </ul>                                               |

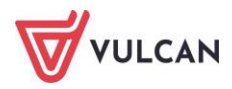

| Nazwa aplikacji<br>dziedzinowej | Nazwa roli                                         | Opis uprawnień                                                                                                    |
|---------------------------------|----------------------------------------------------|----------------------------------------------------------------------------------------------------|
|                                 | Menedżer naboru<br>do<br>żłobków                   | <ul> <li>brak dostępu do konfiguracji aplikacji,</li> <li>dostęp do danych osobowych w zależności od konfiguracji,</li> <li>przeglądanie i modyfikowanie oferty dla wszystkich punktów naboru i jednostek,</li> <li>dostęp do raportów statystycznych,</li> <li>kierowanie etapami prac na poziomie organu prowadzącego.</li> </ul>                                                                                       |
|                                 | Menedżer naboru<br>do przedszkoli                  | <ul> <li>brak dostępu do konfiguracji aplikacji,</li> <li>dostęp do danych osobowych w zależności od konfiguracji,</li> <li>przeglądanie i modyfikowanie oferty dla wszystkich punktów naboru i jednostek,</li> <li>dostęp do raportów statystycznych,</li> <li>kierowanie etapami prac na poziomie organu prowadzącego,</li> <li>przeprowadzanie symulacji przydziału w zależności od konfiguracji aplikacji.</li> </ul> |
|                                 | Menedżer naboru<br>do szkół podsta-<br>wowych      | <ul> <li>brak dostępu do konfiguracji aplikacji,</li> <li>dostęp do danych osobowych w zależności od konfiguracji,</li> <li>przeglądanie i modyfikowanie oferty dla wszystkich punktów naboru i jednostek,</li> <li>dostęp do raportów statystycznych,</li> <li>kierowanie etapami prac na poziomie organu prowadzącego,</li> <li>przeprowadzanie symulacji przydziału w zależności od konfiguracji aplikacji.</li> </ul> |
|                                 | Menedżer naboru<br>do szkół ponad-<br>podstawowych | <ul> <li>brak dostępu do konfiguracji aplikacji,</li> <li>dostęp do danych osobowych w zależności od konfiguracji,</li> <li>przeglądanie i modyfikowanie oferty dla wszystkich punktów naboru i jednostek,</li> <li>dostęp do raportów statystycznych,</li> <li>kierowanie etapami prac na poziomie organu prowadzącego,</li> <li>przeprowadzanie symulacji przydziału w zależności od konfiguracji aplikacji.</li> </ul> |
|                                 | Menedżer naboru<br>do burs                         | <ul> <li>brak dostępu do konfiguracji aplikacji,</li> <li>dostęp do danych osobowych w zależności od konfiguracji,</li> <li>przeglądanie i modyfikowanie oferty dla wszystkich punktów naboru i jednostek,</li> <li>dostęp do raportów statystycznych,</li> <li>kierowanie etapami prac na poziomie organu prowadzącego,</li> <li>przeprowadzanie symulacji przydziału w zależności od konfiguracji aplikacji.</li> </ul> |
|                                 | Obserwator<br>naborów                              | <ul> <li>brak dostępu do konfiguracji aplikacji oraz danych osobowych,</li> <li>dostęp do raportów statystycznych.</li> </ul>                                                                                                    |

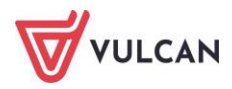

| Nazwa aplikacji<br>dziedzinowej | Nazwa roli                                                    | Opis uprawnień                                                                                                    |
|---------------------------------|---------------------------------------------------------------|----------------------------------------------------------------------------------------------------|
|                                 | Dyrektor                                                      | <ul> <li>modyfikowanie oferty edukacyjnej jednostki,</li> <li>dostęp do raportów i danych statystycznych dotyczących jego jednostki,</li> <li>edytowanie wniosków kandydatów, dla których jego jednostka jest na<br/>pierwszym miejscu listy preferencji,</li> <li>przeglądanie dane kandydatów, którzy mają jego jednostkę na liście<br/>preferencji,</li> <li>zamykanie etapów prac w jednostce.</li> </ul>                                                     |
|                                 | Przewodniczący<br>komisji<br>rekrutacyjnej                    | Uwaga: użytkownik ma dostęp do modułów Rekrutacji na wszystkich<br>poziomach.<br>- modyfikowanie oferty edukacyjnej jednostki,<br>- dostęp do raportów i danych statystycznych dotyczących jego jednostki,<br>- edytowanie wniosków kandydatów, dla których jego jednostka jest na<br>pierwszym miejscu listy preferencji,<br>- przeglądanie dane kandydatów, którzy mają jego jednostkę na liście<br>preferencji,<br>- zamykanie etapów prac w jednostce.        |
|                                 | Przewodniczący<br>komisji<br>rekrutacyjnej -<br>żłobki        | Uwaga: użytkownik ma dostęp wyłącznie do modułu Rekrutacja do Żłob-<br>ków.<br>- modyfikowanie oferty edukacyjnej jednostki,<br>- dostęp do raportów i danych statystycznych dotyczących jego jednostki,<br>- edytowanie wniosków kandydatów, dla których jego jednostka jest na<br>pierwszym miejscu listy preferencji,<br>- przeglądanie dane kandydatów, którzy mają jego jednostkę na liście<br>preferencji,<br>- zamykanie etapów prac w jednostce.          |
|                                 | Przewodniczący<br>komisji<br>rekrutacyjnej -<br>- przedszkola | Uwaga: użytkownik ma dostęp wyłącznie do modułu Rekrutacja do<br>Przedszkoli.<br>- modyfikowanie oferty edukacyjnej jednostki,<br>- dostęp do raportów i danych statystycznych dotyczących jego jednostki,<br>- edytowanie wniosków kandydatów, dla których jego jednostka jest na<br>pierwszym miejscu listy preferencji,<br>- przeglądanie dane kandydatów, którzy mają jego jednostkę na liście<br>preferencji,<br>- zamykanie etapów prac w jednostce.        |
|                                 | Przewodniczący<br>komisji<br>rekrutacyjnej - SP               | Uwaga: użytkownik ma dostęp wyłącznie do modułu Rekrutacja do Szkół<br>Podstawowych.<br>- modyfikowanie oferty edukacyjnej jednostki,<br>- dostęp do raportów i danych statystycznych dotyczących jego jednostki,<br>- edytowanie wniosków kandydatów, dla których jego jednostka jest na<br>pierwszym miejscu listy preferencji,<br>- przeglądanie dane kandydatów, którzy mają jego jednostkę na liście<br>preferencji,<br>- zamykanie etapów prac w jednostce. |
|                                 | Przewodniczący<br>komisji<br>rekrutacyjnej -                  | Uwaga: użytkownik ma dostęp wyłącznie do modułu Rekrutacja do Burs.<br>- modyfikowanie oferty edukacyjnej jednostki,<br>- dostęp do raportów i danych statystycznych dotyczących jego jednostki,<br>- edytowanie wniosków kandydatów, dla których jego jednostka jest na                                                                                                    |

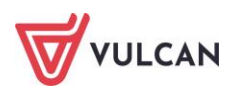

| Nazwa aplikacji<br>dziedzinowej | Nazwa roli                                        | Opis uprawnień                                                                                                    |
|---------------------------------|---------------------------------------------------|----------------------------------------------------------------------------------------------------|
|                                 | bursy                                             | pierwszym miejscu listy preferencji,<br>- przeglądanie dane kandydatów, którzy mają jego jednostkę na liście<br>preferencji,<br>- zamykanie etapów prac w jednostce.                                                                                                    |
|                                 | Członek komisji<br>rekrutacyjnej                  | Uwaga: użytkownik ma dostęp do modułów Rekrutacji na wszystkich<br>poziomach.<br>- modyfikowanie oferty edukacyjnej jednostki,<br>- dostęp do raportów i danych statystycznych dotyczących jego jednostki,<br>- edytowanie wniosków kandydatów, dla których jego jednostka jest na<br>pierwszym miejscu listy preferencji,<br>- przeglądanie danych kandydatów, którzy mają jego jednostkę na liście<br>preferencji,<br>- brak uprawnień do zamykania etapów prac w jednostce.        |
|                                 | Członek komisji<br>rekrutacyjnej -<br>żłobki      | Uwaga: użytkownik ma dostęp wyłącznie do modułu Rekrutacja do Żłob-<br>ków.<br>- modyfikowanie oferty edukacyjnej jednostki,<br>- dostęp do raportów i danych statystycznych dotyczących jego jednostki,<br>- edytowanie wniosków kandydatów, dla których jego jednostka jest na<br>pierwszym miejscu listy preferencji,<br>- przeglądanie danych kandydatów, którzy mają jego jednostkę na liście<br>preferencji,<br>- brak uprawnień do zamykania etapów prac w jednostce.          |
|                                 | Członek komisji<br>rekrutacyjnej -<br>przedszkola | Uwaga: użytkownik ma dostęp wyłącznie do modułu Rekrutacja do<br>Przedszkoli.<br>- modyfikowanie oferty edukacyjnej jednostki,<br>- dostęp do raportów i danych statystycznych dotyczących jego jednostki,<br>- edytowanie wniosków kandydatów, dla których jego jednostka jest na<br>pierwszym miejscu listy preferencji,<br>- przeglądanie danych kandydatów, którzy mają jego jednostkę na liście<br>preferencji,<br>- brak uprawnień do zamykania etapów prac w jednostce.        |
|                                 | Członek komisji<br>rekrutacyjnej - SP             | Uwaga: użytkownik ma dostęp wyłącznie do modułu Rekrutacja do Szkół<br>Podstawowych.<br>- modyfikowanie oferty edukacyjnej jednostki,<br>- dostęp do raportów i danych statystycznych dotyczących jego jednostki,<br>- edytowanie wniosków kandydatów, dla których jego jednostka jest na<br>pierwszym miejscu listy preferencji,<br>- przeglądanie danych kandydatów, którzy mają jego jednostkę na liście<br>preferencji,<br>- brak uprawnień do zamykania etapów prac w jednostce. |
|                                 | Członek komisji<br>rekrutacyjnej -<br>bursy       | Uwaga: użytkownik ma dostęp wyłącznie do modułu Rekrutacja do Burs.<br>- modyfikowanie oferty edukacyjnej jednostki,<br>dostęp do raportów i danych statystycznych dotyczących jego jednost-<br>ki,<br>- edytowanie wniosków kandydatów, dla których jego jednostka jest na<br>pierwszym miejscu listy preferencji,<br>- przeglądanie danych kandydatów, którzy mają jego jednostkę na liście<br>preferencji,<br>- brak uprawnień do zamykania etapów prac w jednostce.               |

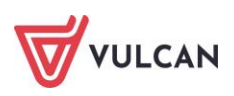

| Nazwa aplikacji<br>dziedzinowej | Nazwa roli                                    | Opis uprawnień                                                                                                    |
|---------------------------------|-----------------------------------------------|----------------------------------------------------------------------------------------------------|
| Magazyn<br>VULCAN               | Magazynier                                    | <ul> <li>prowadzenie słownika indeksów magazynowych,</li> <li>wystawianie dokumentów PZ, WZ, RW, PW, MM i ich korekt,</li> <li>zestawianie obrotów indeksów, stanów magazynowych,,</li> <li>realizacja zamówień ze stołówki.</li> </ul>                                                                                                    |
| Opłaty VULCAN                   | Administrator<br>Aplikacji Opłaty             | <ul> <li>dostęp do funkcjonalności w Module Nadzór opłat,</li> <li>zbiorcza konfiguracja aplikacji dla wszystkich jednostek</li> </ul>                                                                                                    |
|                                 | Specjalista ds.<br>rozliczeń z rodzi-<br>cami | <ul> <li>parametryzacja aplikacji,</li> <li>prowadzenie naliczeń, rozliczeń z kontrahentami,</li> <li>generowanie wydruków.</li> </ul>                                                                                                    |
| Stołówka<br>VULCAN              | Intendent                                     | <ul> <li>Pełna obsługa aplikacji:</li> <li>konfiguracja parametrów aplikacji,</li> <li>wprowadzanie i edycja składników,</li> <li>wprowadzanie i edycja potraw wraz z recepturami,</li> <li>import danych z pliku,</li> <li>tworzenie jadłospisu w oparciu o zdefiniowane potrawy i składniki wraz z możliwością wydruku lub publikacji danych w witrynie ucznia/rodzica,</li> <li>wprowadzanie lub import liczby żywionych w danym dniu,</li> <li>przygotowanie zamówienia na składniki na podstawie wprowadzonych danych wraz z eksportem do magazynu,</li> <li>tworzenie i edycja lub import dostawy z magazynu,</li> <li>przygotowanie zestawienia wykorzystanych składników wraz z ich kosztem w podziale na dzień/posiłki,</li> <li>podgląd stanu magazynu.</li> </ul> |
|                                 | Dyrektor                                      | - wgląd w gromadzone dane.                                                                                                    |
| Kadry VULCAN                    | Specjalista ds. kadr                          | <ul> <li>prowadzenie ewidencji osób i umów,</li> <li>prowadzenie ewidencji czasu pracy,</li> <li>prowadzenie ewidencji badań lekarskich, szkoleń BHP, historii zatrudnienia,</li> <li>zgłoszenia zatrudnionych i ich rodzin do ZUS,</li> <li>generowanie wydruków kadrowych typu: umowa o pracę, świadectwo pracy, zmiany warunków zatrudnienia,</li> <li>tworzenie zestawień o zatrudnieniu i wynagrodzeniu,</li> <li>generowanie zestawień do GUS,</li> <li>administrowanie aplikacją (zarządzanie słownikami, parametryzacja zasad naliczania, ustawienia programu) w wypadku, gdy kadry nie korzystają ze wspólnej z płacami bazy danych.</li> </ul>                                                                                                    |
| Płace VULCAN                    | Administrator<br>aplikacji płacowej           | <ul> <li>parametryzowanie aplikacji - definiowanie słowników, reguł naliczania.</li> </ul>                                                                                                    |
|                                 | Dyrektor                                      | <ul> <li>wgląd w gromadzone dane (również wrażliwe),</li> <li>podpisywanie list płac podpisem elektronicznym (dot. elektronicznego obiegu list płac)</li> </ul>                                                                                                    |
|                                 | Główny księgowy                               | <ul> <li>-podpisywanie list płac podpisem elektronicznym ( dot. elektronicznego<br/>obiegu list płac)</li> </ul>                                                                                                    |
|                                 | Wprowadzający<br>grafiki i nadgodzi-          | -wprowadzanie grafików<br>- wprowadzanie składników godzinowych                                                                                                    |

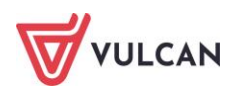

| Nazwa aplikacji<br>dziedzinowej   | Nazwa roli                          | Opis uprawnień                                                                                                    |
|-----------------------------------|-------------------------------------|----------------------------------------------------------------------------------------------------|
|                                   | ny                                  |                                                                                                    |
|                                   | Specjalista ds. płac                | <ul> <li>prowadzenie ewidencji osób i umów,</li> <li>obliczanie wynagrodzeń i potrąceń dla osób zatrudnionych i zlecenio-<br/>biorców,</li> <li>-tworzenie i zatwierdzanie list płac,<br/>generowanie formularzy PIT i wysyłka do systemu e-Deklaracje,</li> <li>eksport do Płatnika deklaracji rozliczeniowych,</li> <li>tworzenie przelewów do US, ZUS, ROR,</li> <li>generowanie zestawień o zatrudnieniu i wynagrodzeniu,</li> <li>eksport do księgowości list płac w podziale na KB,</li> <li>administrowanie aplikacją (zarządzanie słownikami, parametryzacja<br/>zasad naliczania, ustawienia programu) w wypadku, gdy płace są prowa-<br/>dzone samodzielnie przez JO (a nie przez CUW).</li> </ul> |
|                                   | Podpisujący listę<br>płac           | <ul> <li>możliwość podpisania listy płac podpisem elektronicznym (rola niewy-<br/>magana przy rolach: Dyrektor, Główny księgowy, specjalista ds. płac</li> </ul>                                                                                                    |
| Moduł pracow-<br>nika             | Pracownik                           | <ul> <li>przeglądanie swoich danych osobowych,</li> <li>przeglądanie danych umowy,</li> <li>-przeglądanie danych o swoim wynagrodzeniu (w postaci pasków wyna-<br/>grodzeń, deklaracji PIT-11, rocznej RMUA, ERP-7),</li> <li>przeglądanie informacji o odbytych i przyszłych badaniach lekarskich,<br/>szkoleniach,</li> <li>przeglądanie informacji o odzieży roboczej,</li> <li>przeglądanie informacji o zrealizowanych i zaplanowanych urlopach<br/>wypoczynkowych,</li> <li>wysyłanie wniosków dotyczących nieobecności,</li> <li>planowanie urlopów,</li> <li>wysyłanie formularzy do kadr.</li> </ul>                                                                                                |
|                                   | Administrator<br>aplikacji płacowej | <ul> <li>parametryzowanie aplikacji (definiowanie słowników, reguł naliczania).</li> </ul>                                                                                                    |
| ZFŚS VULCAN                       | Dyrektor                            | - wgląd w gromadzone dane.                                                                                                    |
| LISS VOLCAIN                      | Specjalista ds. ZFŚS                | Pełna obsługa ZFŚS:<br>- dodawanie składników,<br>- obsługa pożyczek,<br>- tworzenie odpisu,<br>- weryfikacja stanu finansowego funduszu.                                                                                                    |
|                                   | Administrator<br>aplikacji płacowej | - parametryzowanie aplikacji (definiowanie słowników, reguł naliczania).                                                                                                    |
| Nadzór płacowy<br>VULCAN – Art.30 | Operator Art. 30                    | Pełna obsługa modułu zakresie JST:<br>- weryfikacja kompletności,<br>- podgląd danych źródłowych, wydatków,<br>- generowanie sprawozdań oraz zestawień.                                                                                                    |
|                                   | Specjalista ds. płac                | <ul> <li>generowanie zbiorczych raportów o zatrudnieniu i wynagrodzeniu, gdy<br/>płace są prowadzone przez CUW.</li> </ul>                                                                                                    |
| UONET+                            | Administrator                       | <ul> <li>zakładanie struktury organizacji szkoły,</li> </ul>                                                                                                    |

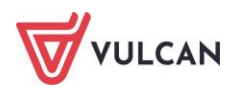

| Nazwa aplikacji<br>dziedzinowej | Nazwa roli                | Opis uprawnień                                                                                                    |
|---------------------------------|---------------------------|----------------------------------------------------------------------------------------------------|
|                                 | aplikacji<br>uczniowskiej | <ul> <li>- zarządzanie uprawnieniami oraz kontami użytkowników,</li> <li>- konfigurowanie dzienników,</li> <li>- wprowadzanie słowników,</li> <li>- wprowadzanie planu lekcji,</li> <li>- wykonywanie kopii XML dzienników.</li> </ul>                                                                                                    |
|                                 | Dyrektor                  | Moduł Dziennik, w szczególności:<br>- prowadzenie lekcji,<br>- przeglądanie dziennika oddziału,<br>- generowanie wydruków: arkuszy ocen, świadectw, zestawień dla dyrek-<br>tora,<br>- prowadzenie rejestrów np.: Kontroli dziennika lub Obserwacji.<br>Moduł Sekretariat – przeglądanie danych.<br>Moduł Zastępstwa –przeglądanie danych.<br>Moduł Wiadomości:<br>- wysyłanie oraz odbieranie wiadomości.                                                                                                    |
|                                 | Nauczyciel                | Moduł Dziennik:<br>- wprowadzanie danych w widoku Lekcja (opis ocen, frekwencja, oceny,<br>opis kolumn, sprawdziany, zadania domowe, uwagi),<br>- wprowadzanie danych w widoku Dziennik oddziału (oceny bieżące,<br>oceny śródroczne i roczne, uwagi, zadania domowe) dla swojego oddzia-<br>łu,<br>- odczytanie danych z kartoteki ucznia w zależności od ustawień Admini-<br>stratora aplikacji uczniowskiej,<br>- pobieranie i prowadzenie rozkładów materiałów, planów pracy, sche-<br>matów ocenienia opisowego,<br>- generowanie wydruków zestawień dla nauczyciela.<br>Moduł Wiadomości:<br>- wysyłanie oraz odbieranie wiadomości. |
|                                 | Rodzic                    | <ul> <li>przeglądanie informacji o uczniu (oceny, frekwencja, uwagi, osiągniecia, podstawowe dane osobowe ucznia),</li> <li>przeglądanie informacji o organizacji zajęć (plan lekcji, lekcje zrealizowane, nauczyciele, zapowiedziane sprawdziany oraz zadania domowe),</li> <li>wysyłanie oraz odbieranie wiadomości od/do nauczycieli,</li> <li>usprawiedliwianie nieobecności ucznia.</li> </ul>                                                                                                    |
|                                 | Sekretarka                | Pełna obsługa modułu Sekretariat:<br>- uzupełnianie wszystkich danych ucznia,<br>- prowadzenie ksiąg: KU, KED, KW,<br>- dopisywanie uczniów do oddziałów,<br>- generowanie danych związanych z legitymacjami, zaświadczeniami,<br>zawiadomieniami,<br>- generowanie wydruków arkuszy ocen, świadectw, dyplomów,<br>- wysyłanie oraz odbieranie wiadomości.                                                                                                    |
|                                 | Uczeń                     | <ul> <li>przeglądanie informacji o uczniu (oceny, frekwencja, uwagi, osiągniecia, podstawowe dane osobowe ucznia),</li> <li>przeglądanie informacji o organizacji zajęć (plan lekcji, lekcje zrealizowane, nauczyciele, zapowiedziane sprawdziany oraz zadania domowe),</li> <li>wysyłanie oraz odbieranie wiadomości od/do nauczycieli.</li> </ul>                                                                                                    |
|                                 | Wychowawca                | wprowadzanie danych do dziennika (tematy, frekwencja, oceny bieżące,<br>sprawdziany, oceny śródroczne i roczne, oceny zachowania, uwagi, planu<br>oddziału, obserwacje, ustawienia dziennika),                                                                                                    |

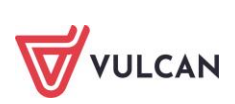

| Nazwa aplikacji<br>dziedzinowej | Nazwa roli                             | Opis uprawnień                                                                                                    |
|---------------------------------|----------------------------------------|----------------------------------------------------------------------------------------------------|
|                                 |                                        | <ul> <li>- uzupełnianie danych uczniów i promowanie uczniów,</li> <li>- generowanie wydruków arkuszy ocen, świadectw, zestawień dla wy-<br/>chowawcy,</li> <li>- wysyłania oraz odbierania wiadomości.</li> </ul>                                                                                                    |
| MOL NET+                        | Bibliotekarz                           | <ul> <li>parametryzowanie aplikacji,</li> <li>opracowywanie katalogu zbiorów,</li> <li>prowadzenie ksiąg inwentarzowych,</li> <li>rejestracja wypożyczeń i zwrotów,</li> <li>obsługa rezerwacji i kolejek,</li> <li>obsługa obiegu tzw. darmowych podręczników,</li> <li>obsługa kodów kreskowych i kart elektronicznych,</li> <li>badanie czytelnictwa i statystyka,</li> <li>tworzenie zestawień i raportów,</li> <li>dostęp do rejestru logów systemowych.</li> </ul>                                                                                                    |
|                                 | Uczeń                                  | <ul> <li>przeglądanie katalogu zbiorów,</li> <li>wyszukiwanie i rezerwacja pozycji</li> <li>podgląd listy wypożyczonych i zarezerwowanych książek, w tym lektur i podręczników,</li> <li>prolongata wypożyczeń.</li> </ul>                                                                                                    |
|                                 | Nauczyciel                             | <ul> <li>przeglądanie katalogu zbiorów,</li> <li>wyszukiwanie i rezerwacja pozycji,</li> <li>podgląd listy wypożyczonych i zarezerwowanych książek,</li> <li>prolongata wypożyczeń.</li> </ul>                                                                                                    |
|                                 | Rodzic/Opiekun*<br>* tylko w Olsztynie | <ul> <li>przeglądanie katalogu zbiorów,</li> <li>podgląd listy wypożyczonych i zarezerwowanych książek, w tym lektur i<br/>podręczników dziecka.</li> </ul>                                                                                                    |
| e-PKZP                          | Administrator KZP                      | Posiada pełne uprawnienia, w tym do definiowania kont dla pozostałych<br>użytkowników, definiowania parametrów działania systemu, sprawdzania<br>stanu swojego konta w PKZP (jeżeli jest zapisany).                                                                                                    |
|                                 | Zarząd KZP                             | Jest to konto dedykowane dla członków kasy pełniących rolę członka<br>zarządu, posiadają prawo do edycji danych osobowych członków kasy,<br>dokumentów elektronicznych, zarządzania kartoteką Wniosków<br>o pożyczkę oraz wgląd w pozostałe kartoteki.                                                                                                    |
|                                 | Komisja rewizyjna<br>KZP               | Jest to konto dedykowane dla członków kasy pełniących rolę członka<br>komisji rewizyjnej, użytkownik o takiej roli posiada prawo wgląda do<br>każdej kartoteki bez prawa modyfikacji.                                                                                                    |
|                                 | Członek KZP                            | Posiada tylko uprawnienia do wglądu w stan swojego konta PKZP (zgro-<br>madzone wkłady, zaciągnięte pożyczki, harmonogram, składanie wnio-<br>sków).                                                                                                    |
| lnwentarz<br>VULCAN             | Kierownik<br>administracyjny           | <ul> <li>przeglądanie wszystkich informacji we wszystkich modułach,</li> <li>-edycja danych dot. wyposażenia w Kartotece majątku,</li> <li>-edycja środków trwałych i/lub pozostałych środków trwałych</li> <li>(w tym wartości niematerialnych i prawnych) w Kartotece majątku, w zależności od nadanych mu w systemie uprawnień,</li> <li>edycja danych dot. Ruch majątku / Przeniesienia i Ruch mająt-ku/Przekazanie odpowiedzialności,</li> <li>edycja danych dot. wyposażenia w obszarze Inwentaryzacji,</li> <li>edycja danych dot. środków trwałych i/lub pozostałych środków trwa-</li> </ul> |

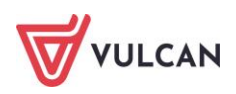

| Nazwa aplikacji<br>dziedzinowej | Nazwa roli                           | Opis uprawnień                                                                                                    |  |  |  |  |
|---------------------------------|--------------------------------------|----------------------------------------------------------------------------------------------------|--|--|--|--|
|                                 |                                      | łych (w tym wartości niematerialnych i prawnych) w obszarze Inwentary-<br>zacji, w zależności od nadanych mu w systemie uprawnień.                                                                                                    |  |  |  |  |
|                                 | Dyrektor                             | - przeglądanie wszystkich informacji we wszystkich modułach.                                                                                                    |  |  |  |  |
|                                 | Księgowy                             | <ul> <li>edycja środków trwałych i/lub pozostałych środków trwałych<br/>(w tym wartości niematerialnych i prawnych), w zależności od nadanych<br/>mu w systemie uprawnień,</li> <li>edycja danych dot. środków trwałych i/lub pozostałych środków trwa-<br/>łych (w tym wartości niematerialnych i prawnych) w obszarze Inwentary<br/>zacji, w zależności od nadanych mu w systemie uprawnień,</li> <li>przeglądanie wszystkich informacji we wszystkich modułach,</li> <li>Przeglądanie informacji dot. Ruch majątku/ Przeniesienia i Ruch majątku</li> <li>Przekazanie odpowiedzialności,</li> <li>nadawanie uprawnień do edycji w obszarze Ewidencji środków trwałych<br/>i/lub pozostałych środków trwałych, Inwentaryzacji środków trwałych<br/>i/lub pozostałych środków trwałych, Przychodu/Rozchodu środków trwa<br/>łych i/lub pozostałych środków trwałych.</li> </ul>                                                                                                    |  |  |  |  |
|                                 | Główny księgowy                      | <ul> <li>edycja środków trwałych i/lub pozostałych środków trwałych<br/>(w tym wartości niematerialnych i prawnych), w zależności od nadanych<br/>mu w systemie uprawnień,</li> <li>edycja danych dot. środków trwałych i/lub pozostałych środków trwa-<br/>łych (w tym wartości niematerialnych i prawnych) w obszarze Inwentary-<br/>zacji, w zależności od nadanych mu w systemie uprawnień,</li> <li>przeglądanie wszystkich informacji we wszystkich modułach,</li> <li>przeglądanie informacji dot. Ruch majątku / Przeniesienia i Ruch mająt-<br/>ku / Przekazanie odpowiedzialności,</li> <li>nadawanie uprawnień do edycji w obszarze Ewidencji środków trwałych<br/>i/lub pozostałych środków trwałych, Inwentaryzacji środków trwałych<br/>i/lub pozostałych środków trwałych, Przychodu/Rozchodu środków trwa-<br/>łych i/lub pozostałych środków trwałych.</li> </ul>                                                                                                    |  |  |  |  |
|                                 | Administrator<br>aplikacji ksiegowej | <ul> <li>administracja na poziomie grupy jednostek (menu Administracja),</li> <li>podgląd danych dot. administracji jednostki, Dziennika zdarzeń, Słowni-</li> </ul>                                                                                                    |  |  |  |  |
|                                 | ap                                   | ka kontrahentów.                                                                                                    |  |  |  |  |
| Finanse VULCAN                  | Główny księgowy                      | <ul> <li>edycja: Dokumenty sprzedazy, Dokumenty zakupu, Noty odsetkowe<br/>Wyciągi bankowe, Raporty kasowe, Plany budżetowe, Dokumenty ksi<br/>gowe, Noty księgowe (własne, obce, rekompensaty), Zaliczka, Listy oj<br/>Umorzenie, Księgowanie dok. PK i zamykanie okresu, Odksięgowywał<br/>dokumentów i otwieranie okresów, VAT, Zamówienia, JPK, Rozrachur<br/>administracja jednostki,</li> <li>edycja słownika kontrahentów,</li> <li>eksport do Sigmy, Eksport do Bestii,</li> <li>eksport przelewów,</li> <li>edycja w module Środki Trwałe,</li> <li>naliczanie amortyzacji,</li> <li>zestawienie F-03,</li> <li>przeglądanie danych: Raporty księgowe i sprawozdawczość, Zestaw<br/>not księgowych, Zestawienie z realizacji planu, Zestawienia rozrachur<br/>we, Zestawienia kasowe, Zestawienia dok. źródłowe SP/Z, Zestawieni<br/>not odsetkowych, Zestawienia z zamówień publicznych,</li> <li>przeglądanie danych: Dziennik zdarzeń, ustawienia na poziome adm<br/>stracji grupy,</li> <li>przeglądanie danych: Zestawienia środków trwałych.</li> </ul> |  |  |  |  |
|                                 | Księgowy                             | <ul> <li>edycja: Plany budżetowe, Dokumenty księgowe, Noty księgowe (własne,</li> </ul>                                                                                                    |  |  |  |  |

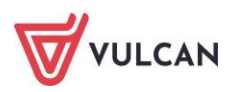

| Nazwa aplikacji<br>dziedzinowej | Nazwa roli                   | Opis uprawnień                                                                                                    |  |  |  |  |
|---------------------------------|------------------------------|----------------------------------------------------------------------------------------------------|--|--|--|--|
|                                 |                              | obce, rekompensaty), Zaliczka, Listy opłat, Umorzenie, Księgowanie dok.<br>PK i zamykanie okresu, VAT, JPK, Rozrachunki,<br>- edycja słownika kontrahentów,<br>- eksport do Sigmy, Eksport do Bestii,<br>- eksport przelewów,<br>- edycja w module Środki Trwałe,<br>- naliczanie amortyzacji,<br>- zestawienie F-03,<br>- przeglądanie danych w Administracji jednostki i grupy,<br>- przeglądanie danych: Dokumenty sprzedaży, Dokumenty zakupu, Noty<br>odsetkowe, Wyciągi bankowe, Raporty kasowe, Raporty księgowe i spra-<br>wozdawczość, Zestawienie not księgowych, Zestawienie z realizacji planu,<br>Zestawienia rozrachunkowe, Zestawienia kasowe, Zestawienia dok. źró-<br>dłowe SP/Z, Zestawienie not odsetkowych, Zamówienia, Zestawienia z |  |  |  |  |
|                                 |                              | zamowien publicznych,<br>- przeglądanie danych: Dziennik zdarzeń, ustawienia na poziome admini-<br>stracji grupy,<br>- przeglądanie danych: Zestawienia środków trwałych.                                                                                                    |  |  |  |  |
|                                 | Dyrektor                     | <ul> <li>przeglądanie danych,</li> <li>edycja danych JPK.</li> </ul>                                                                                                    |  |  |  |  |
|                                 | Fakturzysta -<br>sprzedaż    | <ul> <li>edycja: Dokumenty sprzedaży, Noty księgowe (własne, obce, rekompensaty), VAT, JPK,</li> <li>edycja słownika kontrahentów,</li> <li>przeglądanie danych: Zestawienie not księgowych, Zestawienie z realizacji planu, Zestawienia dok. źródłowe SP/Z, Zestawienie not odset-kowych,</li> <li>przeglądanie danych w Administracji jednostki i grupy,</li> <li>przeglądanie danych: Rozrachunki.</li> </ul>                                                                                                    |  |  |  |  |
|                                 | Fakturzysta - zakup          | <ul> <li>edycja: Dokumenty zakupu, VAT, Zamówienia, JPK,</li> <li>edycja słownika kontrahentów,</li> <li>przeglądanie danych: Zestawienie z realizacji planu, Zestawienia dok.</li> <li>źródłowe SP/Z, Zestawienie not odsetkowych,</li> <li>przeglądanie danych w Administracji jednostki i grupy,</li> <li>przeglądanie danych: Rozrachunki.</li> </ul>                                                                                                    |  |  |  |  |
|                                 | Likwidator                   | <ul> <li>edycja: Dokumenty zakupu, Noty odsetkowe, Wyciągi bankowe, JPK,<br/>Rozrachunki,</li> <li>eksport przelewów,</li> <li>edycja słownika kontrahentów,</li> <li>przeglądanie danych: Dokumenty sprzedaży, VAT, Zestawienie<br/>z realizacji planu, Zestawienia rozrachunkowe, Zestawienia dok. źródłowe<br/>SP/Z,</li> <li>przeglądanie danych w Administracji jednostki i grupy.</li> </ul>                                                                                                    |  |  |  |  |
|                                 | Kasjer                       | <ul> <li>edycja: Raporty kasowe, JPK,</li> <li>edycja słownika kontrahentów,</li> <li>edycja: Raporty kasowe Dodaj i reguluj + edycja rozrachunków dla RK (zakładka Rozrachunki),</li> <li>przeglądanie danych: Zestawienie z realizacji planu, Zestawienia rozrachunkowe, Zestawienia kasowe,</li> <li>przeglądanie danych w Administracji jednostki i grupy.</li> </ul>                                                                                                    |  |  |  |  |
|                                 | Kierownik<br>administracyjny | <ul> <li>edycja słownika kontrahentów,</li> <li>edycja w module Środki Trwałe,</li> <li>przeglądanie danych: Zestawienie F-03, Zestawienia środków trwałych,</li> <li>Naliczanie amortyzacji,</li> </ul>                                                                                                    |  |  |  |  |

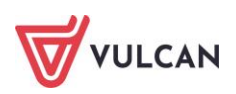

| Nazwa aplikacji<br>dziedzinowej | Nazwa roli                  | Opis uprawnień                                                                                                    |  |  |  |  |
|---------------------------------|-----------------------------|----------------------------------------------------------------------------------------------------|--|--|--|--|
|                                 |                             | - przeglądanie danych w Administracji grupy.                                                                                                    |  |  |  |  |
|                                 | Inspektor ds. Fi-<br>nansów | <ul> <li>przeglądanie danych: Dokumenty sprzedaży, Dokumenty zakupu, Noty<br/>odsetkowe, Wyciągi bankowe, Raporty kasowe, Plany budżetowe, Doku-<br/>menty księgowe, Noty księgowe (własne, obce, rekompensaty), Zaliczka,<br/>Listy opłat, VAT, Raporty księgowe i sprawozdawczość, Zestawienie not<br/>księgowych, Zestawienie z realizacji planu, Zestawienia rozrachunkowe,<br/>Zestawienia kasowe, Zestawienia dok. źródłowe SP/Z, Zestawienie not<br/>odsetkowych, Zamówienia, Rozrachunki,</li> <li>przeglądanie danych: Słownik kontrahentów,</li> <li>przeglądanie danych: Środki Trwałe, Zestawienie F-03, Zestawienia<br/>środków trwałych, Naliczanie amortyzacji,</li> <li>przeglądanie danych w Administracji grupy i jednostki.</li> </ul> |  |  |  |  |
|                                 | Analityk danych             | - przeglądanie danych: Raporty księgowe i sprawozdawczość, Zestawienie                                                                                                    |  |  |  |  |
|                                 | finansowych                 | z realizacji planu.                                                                                                    |  |  |  |  |

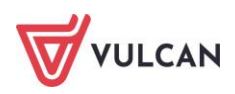

# Gdzie szukać pomocy w pracy z programem?

Zapewne w trakcie codziennej pracy z aplikacją pojawią się pytania i wątpliwości. Aby pogłębić swoją wiedzę i otrzymać szczegółowe informacje na wybrane zagadnienia, zachęcamy do korzystania z dodatkowych źródeł wiedzy.

# Podstawowe źródła wiedzy

### Baza wiedzy

Zawiera porady oraz pomoc techniczną w zakresie korzystania z programów (w formacie PDF lub jako filmy instruktażowe). Aby przejść do bazy wiedzy proszę kliknąć link: *Baza wiedzy*.

|                                                                                     |                                                       |                                                   |                                               |                                   | Konto klienta                                  | >                                          |
|-------------------------------------------------------------------------------------|-------------------------------------------------------|---------------------------------------------------|-----------------------------------------------|-----------------------------------|------------------------------------------------|--------------------------------------------|
| VULCAN                                                                              |                                                       |                                                   |                                               |                                   |                                                | Szukaj >                                   |
| <ul> <li>Dla szkół i dla przedszkoli</li> </ul>                                     | Dla samorządów                                        | Dla ZEAS/CUW                                      | Dla rodziców                                  | Zakupy                            | Strefa klienta                                 | O firmie Kariera                           |
|                                                                                     |                                                       |                                                   |                                               |                                   |                                                |                                            |
|                                                                                     |                                                       |                                                   |                                               |                                   |                                                |                                            |
| Baza wiedz                                                                          | У                                                     |                                                   |                                               |                                   |                                                | Wyszukaj kategoriami                       |
| Zanraszamy do korzystania z naszej hazy j                                           | •                                                     | aństwo porady oraz pom                            | oc techniczna w zakr                          | esie korzystania                  | a z systemów firmy                             | Dostepne kategorie:                        |
| VULCAN. Zespół naszych specjalistów dokł<br>wiedzy na najwyższym poziomie merytoryc | ada wszelkich starań, aby<br>cznym. W razie trudności | dostępne źródła odpow<br>ze znalezieniem interest | iadały Państwa potrze<br>ującego Państwa zaga | bom, a także d<br>dnienia, prosim | ostarczały niezbędnej<br>ny o kontakt z naszym | biblioteka szkolna >                       |
| Centrum Obsługi Klienta.                                                            |                                                       |                                                   |                                               |                                   |                                                | dokumentacja księgowa i<br>okołoksięgowa > |
| Wyszukiwarka                                                                        |                                                       |                                                   |                                               |                                   |                                                | dziennik elektroniczny >                   |
| Wpisz szukaną frazę                                                                 |                                                       |                                                   |                                               |                                   |                                                | ewidencja kadrowa >                        |
| Wybierz aplikacie                                                                   |                                                       |                                                   |                                               |                                   |                                                | magazyn i stołówka<br>szkolna >            |
|                                                                                     |                                                       |                                                   |                                               |                                   |                                                | Wszystkie >                                |
| Wybierz kategorie                                                                   |                                                       |                                                   | + Poka                                        | ż listę                           |                                                | + Pokaż wszystkie<br>kategorie             |
| Wyświeti porady archiwalne                                                          |                                                       |                                                   | + Poka<br>Szuł                                | ż listę<br>aj >                   |                                                | Masz pomysł                                |

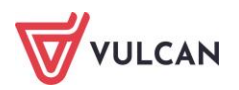

# Elektroniczne materiały szkoleniowe

Stanowią jeden z podstawowych elementów każdego szkolenia. Są środkiem do uzyskania możliwie najlepszych efektów nauczania. Stawiamy na ekologiczne rozwiązania i ograniczamy zużycie papieru, dlatego po zakończeniu szkolenia otrzymają Państwo materiały w postaci elektronicznej. Jest to wygodna i trwała forma, dzięki której z łatwością możecie wrócić do najważniejszych zagadnień kursu lub warsztatu.

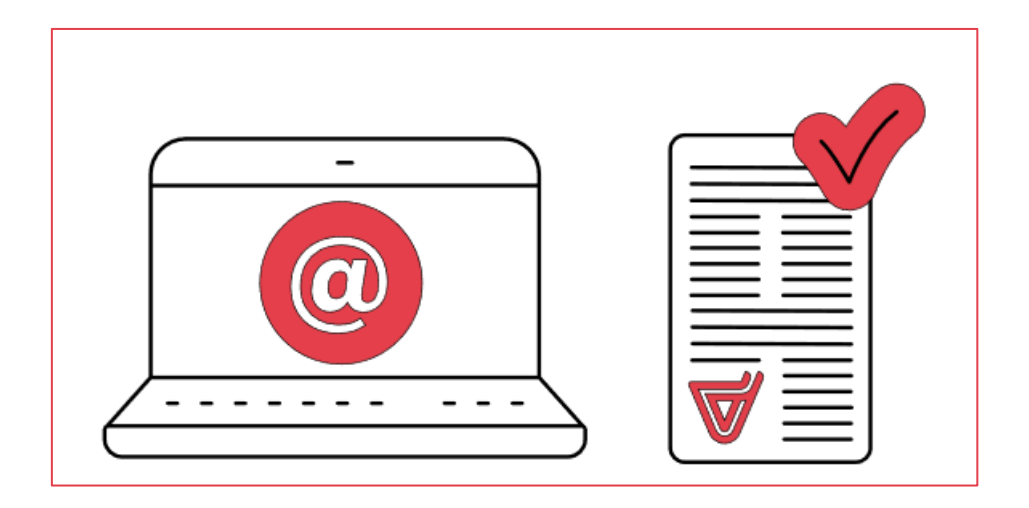

# Podręczniki

Uwzględniają zakres uprawnień, a także specyfikę czynności, które wykonują osoby pełniące określone funkcje jako użytkownicy programu. Podręczniki dostępne są w każdym programie, dla każdego zalogowanego użytkownika. Aby zapoznać się z ich treścią, wystarczy przejść na kartę Pomoc.

# Potrzebujesz pomocy w pracy z programem?

# Szkolenia

W jaki sposób najłatwiej poznać działanie lub rozwiązać problemy związane z funkcjami programów firmy VULCAN? Najskuteczniejszym sposobem są szkolenia. Na dedykowanych kursach i warsztatach poznacie Państwo zasady działania aplikacji i samodzielnie wykonacie zadania przygotowane przez trenerów. Jako uczestnicy będziecie mieli także możliwość bezpośredniego zadawania pytań wykwalifikowanym specjalistom.

W ofercie szkoleniowej znajdą Państwo tradycyjne szkolenia stacjonarne – realizowane w salach wykładowych z wykorzystaniem komputerów oraz webinaria – szkolenia przeniesione z sali wykładowej w środowisko wirtualne (mogą Państwo wziąć udział w szkoleniu z domu lub z pracy, wystarczy dostęp do łącza internetowego). Aby przejść do wyszukiwarki szkoleń proszę kliknąć link: <u>Szkolenia z obsługi aplikacji.</u>

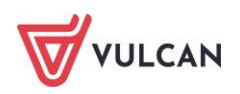

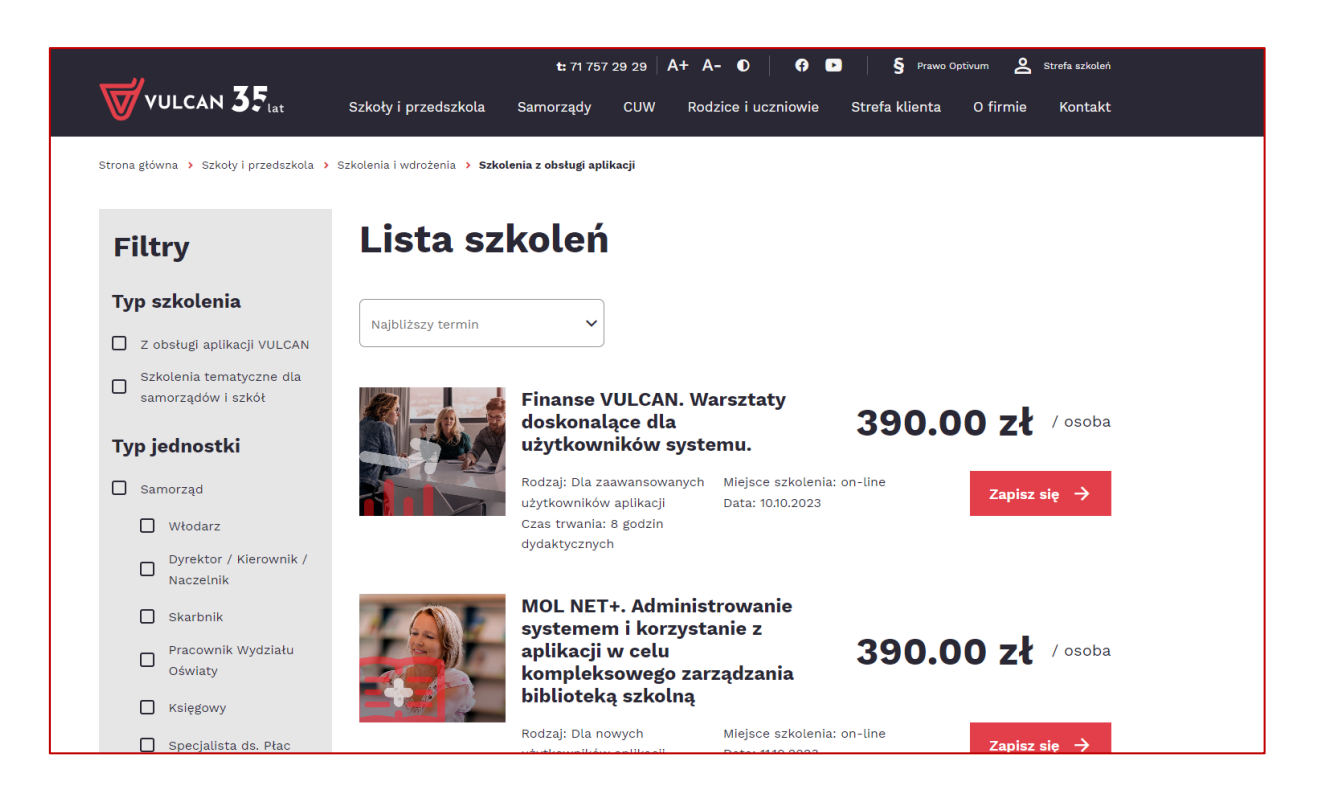

#### Szkolenia od podstaw

To szkolenia dla użytkowników rozpoczynających pracę z programami firmy VULCAN. Podczas szkolenia wykwalifikowana kadra trenerska pokaże i omówi podstawowe funkcje programu, a także przygotuje uczestników do wykonywania najważniejszych operacji, niezbędnych w codziennej pracy.

#### Szkolenia dla zaawansowanych użytkowników

To szkolenia dla osób, które chcą doskonalić zdobyte już umiejętności lub podczas codziennej pracy napotkały na problemy, których rozwiązanie wymaga konsultacji ze specjalistami.

Aby porozmawiać o aktualnej ofercie szkoleń prosimy o kontakt z Centrum Obsługi Klienta VULCAN.

#### Indywidualne Wsparcie Techniczne

#### Konsultacja zdalna

To telefoniczna pomoc konsultanta w korzystaniu z naszych programów, w ustalonym, dogodnym dla Państwa terminie.

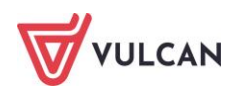

# Konsultacja zdalna (Indywidualne Wsparcie Techniczne)

To telefoniczna pomoc konsultanta w korzystaniu z naszych programów. Usługa przeprowadzana jest w ustalonym, dogodnym dla Ciebie terminie. Konsultacja zdalna (Indywidualne Wsparcie Techniczne) jest także dostępna w ramach pakietów <u>Wsparcie VULCAN</u>. Możesz wybrać jedną z poniższych opcji:

- Konsultant sprawdzi, czy wykonana przez Ciebie operacja została przeprowadzona poprawnie.
- Wspólnie wykonacie operację, która sprawia Ci trudności.

#### Zdalna konfiguracja systemów Płace, Kadry, Finanse VULCAN (Indywidualne Wsparcie Techniczne)

To usługa, podczas której skonfigurujemy razem z Tobą nowy program, wprowadzając najważniejsze parametry, niezbędne do rozpoczęcia pracy. Usługa dotyczy konfiguracji systemów: Płace VULCAN, Kadry VULCAN, Finanse VULCAN.

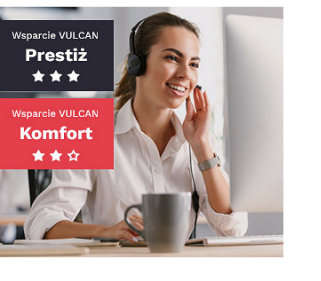

#### Analiza bazy danych

To usługa, która umożliwia wyjaśnienie problemów, na jakie natrafili Państwo podczas pracy z programem. Jeśli analiza potwierdzi Wasze przypuszczenia, usługa będzie całkowicie bezpłatna.

# Analiza bazy danych (Indywidualne Wsparcie Techniczne)

To usługa, która umożliwia wyjaśnienie problemów, na jakie natrafiłeś podczas pracy w programie. Konsultacja zdalna (Indywidualne Wsparcie Techniczne) jest także dostępna w ramach pakietów <u>Wsparcie VULCAN</u>. Skorzystaj z tej formy pomocy, jeśli obawiasz się, że wyniki Twoich działań są nieprawidłowe z powodu błędu w funkcjonowaniu programu. Jeśli analiza potwierdzi Twoje przypuszczenia usługa będzie całkowicie bezpłatna.

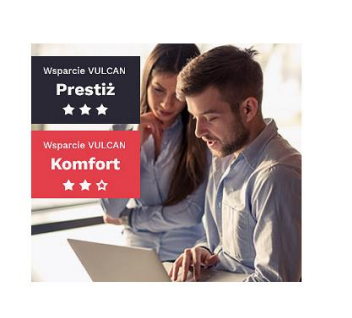

W celu uzyskania zdalnej pomocy niezbędne jest wypełnienie formularza dostępnego po kliknięciu linku: <u>Zlecenie wykonania uslugi zdalnej</u>. Wypełniony formularz proszę przesłać skanem na adres: <u>cok@vulcan.edu.pl</u>. Proszę kliknąć baner poniżej i zapoznać się ze szczegółowymi informacjami dotyczącymi usług zdalnych.

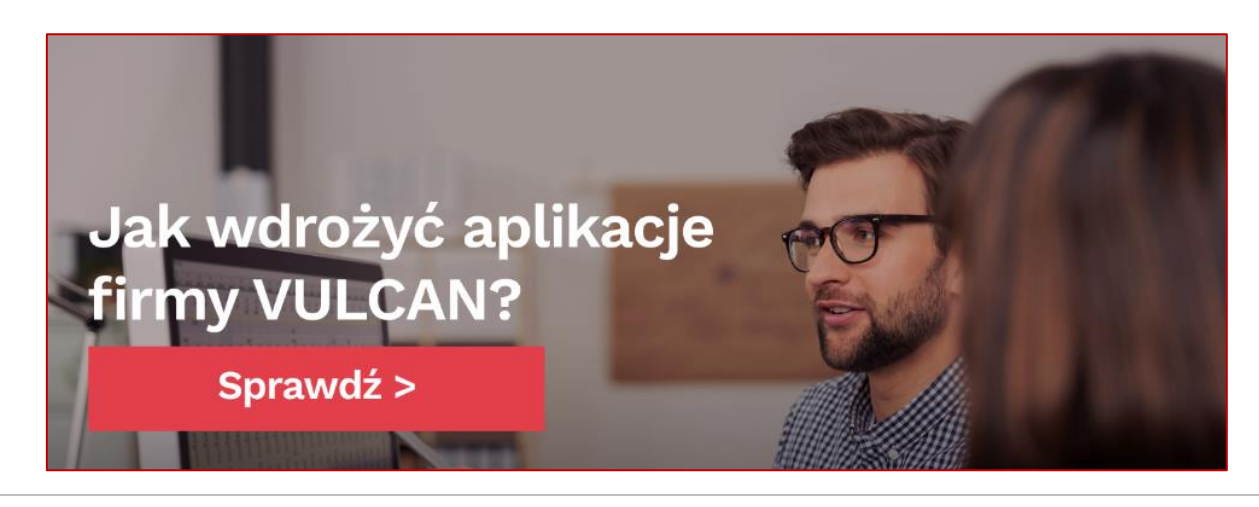

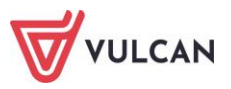

# Jak się z nami skontaktować?

Jeśli wszystkie źródła wiedzy okażą się niewystarczające, zachęcamy do kontaktu z Centrum Obsługi Klienta VULCAN. Dostępni tam konsultanci udzielą Państwu odpowiedzi na nurtujące pytania.

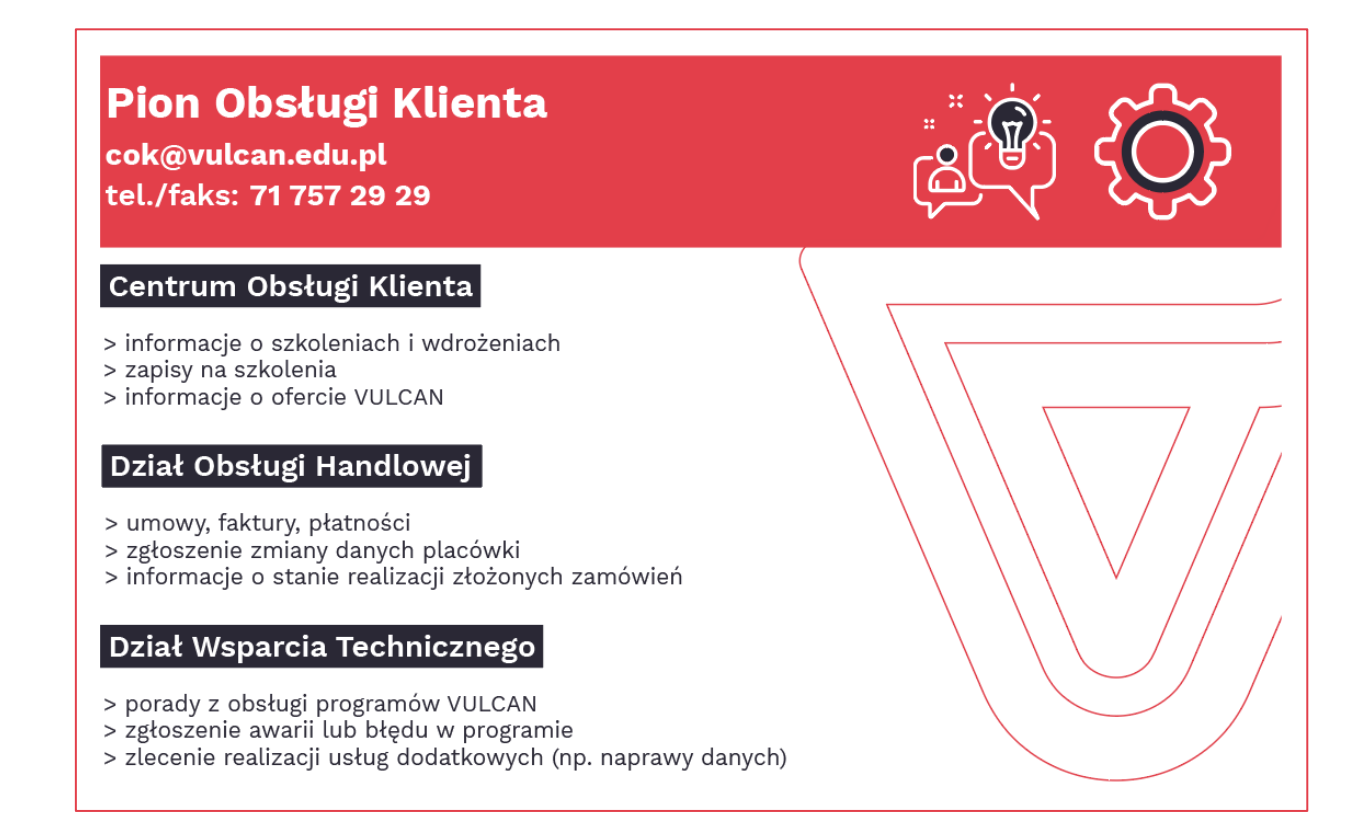

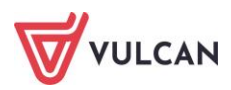